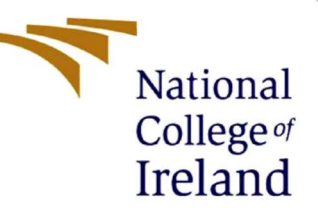

# **Configuration Manual**

# Application of short text topic modelling techniques to Greta Thunberg discussion on Twitter

MSc Research Project Masters in Data Analytics

Sean Dingemans Student ID: x18199089

School of Computing National College of Ireland

Supervisor:

Dr Catherine Mulwa

#### National College of Ireland

**MSc Project Submission Sheet** 

#### School of Computing

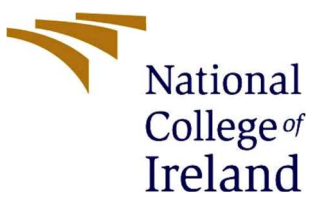

| Student Name:           | Sean Dingemans                                                                               |
|-------------------------|----------------------------------------------------------------------------------------------|
| Student ID:             | x18199089                                                                                    |
| Programme:              | Masters in Data Analytics Year: 2020                                                         |
| Module:                 | MSc Research Project                                                                         |
| Lecturer:               | Dr Catherine Mulwa                                                                           |
| Submission<br>Due Date: | 17 August 2020                                                                               |
| Project Title:          | Application of short text topic modelling techniques to Greta Thunberg discussion on Twitter |

I hereby certify that the information contained in this (my submission) is information pertaining to research I conducted for this project. All information other than my own contribution will be fully referenced and listed in the relevant bibliography section at the rear of the project.

<u>ALL</u> internet material must be referenced in the bibliography section. Students are required to use the Referencing Standard specified in the report template. To use other author's written or electronic work is illegal (plagiarism) and may result in disciplinary action.

#### Signature:

Régencers

Date:

17 August 2020.....

#### PLEASE READ THE FOLLOWING INSTRUCTIONS AND CHECKLIST

| Attach a completed copy of this sheet to each project (including multiple copies)                                                                                                    |  |
|----------------------------------------------------------------------------------------------------|--|
| Attach a Moodle submission receipt of the online project submission, to each project (including multiple copies).                                                                        |  |
| You must ensure that you retain a HARD COPY of the project, both<br>for your own reference and in case a project is lost or mislaid. It is not<br>sufficient to keep a copy on computer. |  |

Assignments that are submitted to the Programme Coordinator Office must be placed into the assignment box located outside the office.

| Office Use Only                  |  |
|----------------------------------|--|
| Signature:                       |  |
| Date:                            |  |
| Penalty Applied (if applicable): |  |

## **Configuration Manual**

Sean Dingemans Student ID: x18199089

## 1 Environment Setup

An AWS account was setup with billing information then filled in. Afterwards a virtual machine instance was setup through Amazon's Elastic Cloud Compute (EC2) device. The instance creation process begins with the selection of 'Launch Instance' as shown in Figure 1.

| ← → C 🔒 eu-west-1.cons                                                                                                    | ole.aws.amazon.com/ec2/ | v2/home?region=eu-west | -1#instances:sort= | statusChecks        |                             |                                   |                                                | ☆ 🛊 🗊 (           | Paused :     |
|----------------------------------------------------------------------------------------------------|-------------------------|------------------------|--------------------|---------------------|-----------------------------|-----------------------------------|------------------------------------------------|-------------------|--------------|
| aws Services                                                                                                    | Resource Groups         | ~ <b>%</b>             |                    |                     |                             |                                   | 4                                              | ireland 👻 S       | iupport 👻    |
| New EC2 Experience<br>Tell us what you think                                                                                                    | Launch Instance         | Connect Action         | IS ¥               |                     |                             |                                   |                                                | Ā                 | 0 ¢ 0        |
| EC2 Dashboard New                                                                                                    | Q. Filter by tags an    | Launch Instance        | alata              |                     |                             |                                   |                                                | Ø K < 1 to :      | 2 of 2 > >   |
| Events New                                                                                                    | Name -                  | Instance ID -          | Instance Type -    | Availability Zone - | Instance State +            | Status Checks                     | ▲ Alarm Status                                 | Public DNS (II    | Pv4)         |
| Tags                                                                                                    | aws-cloud9-             | i-0723036fe03517b10    | t2 micro           | eu-west-1a          | stopped                     |                                   | None                                           |                   |              |
| Limits                                                                                                    |                         |                        | p2.xlarge          | eu-west-1b          | <ul> <li>running</li> </ul> | 2/2 checks passed                 | None                                           |                   |              |
| ▼ Instances                                                                                                    |                         |                        |                    |                     |                             |                                   |                                                |                   |              |
| Instances                                                                                                    |                         |                        |                    |                     |                             |                                   |                                                |                   |              |
| Instance Types                                                                                                    |                         |                        |                    |                     |                             |                                   |                                                |                   |              |
| Launch Templates                                                                                                    |                         |                        |                    |                     |                             |                                   |                                                |                   |              |
| Spot Requests                                                                                                    | 4                       |                        |                    |                     |                             |                                   |                                                |                   | ,            |
| Savings Plans                                                                                                    | Select an instance al   | bove                   |                    |                     |                             |                                   |                                                |                   |              |
| Reserved Instances                                                                                                    |                         |                        |                    |                     |                             |                                   |                                                |                   |              |
| Dedicated Hosts New                                                                                                    |                         |                        |                    |                     |                             |                                   |                                                |                   |              |
| Scheduled Instances                                                                                                    |                         |                        |                    |                     |                             |                                   |                                                |                   |              |
| Capacity Reservations                                                                                                    |                         |                        |                    |                     |                             |                                   |                                                |                   |              |
| ▼ Images                                                                                                    |                         |                        |                    |                     |                             |                                   |                                                |                   |              |
| AMIs                                                                                                    |                         |                        |                    |                     |                             |                                   |                                                |                   |              |
| W Elastic Black Store                                                                                                    |                         |                        |                    |                     |                             |                                   |                                                |                   |              |
| Volumes                                                                                                    |                         |                        |                    |                     |                             |                                   |                                                |                   |              |
| Spanchetz                                                                                                    |                         |                        |                    |                     |                             |                                   |                                                |                   |              |
| Liferurle Manager                                                                                                    |                         |                        |                    |                     |                             |                                   |                                                |                   |              |
| anceyere mullager                                                                                                    |                         |                        |                    |                     |                             |                                   |                                                |                   |              |
| Network & Security                                                                                                    |                         |                        |                    |                     |                             |                                   |                                                |                   |              |
| Security Groups New Concerning Groups New Concerning Groups New Concerning Security Groups New Concerning Security Groups New Concerning Security Groups New Concerning Security Groups New Concerning Security Groups New Concerning New Concerning N | IS)                     |                        |                    |                     |                             | © 2008 - 2020, Amazon Web Service | es, Inc. or its affiliates. All rights reserve | d. Privacy Policy | Terms of Use |

Figure 1: AWS creation of instance by launce instance

The first step of instance creation was to select an Amazon Machine Image (AMI). An AMI was chosen for the ec2 instance that had much of the required preinstalled software, the Deep-Learning Ubuntu AMI: pandas, numpy, python, jupyter notebook, java 1.8, Anaconda

| aws Services                                           | ✓ Resource Groups ✓ ♦                                                                                                    | Ireland * Support *    |
|--------------------------------------------------------|----------------------------------------------------------------------------------------------------|------------------------|
| 1. Choose AMI 2. Choose Instand<br>Step 1: Choose an A | ce Type 3. Configure Instance 4. Add Storage 5. Add Tags 6. Configure Security Group 7. Review Amazon Machine Image (AMI)                                                                                                    | Cancel and Exit        |
|                                                        | Windows_Server-2016-English-Deep-Learning-2020.04.15 - ami-02e2e546608cc688b<br>Microsoft Windows Server 2016 with Tensorflow, Caffe, and MXNet - Locale English AMI provided by Amazon<br>Root device type: ebs Virtualization type: htm ENA Enabled. Yes                                                                                                    | Select<br>64-bit (x86) |
|                                                        | Deep Learning AMI (Amazon Linux 2) Version 28.0 - ami-02e2f5d224fd24875      MXNet-1.6.0, Tensorflow-2.1.0 & 1.15.2, PyTorch-1.4.0, Keras-2.2, & other frameworks, configured with Neuron, NVIDIA CUDA, cuDNN, NCCL, Intel MKL-DNN, Docker & NVIDIA-     Docker. For fully managed experience, check: https://aws.amazon.com/sagemaker     Root device type: ebs Virtualization type. htm ENA Enabled: Yes | Select<br>64-bit (x86) |
|                                                        | Deep Learning AMI (Ubuntu 18.04) Version 28.0 - ami-032685fc28d01c69a<br>MXNet-1.6.0, Tensorflow-2.1.0 & 1.15.2, PyTorch-1.4.0, Keras-2.2, & other frameworks, configured with Neuron, NVIDIA CUDA, cuDNN, NCCL, Intel MKL-DNN, Docker & NVIDIA-<br>Docker. For fully managed experience, check: https://aws.amazon.com/sagemaker<br>Root device type: ebs Virtualization type: htm ENA Enabled: Yes       | Select<br>64-bit (x86) |
|                                                        | Bimal - Deep Learning AMI - ami-0337b3fba4a212c7f  Root device type: ebs: Virtualization type: twm ENA Enabled: Yes:                                                                                                    | Select<br>64-bit (x86) |
|                                                        | The following results for "deep learning AMi" were found in other catalogs:  5 results in Quick start AMIs Quick start AMIs are a short list of commonly used AMIs  25 results in AWS Marketplace                                                                                                    |                        |
|                                                        |                                                                                                    |                        |

Figure 2: AWS section of AWS AMI

An EC2 instance of the gpu family was chosen as these instances are optimised for computationally heavy tasks in addition to their hardware specs. The p2x instance was selected due to being affordable relative to other instances in the GPU family. Specs for the instance can be seen in Figure 3.

|                          | eu-west-1.console.aw                                               | s.anazon.com/ecz/vz/nome                                     | region=eu-west- i#Launch                                    | InstanceWizard:                                               |                                                                         |                                    | ਮ ਸ = 🥃                               | Paused :        |
|--------------------------|--------------------------------------------------------------------|--------------------------------------------------------------|-------------------------------------------------------------|---------------------------------------------------------------|-------------------------------------------------------------------------|------------------------------------|---------------------------------------|-----------------|
| 2                        | Services v                                                         | Resource Groups 👻                                            | *                                                           |                                                               |                                                                         |                                    | [] Ireland ▼                          | Support 👻       |
| 1. Choose                | e AMI 2. Choose Instance Type                                      | 3. Configure Instance                                        | 4. Add Storage 5. Add Tr                                    | ags 6. Configure Security G                                   | Group 7. Review                                                         |                                    |                                       |                 |
| Step                     | 2: Choose an Insta                                                 | nce Type                                                     |                                                             |                                                               | _                                                                       |                                    |                                       |                 |
| Amazon E<br>lexibility f | C2 provides a wide selection o<br>to choose the appropriate mix of | r instance types optimized to<br>resources for your applicat | o fit different use cases. In<br>tions, Learn more about in | stances are virtual servers th<br>stance types and how they c | hat can run applications. They have vi<br>an meet your computing needs. | arying combinations of CPU, memory | , storage, and networking capacity, a | and give you th |
| Filter by:               | GPU instances 👻 🛛 🔾                                                | Current generation 👻                                         | Show/Hide Columns                                           |                                                               |                                                                         |                                    |                                       |                 |
| Current                  | tly selected: p2.xlarge (11.75 E                                   | CUs, 4 vCPUs, 2.7 GHz, E                                     | 5-2686v4, 61 GiB memory,                                    | EBS only)                                                     |                                                                         |                                    |                                       |                 |
|                          | Family                                                             | - Туре -                                                     | vCPUs (j) -                                                 | Memory (GiB) *                                                | Instance Storage (GB) (i) +                                             | EBS-Optimized Available (j) 👻      | Network Performance (i) *             | IPv6 Suppor     |
|                          | GPU instances                                                      | g2.2xlarge                                                   | 8                                                           | 15                                                            | 1 x 60 (SSD)                                                            | Yes                                | Moderate                              | 8               |
|                          | GPU instances                                                      | g4dn.xlarge                                                  | 4                                                           | 16                                                            | 1 x 125 (SSD)                                                           | Yes                                | Up to 25 Gigabit                      | Yes             |
|                          | GPU instances                                                      | g3s.xlarge                                                   | 4                                                           | 30.5                                                          | EBS only                                                                | Yes                                | Up to 10 Gigabit                      | Yes             |
|                          | GPU instances                                                      | g4dn.2xlarge                                                 | 8                                                           | 32                                                            | 1 x 225 (SSD)                                                           | Yes                                | Up to 25 Gigabit                      | Yes             |
|                          | GPU instances                                                      | g2.8xlarge                                                   | 32                                                          | 60                                                            | 2 x 120 (SSD)                                                           | ÷                                  | High                                  | 8               |
|                          | GPU instances                                                      | p2.xlarge                                                    | 4                                                           | 61                                                            | EBS only                                                                | Yes                                | High                                  | Yes             |
|                          | GPU instances                                                      | p3.2xlarge                                                   | 8                                                           | 61                                                            | EBS only                                                                | Yes                                | Up to 10 Gigabit                      | Yes             |
|                          | GPU instances                                                      | g4dn.4xlarge                                                 | 16                                                          | 64                                                            | 1 x 225 (SSD)                                                           | Yes                                | Up to 25 Gigabit                      | Yes             |
|                          | GPU instances                                                      | g3.4xlarge                                                   | 16                                                          | 122                                                           | EBS only                                                                | Yes                                | Up to 10 Gigabit                      | Yes             |
|                          | GPU instances                                                      | g4dn.8xlarge                                                 | 32                                                          | 128                                                           | 1 x 900 (SSD)                                                           | Yes                                | 50 Gigabit                            | Yes             |
|                          |                                                                    |                                                              |                                                             |                                                               |                                                                         |                                    |                                       |                 |

Figure 3: AWS GPU Instance Hardware Type selection

| aws Services -            | Resource Groups 🐱 🐐           |                             |                                | Д Ireland → Supp                                                    | port 👻       |
|---------------------------|-------------------------------|-----------------------------|--------------------------------|---------------------------------------------------------------------|--------------|
| New EC2 Experience        | Instance type<br>p2.xlarge    | Instance family p2          | Instance size<br>xlarge        | Hypervisor<br>xen                                                   | <b></b> (    |
| EC2 Dashboard New         |                               |                             |                                |                                                                     |              |
| Events New                |                               |                             |                                |                                                                     |              |
| Tags                      | Auto Recovery support         | supported root device types | true                           | On-Demand Hibernation support                                       |              |
| Limits                    | true.                         | 605                         | ude                            |                                                                     |              |
| ▼ Instances               |                               |                             |                                |                                                                     |              |
| Instances                 | Burstable Performance support |                             |                                |                                                                     |              |
| Instance Types            |                               |                             |                                |                                                                     |              |
| Launch Templates          |                               |                             |                                |                                                                     |              |
| Spot Requests             |                               |                             |                                |                                                                     |              |
| Savings Plans             | Community                     |                             |                                |                                                                     |              |
| Reserved Instances        | Compute                       |                             |                                |                                                                     |              |
| Dedicated Hosts New       |                               |                             |                                |                                                                     |              |
| Scheduled Instances       | Free-Tier eligible            | Bare metal                  | vCPUs                          | Architecture                                                        |              |
| Capacity Reservations     | false                         | false                       | 4                              | x86_64                                                              |              |
| ▼ Images                  |                               |                             |                                |                                                                     |              |
| AMIs                      |                               |                             |                                |                                                                     |              |
| -712314                   | Cores                         | Valid cores                 | Threads per core               | Valid threads per core                                              |              |
| Elastic Block Store       | 2                             | 1,2                         | 2                              | 1,2                                                                 |              |
| Volumes                   |                               |                             |                                |                                                                     |              |
| Snapshots                 | Sustained clock speed (GHz)   | Memory (MiB)                | Current generation             |                                                                     |              |
| Lifecycle Manager         | 2.7                           | 62464                       | true                           |                                                                     |              |
| ▼ Network & Security      |                               |                             |                                |                                                                     |              |
| Security Groups           |                               |                             |                                |                                                                     | -            |
| 🔍 Feedback 🔮 English (US) |                               |                             | © 2008 - 2020, Amazon Web Serv | ices, Inc. or its affiliates. All rights reserved. Privacy Policy T | Terms of Use |

Figure 4: AWS Brief overview of some of the instance hardware specs.

A standard VPC was created. This was this first step in allowing the instance to have an IP address so that it could be accessed. The IPV4 CIDR block size provides 64000 different ip addresses. (see figure 4).

| $\leftrightarrow$ $\rightarrow$ C $\hat{\mathbf{a}}$ eu-west-1.con | sole.aws.amazon.com/vpc/home?region=eu-west-1#vpcs:Vpcid=vpc-f0886d89;sort=instanceTenancy | 🖈 🛊 🗊 😩 Paused) 🗄                |
|--------------------------------------------------------------------|--------------------------------------------------------------------------------------------|----------------------------------|
| aws Services                                                       | → Resource Groups → 🛧 🗘                                                                    | Ireland 🕶 Support 👻              |
| New VPC Experience<br>Tell us what you think                       | Create VPC Actions *                                                                       | <del>단 🕸 </del> 0                |
| VPC Dashboard New                                                  | Q VPC ID : vpc-f0886d89 Add filter                                                         | < < 1 to 1 of 1 > >              |
| Filter by VPC:                                                     | Name - VPC ID - State - IPv6 CIDP IPv6 CIDP DHCP ontions set Main Route table              | Main Network ACI                 |
| Q Select a VPC                                                     |                                                                                            |                                  |
| VIRTUAL PRIVATE                                                    | available - oup-c57b2la3 nb-aroudoou                                                       | aci-booblaca                     |
| Your VPCs                                                          |                                                                                            |                                  |
| Subnets                                                            |                                                                                            |                                  |
| Route Tables                                                       |                                                                                            |                                  |
| Internet Gateways New                                              |                                                                                            |                                  |
| Egress Only Internet<br>Gateways <mark>New</mark>                  |                                                                                            |                                  |
| DHCP Options Sets New                                              |                                                                                            |                                  |
| Elastic IPs New                                                    |                                                                                            |                                  |
| Managed Prefix<br>Lists New                                        |                                                                                            |                                  |
| Endpoints                                                          | 4                                                                                          | ÷                                |
| Endpoint Services                                                  | VPC: vpc-f0886d89                                                                          |                                  |
| NAT Gateways                                                       |                                                                                            |                                  |
| Peering Connections                                                | Description CIDR Blocks Flow Logs Tags                                                     |                                  |
| ▼ SECURITY                                                         | VPC ID vpc-f0886d89 Tenancy default                                                        |                                  |
| Network ACLs                                                       | State available Default VPC Yes                                                            |                                  |
| Security Groups New                                                | IPv4 CIDR Classic link Disabled                                                            |                                  |
| VIRTUAL PRIVATE<br>NETWORK (VPN)                                   | IPV6 CIDR - IPV6 Pool -<br>DNS resolution Enabled Network ACL acl-b365faca                 |                                  |
| 🍳 Feedback 🛛 🤪 English (L                                          | © 2008 - 2020, Amazon Web Services, Inc. or its affiliates. All rights reserv              | red. Privacy Policy Terms of Use |

Figure 5: AWS VPC creation part 1

| $\leftrightarrow$ $\rightarrow$ C $\stackrel{\text{\tiny eu-west-1.console.aws.e}}{\rightarrow}$ | amazon.com/vpc/home?region=eu-west-1#CreateVpc:Vp                                | bcld=vpc-fi                                                                                    | 3                                 | ২ 🔹 🗐 💽 Paused) :             |
|--------------------------------------------------------------------------------------------------|----------------------------------------------------------------------------------|------------------------------------------------------------------------------------------------|-----------------------------------|-------------------------------|
| aws Services - Re                                                                                | source Groups 🗸 🤸                                                                |                                                                                                | Δ                                 | Ireland 🕶 Support 👻           |
| VPCs > Create VPC                                                                                |                                                                                  |                                                                                                |                                   |                               |
| Create VPC                                                                                       |                                                                                  |                                                                                                |                                   |                               |
| A VPC is an isolated portion of the AWS clo                                                      | oud populated by AWS objects, such as Amazon EC2 in:                             | stances. You must specify an IPv4 address range for your VPC, Specify the IPv4 address range i | as a Classless Inter-Dom:         | ain Routing (CIDR) block; for |
| example, 10.0.0.0/16. You cannot specify a                                                       | an IPv4 CIDR block larger than /16. You can optionally a                         | ssociate an IPv6 CIDR block with the VPC.                                                      |                                   |                               |
| Name tag                                                                                         | NewVPC                                                                           | 0                                                                                              |                                   |                               |
| IPv4 CIDR block*                                                                                 |                                                                                  | θ                                                                                              |                                   |                               |
| IPv6 CIDR block                                                                                  | No IPv6 CIDR Block     Amazon provided IPv6 CIDR block     IPv6 CIDR owned by me |                                                                                                |                                   |                               |
| Tenancy                                                                                          | Default                                                                          | 0                                                                                              |                                   |                               |
| * Required                                                                                       |                                                                                  |                                                                                                |                                   | Cancel Create                 |
|                                                                                                  |                                                                                  |                                                                                                |                                   |                               |
|                                                                                                  |                                                                                  |                                                                                                |                                   |                               |
|                                                                                                  |                                                                                  |                                                                                                |                                   |                               |
|                                                                                                  |                                                                                  |                                                                                                |                                   |                               |
|                                                                                                  |                                                                                  |                                                                                                |                                   |                               |
|                                                                                                  |                                                                                  |                                                                                                |                                   |                               |
|                                                                                                  |                                                                                  |                                                                                                | 100-1211 J. 101 - 5 - 411 - 101 - | 18-26 A-100 -0140 -2010       |

Figure 6: AWS CIDR Block specification for VPC part 2

For the VPC to work, a subnet must be assigned. A subnet utilising 16 of the 64000 possible Ip addresses was created. Only one IP address will be needed, however no additional costs are accrued. The region of the instance is also set here. It is set to eu-west-1b. The region specified is not critical, as there are not thousands of clients accessing the instance, and thus any lag is negligible.

| Services -                                                                                                    | 🗸 Resource Groups 🤟 🛠                 |                  |       |             |                  | 4         | ireland 👻           | Support 👻      |
|----------------------------------------------------------------------------------------------------|---------------------------------------|------------------|-------|-------------|------------------|-----------|---------------------|----------------|
| New VPC Experience<br>Tell us what you think                                                                                                    | Create subnet Actions *               |                  |       |             |                  |           |                     | 0 ¢            |
| VPC Dashboard New                                                                                                    | Q Filter by tags and attributes or se | earch by keyword |       |             |                  |           | < < 1 to            | o 6 of 6 > >   |
| Filter by VPC:                                                                                                    | Name - Subnet ID                      | ► State -        | VPC - | IPv4 CIDR - | Available IPv4 - | IPv6 CIDR | Availability Zone - | Availability Z |
| Q Select a VPC                                                                                                    | subnet-0                              | available        | 3bb L |             | 8187             | -         | eu-west-1h          | euw1-az1       |
| VIRTUAL PRIVATE                                                                                                    | subnet-0                              | available        | 3bb [ |             | 8187             | -         | eu-west-1c          | euw1-az2       |
| CLOUD                                                                                                    | subnet-0                              | available        | o3bb  |             | 8187             |           | eu-west-1a          | euw1-az3       |
| our VPCs                                                                                                    | subnet-2                              | available        |       |             | 4091             | -         | eu-west-1c          | euw1-az2       |
| Subnets                                                                                                    | subnet-3                              | available        |       |             | 4090             | (a        | eu-west-1b          | euw1-az1       |
| Route Tables                                                                                                    | subnet-8                              | available        |       |             | 4090             | 12        | eu-west-1a          | euw1-az3       |
| Sateways New                                                                                                    |                                       |                  |       |             |                  |           |                     |                |
| DHCP Options Sets New<br>Elastic IPs New<br>Managed Prefix<br>Lists New                                                                                  |                                       |                  |       |             |                  |           |                     |                |
| DHCP Options Sets New<br>Elastic IPs New<br>Managed Prefix<br>Jists New<br>Endpoints                                                                     | 4                                     |                  |       |             |                  |           |                     |                |
| DHCP Options Sets New<br>Elastic IPs New<br>Managed Prefix<br>Jsts New<br>Endpoints<br>Endpoint Services<br>MAT Gatewaye                                 | ¢                                     |                  |       | 0.01.0      |                  |           |                     |                |
| HCP Options Sets New<br>ilastic IPs New<br>tanaged Prefix<br>IstS New<br>indpoints<br>indpoint Services<br>IAT Gateways<br>Berling Consections           | 4                                     |                  |       | 222         |                  |           |                     | 881            |
| DHCP Options Sets How<br>Elastic IPs How<br>Managed Prefix<br>Jists How<br>Endpoints<br>Endpoint Services<br>HAT Gateways<br>Peering Connections         | 4                                     |                  |       | 0.010       |                  |           |                     | 88             |
| DHCP Options Sets New Elastic IPs New Managed Prefix Lists New Endpoint Services NAT Gateways Peering Connections SECURITY Vature 6 Cl is                | 4                                     |                  |       | 0.0.0       |                  |           |                     |                |
| DHCP Options Sets New Elastic IPs New Managed Prefix Lists New Indpoints Endpoint Services VAT Gateways Peering Connections SECURITY Vetwork ACLs Events | ¢                                     |                  |       | 5 X X       |                  |           |                     | 88             |

Figure 7: AWS Subnet creation for VPC

| ← → ♂ 🖷 eu-west-1.console.aws.a             | amazon.com/vpc/home?region=eu-west-1#CreateSubnet         | t                                    |                                                                             | ☆ 🛊 🗊 🧕 Paused) 🗄                  |
|---------------------------------------------|-----------------------------------------------------------|--------------------------------------|-----------------------------------------------------------------------------|------------------------------------|
| AWS Services - Re                           | source Groups 👻 🛠                                         |                                      | ۲                                                                           | Ireland 👻 Support 👻                |
| Subnets > Create subnet                     |                                                           |                                      |                                                                             |                                    |
| Create subnet                               |                                                           |                                      |                                                                             |                                    |
| Specify your subnet's IP address block in ( | CIDR format; for example, 10.0.0.0/24. IPv4 block sizes n | nust be between a /16 netmask and /2 | 8 netmask, and can be the same size as your VPC. An IPv6 CIDR block mus     | st be a /64 CIDR block.            |
| Name tag                                    | MySubnet                                                  | 0                                    |                                                                             |                                    |
| VPC*                                        |                                                           |                                      |                                                                             |                                    |
| Availability Zone                           |                                                           |                                      |                                                                             |                                    |
|                                             |                                                           |                                      |                                                                             |                                    |
|                                             | CIDR                                                      | associated                           | Status Reason                                                               |                                    |
|                                             |                                                           |                                      |                                                                             |                                    |
| IPV4 CIDR block*                            |                                                           |                                      |                                                                             |                                    |
| * Required                                  |                                                           |                                      |                                                                             | Cancel                             |
|                                             |                                                           |                                      |                                                                             |                                    |
|                                             |                                                           |                                      |                                                                             |                                    |
|                                             |                                                           |                                      |                                                                             |                                    |
|                                             |                                                           |                                      |                                                                             |                                    |
|                                             |                                                           |                                      |                                                                             |                                    |
| 🗨 Feedback 🔮 English (US)                   |                                                           |                                      | © 2008 - 2020, Amazon Web Services, Inc. or its affiliates. All rights resu | erved. Privacy Policy Terms of Use |

Figure 8: AWS Subnet Creation

This step was just done to initialise the instance with an ip address.

| ← → C 🔒 eu-west-1.cons                       | ole.aws.amazon.com/ | /vpc/home?region=eu-w            | est-1#subnets:so | rt=SubnetId | (          |         |      |           |                    |                |                                   | ź                    | * * =         | r 💽 Paused) 🚦     |
|----------------------------------------------|---------------------|----------------------------------|------------------|-------------|------------|---------|------|-----------|--------------------|----------------|-----------------------------------|----------------------|---------------|-------------------|
| aws Services                                 | Resource Gro        | ups 🗸 🛠                          |                  |             |            |         |      |           |                    |                | 1                                 |                      | Ireland 👻     | Support 👻         |
| New VPC Experience<br>Tell us what you think | Create subnet       | Actions *                        |                  |             |            |         |      |           |                    |                |                                   |                      |               | 0 ¢ 0             |
| VPC Dashboard New                            | Q. Filter by tags a | Delete subnet<br>Create flow log |                  |             |            |         |      |           |                    |                |                                   |                      | < < 1 t       | o7 of7 > ≫        |
| Filter by VPC:                               | Name                | Modify auto assign IP            | settings         | State -     | VPC        |         |      | IPv4 CIDR | - Availat          | ole IPv4       | ··· IPv6 CIDR                     | Availabil            | ity Zone -    | Availability Zone |
| Q Select a VPC                               | 0                   |                                  |                  | available   |            | 36      | bi I |           | 8187               |                |                                   | ouwest."             | lh            | eriw1.271         |
| VIRTUAL PRIVATE                              | MvSubnet            | Edit network ACL asso            | ciation          | available   | v          | 11      | 1d1  |           | 11                 |                |                                   | eu-west-             | b             | euw1-az1          |
| CLOUD                                        |                     | Share subnet                     |                  | available   | v          | Bb      | blaa |           | 8187               |                | -                                 | eu-west-             | lo            | euw1-az2          |
| Your VPCs                                    |                     | Add/Edit Tags                    |                  | available   | v          | 3b      | b1   |           | 8187               |                | 8                                 | eu-west-             | a             | euw1-az3          |
| Subnets                                      |                     | subnet-2e0b2d66                  |                  | available   | V          |         |      |           | 4091               |                |                                   | eu-west-1            | c             | euw1-az2          |
| Route Tables                                 |                     | subnet-3ac3945c                  |                  | available   | v          |         |      |           | 4090               |                |                                   | eu-west-             | b             | euw1-az1          |
| Internet Gateways New                        |                     | subnet-898818d3                  |                  | available   | VDORIUSION | 0.01030 |      |           | 4090               |                | S                                 | eu-west-             | а             | euw1-az3          |
| Egress Only Internet<br>Gateways New         |                     |                                  |                  |             |            |         |      |           |                    |                |                                   |                      |               |                   |
| DHCP Options Sets New                        |                     |                                  |                  |             |            |         |      |           |                    |                |                                   |                      |               |                   |
| Elastic IPs New                              |                     |                                  |                  |             |            |         |      |           |                    |                |                                   |                      |               |                   |
| Managed Prefix<br>Lists New                  |                     |                                  |                  |             |            |         |      |           |                    |                |                                   |                      |               |                   |
| Endpoints                                    | 2                   |                                  |                  |             |            |         |      |           |                    |                |                                   |                      |               |                   |
| Endpoint Services                            | Subnet: subnet.0t   | 283634079f7cedda                 |                  |             |            |         |      | 4.4.4     |                    |                |                                   |                      |               |                   |
| NAT Gateways                                 | cumien cubilet of   |                                  |                  |             |            |         |      |           |                    |                |                                   |                      |               |                   |
| Peering Connections                          | Description         | Flow Logs                        | Route Table      | Network /   | ACL        | Tags    |      | Sharing   |                    |                |                                   |                      |               |                   |
| ▼ SECURITY                                   |                     | Subnet ID                        | 7967.00          | adda        |            |         |      |           |                    | State          | available                         |                      |               |                   |
| Network ACLs                                 |                     | VPC                              | b21f1            | I NewVPC    |            |         |      |           | IPv4               | CIDR           |                                   |                      |               |                   |
| Security Groups New                          | Available           | IPv4 Addresses                   |                  |             |            |         |      |           | IPv6               | CIDR           |                                   |                      |               |                   |
| VIRTUAL PRIVATE                              | 4                   | Availability Zone<br>Network ACL | -az1)<br>3c2b23  | 3           |            |         |      |           | Route<br>Default s | Table<br>ubnet | No                                |                      |               |                   |
| Feedback G English (U                        | S)                  |                                  |                  |             |            |         |      | ⊜ 2       | 008 - 2020, Ama    | zon Web        | Services, Inc. or its affiliates. | All rights reserved. | Privacy Polic | y Terms of Use    |

Figure 9: AWS IP address allocation for instance creation

| ← → C 🔒 eu-west-1.console.aws.amazon.com//>pc/home?region=eu-west-1#ModifyAutoAssignIpSettingsSubnetId=subnet-                                                                                                    | ☆ 🛊 🗊 💽 Paused) 🗄                  |
|----------------------------------------------------------------------------------------------------|------------------------------------|
| AWS Services × Resource Groups × *                                                                                                    | 📕 Ireland 🕶 Support 👻              |
| Subnets > Modify auto-assign IP settings                                                                                                    |                                    |
| Modify auto-assign IP settings                                                                                                    |                                    |
| Enable the auto-assign IP address setting to automatically request a public IPv4 or IPv6 address for an instance launched in this subnet. You can override the auto-assign IP settings for an instance at launch time. |                                    |
| Auto-assign IPv4 💈 Enable auto-assign public IPv4 address 0                                                                                                    |                                    |
| * Required                                                                                                    | Cancel Save                        |
|                                                                                                    |                                    |
|                                                                                                    |                                    |
|                                                                                                    |                                    |
|                                                                                                    |                                    |
|                                                                                                    |                                    |
|                                                                                                    |                                    |
|                                                                                                    |                                    |
|                                                                                                    |                                    |
|                                                                                                    |                                    |
| 🗨 Feedback 🔇 English (US) 🛛 2008 - 2020. Amazon Web Services. Inc. or its affiliates. All rights reso                                                                                                    | erved. Privacy Policy Terms of Use |

Figure 10: AWS Auto-assign IP address

The Created VPC along with its subnet could now be allocated to the instance to be created.

| $\leftrightarrow$ $\rightarrow$ $G$ $\oplus$ | eu-west-1.console.aw                                                | /s.amazon.com/ec2/v2/h                | ome?region=eu-w                 | est-1#LaunchInst | anceWizar  | d:                                                                             |                         |                        | \$                         | 🛊 🗐 💽 Paused) 🗄        |
|----------------------------------------------|---------------------------------------------------------------------|---------------------------------------|---------------------------------|------------------|------------|--------------------------------------------------------------------------------|-------------------------|------------------------|----------------------------|------------------------|
| aws                                          | Services 🖌 F                                                        | ResourceGroups 🐱                      | *                               |                  |            |                                                                                |                         | ۵                      | Irela                      | nd 🕶 Support 🕶         |
| 1. Choose AMI                                | 2. Choose Instance Type                                             | 3. Configure Instance                 | 4. Add Storage                  | 5. Add Tags      | 6. Configu | re Security Group 7. Review                                                    |                         |                        |                            |                        |
| Step 3: Con<br>Configure the instar          | nfigure Instand<br>noe to suit your requirer<br>Jumber of instances | ce Details<br>ments. You can launch m | ultiple instances fr            | om the same AM   | l, request | Spot instances to take advantage of the lower pricing, a Group $\widehat{(1)}$ | ssign an access man     | agement role to        | o the instance, and more   | Ì                      |
|                                              | Purchasing option                                                   | Request Sp                            | ot instances                    |                  |            |                                                                                |                         |                        |                            |                        |
|                                              | Network                                                             | 0                                     |                                 |                  | ¢ C        | Create new VPC                                                                 |                         |                        |                            |                        |
|                                              | Subnet                                                              | 1                                     |                                 | bnet   eu-west   | -11: 4     | Create new subnet                                                              |                         |                        |                            |                        |
| A                                            | uto-assign Public IP                                                | (i) Use subnet se                     | tting (Enable)                  |                  | \$         |                                                                                |                         |                        |                            |                        |
|                                              | Placement group                                                     | Add Instance                          | e to placement gro              | up               |            |                                                                                |                         |                        |                            |                        |
| C                                            | apacity Reservation                                                 | (i) Open                              |                                 |                  | \$         |                                                                                |                         |                        |                            |                        |
|                                              | IAM role                                                            | (i) (None                             |                                 |                  | ¢C         | Create new IAM role                                                            |                         |                        |                            |                        |
|                                              | CPU options                                                         | Specify CPU                           | J options                       |                  |            |                                                                                |                         |                        |                            |                        |
|                                              | Shutdown behavior                                                   | (i) (Stop                             |                                 |                  | 4          |                                                                                |                         |                        |                            |                        |
| Enable ter                                   | mination protection                                                 | Protect agai                          | nst accidental term             | ination          |            |                                                                                |                         |                        |                            |                        |
|                                              | Monitoring                                                          | Enable Clou     Additional char       | dWatch detailed m<br>ges apply. | ionitoring       |            |                                                                                |                         |                        |                            |                        |
| EBS                                          | -optimized instance                                                 | ① ELaunch as E                        | BS-optimized inst               | ance             |            |                                                                                |                         |                        |                            |                        |
|                                              | Tenancy                                                             | (i) Shared - Run                      | a shared hardware               | instance         | \$         |                                                                                |                         |                        |                            | -                      |
|                                              |                                                                     |                                       |                                 |                  |            |                                                                                | Cancel                  | Previous               | Review and Launch          | Next: Add Storage      |
| Feedback                                     | 😧 English (US)                                                      |                                       |                                 |                  |            | © 2008 - 2020, J                                                               | Amazon Web Services, In | nc. or its affiliates. | All rights reserved. Prive | cy Policy Terms of Use |

Figure 11: AWS Allocation of sub-net and vpc to instance

In step 3 of launching the instance, a list of installation commands were added for the environment. Installed software included nginx for the ability to run programs in the browser through the instance's associated Ip address, once the instance was running supervisor for starting up nginx automatically when starting the instance after it is stopped naano text editor.

| aws Services - Resou                                                                                                    | rce Groups 🗸 🖌                                                                                                    | Ireland 🕶 Support 👻     |
|----------------------------------------------------------------------------------------------------|----------------------------------------------------------------------------------------------------|-------------------------|
| 1. Choose AMI 2. Choose Instance Type 3. C                                                                                            | onfigure Instance 4, Add Storage 5. Add Tags 6, Configure Security Group 7. Review                                                                                                    |                         |
| Step 3: Configure Instance D<br>Metadata accessible ()<br>Metadata version ()<br>Metadata token response hop limit ()<br>User data () | Vetails       Enabled       V1 and V2 (token optional)       1       • As text       As file                                                                                                    | *                       |
|                                                                                                    | #//bin/bash<br>sudo apt-get update -y<br>sudo apt-get install build-essential <u>libest-dev libeuri4-gnults-dev libexpal1-dev gettext</u> unzip -y<br>sudo apt-get install supervisor -y<br>sudo apt-get install <u>lovino3-pip pxthon3-dev pxthon3-venv</u> -y<br>sudo apt-get install <u>nano -y</u><br>sudo apt-get install <u>inf</u> -y<br>sudo apt-get install <u>inf</u> -y<br>sudo apt-get install <u>inf</u> -y<br>sudo apt-get install <u>inf</u> -y<br>sudo <u>inf</u> allow <u>'Noinx</u> Fuil'<br>sudo <u>inf</u> allow <u>sh</u><br>sudo <u>pxthon3</u> -m <u>pip</u> install <u>iupyter</u><br>sudo <u>apt sudoremove</u> -y |                         |
| Pardinarie (3) Panellak (18)                                                                                                    | Cancel Previous Review and I                                                                                                    | aunch Next: Add Storage |

Figure 12: AWS Configuration Details

| $\leftrightarrow$ $\rightarrow$ C $\hat{\mathbf{m}}$ eu-west-1.console.av | vs.amaz | n.com/ec2/v2/home?region=eu-west-1#LaunchInstanceWizard:                                                                                                    | ☆ 🛸 🗊 😩 Paused) :                                            |
|---------------------------------------------------------------------------|---------|----------------------------------------------------------------------------------------------------|--------------------------------------------------------------|
| aws Services +                                                            | Resou   | ce Groups 🗸 🔭                                                                                                    | ▼ Ireland ▼ Support ▼                                        |
| 1. Choose AMI 2. Choose Instance Type                                     | 3. C    | nflgure Instance 4. Add Storage 5. Add Tags 6. Configure Security Group 7. Review                                                                                                    |                                                              |
| Step 3: Configure Instan                                                  | ce D    |                                                                                                    |                                                              |
| Auto-assign Public IP                                                     | 1       | Use subnet setting (Enable)                                                                                                    |                                                              |
| Placement group                                                           | (j)     | Add Instance to placement group                                                                                                    |                                                              |
| Capacity Reservation                                                      | 1       | Open 4                                                                                                    |                                                              |
| IAM role                                                                  | (j)     | None                                                                                                    |                                                              |
| CPU options                                                               | 1       | Specify CPU options                                                                                                    |                                                              |
| Shutdown behavior                                                         | 1       | Stop 4                                                                                                    |                                                              |
| Enable termination protection                                             | (1)     | Z Protect against accidental termination                                                                                                    |                                                              |
| Monitoring                                                                | 1       | Enable CloudWatch detailed monitoring<br>Additional charges apply.                                                                                                    |                                                              |
| EBS-optimized instance                                                    | (j)     | Launch as EBS-optimized instance                                                                                                    |                                                              |
| Tenancy                                                                   | (j)     | Shared - Run a shared hardware instance         Image: Comparison of the shared shared sh |                                                              |
| Elastic Inference                                                         | (1)     | Add an Elastic Inference accelerator<br>Additional charges apply.                                                                                                    |                                                              |
| File systems                                                              | 1       | Add file system C Create new file system                                                                                                    |                                                              |
| <ul> <li>Network interfaces ①</li> </ul>                                  |         |                                                                                                    |                                                              |
|                                                                           |         | Cancel Pre                                                                                                    | vious Review and Launch Next: Add Storage                    |
| 🔍 Feedback 🔇 English (US)                                                 |         | © 2008 - 2020, Amazon Web Services, Inc. or Its                                                                                                    | atfiliates. All rights reserved. Privacy Policy Terms of Use |

Figure 13: AWS Configure Instance details 2

In stage 4, storage was allocated to the instance. An additional 90GB was allocated to the instance later on. All other settings were left default.

| ← → C (m)                                                                                     | eu-west-1.console.aws.a                                                   | amazon.com/ec2/v2/h                              | ome?region=eu-w                         | vest-1#Launchins                       | tanceWizard:                                                                  |                       |                                 |                          |                       | ☆ 🚖 🗏             | Paused      | ) :   |
|-----------------------------------------------------------------------------------------------|---------------------------------------------------------------------------|--------------------------------------------------|-----------------------------------------|----------------------------------------|-------------------------------------------------------------------------------|-----------------------|---------------------------------|--------------------------|-----------------------|-------------------|-------------|-------|
| aws                                                                                           | Services - Re                                                             | source Groups 🐱                                  | *                                       |                                        |                                                                               |                       |                                 |                          |                       | treland 🕶         | Support 👻   |       |
| 1. Choose AMI 2. 0                                                                            | Choose Instance Type                                                      | 3. Configure Instance                            | 4. Add Storage                          | 5. Add Tags                            | 6. Configure Security Group 7. Rev                                            | lew                   |                                 |                          |                       |                   |             |       |
| Step 4: Add 3<br>Your instance will be I<br>edit the settings of the<br>storage options in Am | Storage<br>aunched with the follov<br>e root volume. You can<br>azon EC2. | ving storage device se<br>also attach additional | ttings. You can att<br>EBS volumes afte | tach additional E<br>r launching an in | 3S volumes and instance store volume<br>stance, but not instance store volume | nes to yo<br>es. Leam | ur instance, or<br>I more about |                          |                       |                   |             |       |
| Volume Type 🕕                                                                                 | Device (j)                                                                | Snapshot (j)                                     | s                                       | Size (GIB) 🕕                           | Volume Type (j)                                                               |                       | IOPS ()                         | Throughput<br>(MB/s) (i) | Delete on Termination | Encryption (j)    |             |       |
| Root                                                                                          | /dev/sda1                                                                 | snap-                                            |                                         | 90                                     | General Purpose SSD (gp2)                                                     | <b>v</b> ]            | 270 / 3000                      | N/A                      |                       | Not Encrypted     | •           |       |
| EBS                                                                                           | ✓ /dev/sdb ✓                                                              | snap                                             | 5                                       | 90                                     | General Purpose SSD (gp2)                                                     | ~                     | 270 / 3000                      | N/A                      |                       | Not Encrypted     | •           | 8     |
| Free tier eligible c<br>usage restrictions                                                    | customers can get up to                                                   | 0 30 GB of EBS Gener                             | ral Purpose (SSD)                       | or Magnetic stor                       | age. Learn more about free usage ti                                           | er eligibi            | ity and                         |                          |                       |                   |             |       |
| Feedback (                                                                                    | C English (US)                                                            |                                                  |                                         |                                        |                                                                               |                       | ia 2008                         | - 2020 Amazon Web        | Cancel Previous       | Review and Launch | Next: Add 1 | lise. |

Figure 14: AWS Add storage

A security group had to be created to specify inbound rules to access Instance. Since Jupyter notebooks were to be accessed from the browser, https and http protocols were specified (the ubuntu shell by itself can't be used for interaction with jupyter notebooks, a browser is needed for this interactivity to be allowed). SSH was specified as well so that the ubuntu shell of the instance could be accessed – many programmes were to be run from the shell.

| $\leftrightarrow$ $\rightarrow$ C $\triangleq$ eu-west-1.consol | e.aws.amazon.com/ec2/v2/home?region=eu-west-1#SecurityGroups:group- | 🖈 🛸 🗐 😰 Paused) 🗄                                                                           |
|-----------------------------------------------------------------|---------------------------------------------------------------------|---------------------------------------------------------------------------------------------|
| aws Services +                                                  | Resource Groups 🐱 🚯                                                 | eland 👻 Support 👻                                                                           |
| New EC2 Experience rell us what you think                       | EC2 > Security Groups                                               | Ô                                                                                           |
| EC2 Dashboard New                                               | Security Groups (1/1) Info                                          | C Actions V Create security group                                                           |
| Tags<br>Limits                                                  | Q Filter security groups                                            | < 1 > @                                                                                     |
| ▼ Instances                                                     | Security group ID Security group name  VPC ID                       | ▼ Description ▼ Owner                                                                       |
| Instances<br>Instance Types                                     | launch-wizard-2                                                     | launch-wizard-2 create                                                                      |
| Spot Requests                                                   | 4                                                                   | · · · · ·                                                                                   |
| Reserved Instances                                              |                                                                     |                                                                                             |
| Scheduled Instances                                             |                                                                     |                                                                                             |
| Capacity Reservations                                           |                                                                     |                                                                                             |
| AMIs                                                            |                                                                     |                                                                                             |
| Elastic Block Store                                             |                                                                     |                                                                                             |
| Volumes<br>Snapshots                                            |                                                                     |                                                                                             |
| Lifecycle Manager                                               |                                                                     |                                                                                             |
| ▼ Network & Security -                                          | =                                                                   |                                                                                             |
| Security Groups New<br>Q Feedback Q English (US)                | © 2008 - 2020, Ami                                                  | azon Web Services, Inc. or its affiliates. All rights reserved. Privacy Policy Terms of Use |

Figure 15: AWS security group creation for protocol specifications

Rules I used for my own project, a port is allocated for ssh purposes, port used to ssh into the instance

| $\leftrightarrow$ $\rightarrow$ C $\hat{\mathbf{a}}$ eu-west-1.con | sole.aws.amazon.com/ec2/v2/ho       | ne?region=eu-west-1#S                             | ecurityGroup:groupId=sg-0732a1c5567876f8e |                                   |                                                   | 🕸 🛊 🗊 💽 Paused                           |  |
|--------------------------------------------------------------------|-------------------------------------|---------------------------------------------------|-------------------------------------------|-----------------------------------|---------------------------------------------------|------------------------------------------|--|
| aws Services                                                       | <ul> <li>Resource Groups</li> </ul> | *                                                 |                                           |                                   |                                                   | Ireland 🕶 Support 🕶                      |  |
| New EC2 Experience<br>Tell us what you think                       | sg-0732a1c                          | 5567876f8e                                        | - launch-wizard-2                         |                                   | Delete security group                             | Copy to new security group               |  |
| EC2 Dashboard New                                                  | Details                             |                                                   |                                           |                                   |                                                   |                                          |  |
| Tags<br>Limits                                                     | Security group name                 |                                                   | Security group ID                         | Description  I aunch-wizard-2 cre | VPC ID<br>eated 2020-05-                          |                                          |  |
| ▼ Instances                                                        |                                     |                                                   |                                           | 11T18:36:17.236+01:0              | 0                                                 |                                          |  |
| Instances<br>Instance Types                                        | Owner                               | Owner Inbound rules count<br>6 Permission entries |                                           |                                   | Outbound rules count<br>1 Permission entry        |                                          |  |
| Spot Requests<br>Savings Plans<br>Reserved Instances               | Inbound rules                       | Outbound rules                                    | Tags                                      |                                   |                                                   |                                          |  |
| Dedicated Hosts New<br>Scheduled Instances                         | Inbound rules                       |                                                   |                                           |                                   |                                                   | Edit inbound rules                       |  |
| Capacity Reservations                                              | Туре                                | Protocol                                          | Port range                                | Source                            | Description - optional                            |                                          |  |
| <ul> <li>Images</li> <li>AMIs</li> </ul>                           | нттр                                | тср                                               | 80                                        | 0.0.0.0/0                         | 1                                                 |                                          |  |
| Elastic Block Store                                                | HTTP                                | TCP                                               | 80                                        | ::/0                              |                                                   |                                          |  |
| Volumes<br>Snapshots                                               | SSH                                 | тср                                               | 22                                        | :/0                               | -                                                 |                                          |  |
| Lifecycle Manager                                                  | HTTPS                               | TCP                                               | 443                                       | 0.0.0/0                           | 2                                                 |                                          |  |
| ▼ Network & Security                                               | нттря                               | TCP                                               | 443                                       | ::/0                              | *                                                 |                                          |  |
| Security Grouns New<br>Feedback 🔇 English (L                       | s)                                  |                                                   |                                           | © 2008 - 2020, Amaz               | on Web Services, Inc. or its affiliates. All rigt | ts reserved. Privacy Policy Terms of Use |  |

Figure 16: AWS protocols for inbound rules regarding access of Instance

Upon reviewing and launching the instance, a private key was allocated to the instance and automatically downloaded. The instance was not accessed yet

| ← → C' ■ docs | sawsamazon.com/quickstarts/latest/vmlaunch/step-1-launch-instance.html                                                                                                    | ☆ 🛊 🗊 💽 Paused) : |
|---------------|----------------------------------------------------------------------------------------------------|-------------------|
|               | Select an existing key pair or create a new key pair ×                                                                                                    |                   |
|               | A key pair consists of a <b>public key</b> that AWS stores, and a <b>private key file</b> that you store. Together, they allow you to connect to your instance securely. For Windows AMIs, the private key file is required to obtain the password used to log into your instance. For Linux AMIs, the private key file allows you to securely SSH into your instance.<br>Note: The selected key pair will be added to the set of keys authorized for this instance. Learn more about removing existing key pairs from a public AMI |                   |
|               | Create a new key pair                                                                                                    |                   |
|               | Key pair name                                                                                                    |                   |
|               | quickstartkeypair                                                                                                    |                   |
|               | Download Key Pair                                                                                                    |                   |
|               | You have to download the <b>private key file</b> (*,pem file) before you can continue.<br><b>Store it in a secure and accessible location.</b> You will not be able to download the file again after it's created.                                                                                                    |                   |
|               | Cancel Launch Instances                                                                                                    |                   |
|               |                                                                                                    |                   |

Figure 17: Creation of private hash key used to ssh into instance

Once stopped, an IP address from the subnet was then set to be an elastic IP address and was then allocated to the instance. Setting the ip address to static allowed for the instance to be accessed with the same ip address after the instance is stopped and started again. Nginx and supervisor programs (used for displaying the Jupyter notebook in the browser) would need to be reconfigured if IP address was not static.

| <b>aws</b> Services                          | 👻 Resource Groups 👻 🛠                                      |               |        |                            |    |                              | · Ireland <del>•</del>     | Supp     | ort 👻       |
|----------------------------------------------|------------------------------------------------------------|---------------|--------|----------------------------|----|------------------------------|----------------------------|----------|-------------|
| New EC2 Experience<br>Tell us what you think | EC2 > Elastic IP addresses                                 |               |        |                            |    |                              |                            |          |             |
| EC2 Dashboard New                            |                                                            |               |        |                            |    |                              |                            |          |             |
| Events New                                   | Elastic IP addresses (4)                                   |               |        |                            |    | G Actions V                  | Allocate Elastic           | IP addre | ss          |
| Tags                                         | Q Filter Elastic IP addresses                              |               |        |                            |    |                              | <                          | 1 >      | ۲           |
| Limits                                       | Public IPv4                                                | Clear filters |        |                            |    |                              |                            |          |             |
| ▼ Instances                                  |                                                            |               |        |                            |    |                              |                            |          |             |
| Instances                                    | Name                                                       |               | ress 🛡 | Allocation ID              | V  | Associated instance ID  □  □ | Private IP address         | 4        | Associa     |
| Instance Types                               |                                                            |               |        | eipalloc-0745ad58d6a9269f  | f5 | 2                            | -                          |          | 3           |
| Launch Templates                             |                                                            |               |        | ainallac 01hah778f114aaa1  | 0  |                              | 24                         |          |             |
| Spot Requests                                |                                                            |               |        | elpanoc-o ibab7761114eea1  | 0. | -                            |                            |          |             |
| Savings Plans                                |                                                            |               |        | eipalloc-0af79224ebe599dc  | 7  |                              |                            |          | eipasso     |
| Reserved Instances                           |                                                            |               |        | eipalloc-010fce36596f98596 | 6  | e -                          |                            |          | -           |
| Dedicated Hosts New                          | 4                                                          |               |        |                            |    |                              |                            |          | ,           |
| Scheduled Instances                          |                                                            |               |        |                            |    |                              |                            |          |             |
| Capacity Reservations                        |                                                            |               |        |                            |    |                              |                            |          |             |
| ▼ Images                                     |                                                            |               |        |                            |    |                              |                            |          |             |
| AMIs                                         |                                                            |               |        |                            |    |                              |                            |          |             |
| <ul> <li>Elastic Block Store</li> </ul>      |                                                            |               |        |                            |    |                              |                            |          |             |
| Volumes                                      |                                                            |               |        |                            |    |                              |                            |          |             |
| Snapshots                                    |                                                            |               |        |                            |    |                              |                            | -        |             |
| Lifecycle Manager                            |                                                            |               |        |                            |    |                              |                            |          |             |
| Network & Security                           |                                                            |               |        |                            |    |                              |                            |          |             |
| Security Groups New                          | -                                                          |               |        |                            |    |                              |                            |          |             |
| https://eu-west-1.console.aws.amazon.co      | m/ec2/v2/home?region=eu-west-1#ElasticIpDetails:PublicIp=5 | 2.48.23.220   |        |                            |    |                              | rights reserved. Privacy P | olicy Tr | erms of Use |

Figure 18: Elastic IP address association

In order to conveniently access the EC2 instance via SSH, it was decided to use the client SSH software tool Bitvise as the tool also allowed for file transfer to the local computer. The host address and port was specified and the client key downloaded from Amazon was added for authentication purposes.

| 🔞 ubuntu@                           |           | 20.eu-           | west-1.cor                    | npute.ai   | mazona                | ws.com:22         | - Bitvis   | se SSH C    | lient    | —         |            | ×                |
|-------------------------------------|-----------|------------------|-------------------------------|------------|-----------------------|-------------------|------------|-------------|----------|-----------|------------|------------------|
| Default profile                     |           |                  |                               |            |                       |                   |            |             |          | Closing   | and mini   | <u>imization</u> |
| (III)                               | Login     | Options          | Terminal                      | RDP        | SFTP                  | Services          | C2S        | S2C         | SSH      | Notes     | About      |                  |
|                                     | Convo     |                  |                               |            |                       |                   | Authort    | ication     |          |           |            |                  |
| Save profile as                     | Serve     | 1                | vect-1 com                    | uto ama    | 2003146 0             | om                | Authent    | ICation     | ubur     |           |            |                  |
|                                     | nos       | .eu-v            | vest-1.comp                   | -          | 20110105.0            | om                | Usern      | ame         | ubui     | itu       |            |                  |
|                                     | Por       | t 22             |                               | Enable     | obfuscat              | ion               | Initial    | method      | public   | ckey      |            | $\sim$           |
| Bitvise SSH Server<br>Control Panel | Obf       | fuscation k      | eyword                        |            |                       |                   | Client     | : key       | Globa    | al 1      |            | $\sim$           |
|                                     | Kerbe     | ros              |                               |            |                       |                   | Passp      | hrase       |          |           |            |                  |
| New terminal                        | SPN       | 1                |                               |            |                       |                   | Elevat     | tion        | Defau    | ult       |            | $\sim$           |
| console                             |           | GSS/Kerbe        | ros key exc                   | hange      |                       |                   |            |             |          |           |            |                  |
|                                     |           | Request de       | elegation                     |            |                       |                   |            |             |          |           |            |                  |
|                                     |           | assapi-kev       | ex authenti                   | cation     |                       |                   |            |             |          |           |            |                  |
| New SFTP window                     |           | 5,               |                               |            |                       |                   |            |             |          |           |            |                  |
| <b>S</b>                            | Pro       | xy settings      |                               | Host       | t key mar             | nager             | Client     | : key man   | ager     |           |            | Help             |
| New Remote                          | · · · · · |                  |                               |            |                       |                   |            |             |          |           |            |                  |
| Desktop                             | 15:3      | 4:50.6/9 C       | urrent date                   | : 2020-08  | 3-03<br>2 - 6-11-1    | factoria of C     |            |             |          |           |            | ^                |
|                                     | 15.5      | r.30.079 D       | opyright (C                   | ) 2000-20  | 20 by Bi              | tvise Limite      | d.         |             | JOWS.    |           |            |                  |
|                                     | 15:34     | 4:50.679 V       | isit www.bi                   | tvise.com  | for lates             | t informati       | on about   | t our SSH   | softwa   | are.      |            |                  |
|                                     | 15:3      | 4:50.679 R       | un 'BvSsh -                   | help' to l | earn abo              | ut supporte       | ed comm    | and-line    | parame   | eters.    |            |                  |
|                                     | 15:34     | 4:50.679 C       | ryptographi                   | c provide  | er: Windo             | ws CNG (x         | 86) with   | additions   | 5        |           |            |                  |
|                                     | 15:3      | 4:52.746 L       | oading defa                   | ult profil | e.                    |                   |            | 10          |          |           |            |                  |
|                                     | 15:34     | 4:54.997 A       | utomatic ch                   | ieck for u | ipdates c             | ompleted s        | uccessfu   | illy.       |          |           |            |                  |
|                                     | 15:34     | 4:54.998 V<br>T  | ersion statu<br>his is the la | test relea | nt<br>ise.            |                   |            |             |          |           |            |                  |
|                                     | 16:12     | 2:29.072 S       | tarted a new                  | N SSH se   | ssion.                |                   |            |             |          |           |            |                  |
|                                     | 16:12     | 2:29.132 C       | onnecting t                   | o SSH se   | rver e                |                   | u-w        | est-1.com   | pute.a   | mazonaw   | s.com:22   | 2.               |
|                                     | 16:12     | 2:29.176 C       | onnection e                   | stablishe  | d.                    |                   |            |             |          |           |            |                  |
|                                     | 16:12     | 2:29.177 S       | erver versio                  | n: SSH-2   | .0-OpenS              | SSH_7.6p1         | Ubuntu-    | 4ubuntu0    | .3       |           |            |                  |
|                                     | 16:12     | 2:29.177 F       | irst key excl                 | hange sta  | arted. Cry            | ptographic        | provide    | r: Windo    | ws CNG   | 6 (x86) w | ith additi | ions             |
|                                     | 16:12     | 2:29.232 R<br>fi | eceived hos<br>ngerprint:     | t kev fro  | m the se              | rver. Alaori      | thm: RS    | A. size: 2  | 048 bits | s, SHA-25 | 6          |                  |
|                                     | 16:12     | 2:29.232 F<br>a  | irst key exc<br>es256-gcm,    | compres    | mpietea<br>ision: nor | using Curv<br>ne. | ezəə19.    | Session e   | ncrypti  | on and ir | ntegrity:  |                  |
|                                     | 16:12     | 2:29.233 A       | ttempting p                   | ublickey   | authenti              | cation. Test      | ting clier | nt key 'Glo | bal 1' f | for accep | tance.     |                  |
|                                     | 16:12     | 2:29.303 T       | he client ke                  | y 'Global  | 1' has be             | en accepte        | ed.        |             |          |           |            |                  |
|                                     | 16:12     | 2:29.303 A       | ttempting p                   | ublickey   | authenti              | cation. Sigr      | ning with  | i client ke | y 'Glob  | al 1'.    |            |                  |
|                                     | 16:12     | 2:29.303 A       | uthenticatio                  | on comple  | eted.                 |                   |            |             |          |           |            |                  |
|                                     | 16:12     | 2:29.359 E       | nabled auth                   | nenticatio | n agent i             | forwarding        |            |             |          |           |            |                  |
|                                     | 16:12     | 2:29.360 E       | nabled X11                    | forwardi   | ng to                 |                   |            |             |          |           |            |                  |
|                                     | 16:12     | 2:29.360 E       | nabled FTP                    | -to-SFTP   | bridge o              |                   |            |             |          |           |            |                  |
|                                     | 16:12     | 2:30.097 T       | erminal cha                   | innel ope  | ned.                  |                   |            |             |          |           |            |                  |
|                                     | 16:12     | 2:30.259 S       | FTP channe                    | l opened   |                       |                   |            |             |          |           |            |                  |
|                                     | 16:12     | 2:30.259 T       | erminal cha                   | innel: Au  | thenticat             | ion agent f       | orwardin   | ig accept   | ed.      |           |            |                  |
|                                     | 16:1      | 2:30.259 T       | erminal cha                   | nnei: X1   | t forward             | ing accept        | ed.        |             |          |           |            |                  |
|                                     | 017:1     | 2.29.231 K       | ey exchang                    | e #2 star  | ted by Cl             | ient.             |            |             |          |           |            | -                |
|                                     |           | Log out          |                               |            |                       |                   |            |             |          | E         | xit        |                  |

Figure 19: Using Bitvise to SSH into instance

| ocation    | Algorithm        | Size       | Pacenh      | MD5 Eingerprint | Bubble Babble | SHA-256 Fi  | ingerprint | Comme |
|------------|------------------|------------|-------------|-----------------|---------------|-------------|------------|-------|
| Client kev | s supported by t | he current | crypto prov | vider (1):      | Dubble Dabble | 511A 250 11 | ingerprint | comme |
| lobal 1    | RSA              | 2048       | no          |                 |               |             |            |       |
|            |                  |            |             |                 |               |             |            |       |
|            |                  |            |             |                 |               |             |            |       |
|            |                  |            |             |                 |               |             |            |       |
|            |                  |            |             |                 |               |             |            |       |
|            |                  |            |             |                 |               |             |            |       |
|            |                  |            |             |                 |               |             |            |       |
|            |                  |            |             |                 |               |             |            |       |
|            |                  |            |             |                 |               |             |            |       |
|            |                  |            |             |                 |               |             |            |       |
|            |                  |            |             |                 |               |             |            |       |
|            |                  |            |             |                 |               |             |            |       |
|            |                  |            |             |                 |               |             |            |       |
|            |                  |            |             |                 |               |             |            |       |

Figure 20: Import PEM key into Bitvise

| 🔄 Select Client Key Import Fi   | le                |                                           |                            | × |
|---------------------------------|-------------------|-------------------------------------------|----------------------------|---|
| 🔶 🔶 🗸 🛧 📜 « Docu                | uments 👂 aws_gpu  | ע ט Search a                              | aws_gpu                    | ٩ |
| Organize • New folder           |                   |                                           |                            | ? |
| 📕 Similar_Masters_ ^            | Name              |                                           | Date modified              |   |
| TopicModellingP TopicModelStuff | a) my_gpu_key.pem |                                           | 11/05/2020 18:39           |   |
| OneDrive                        |                   |                                           |                            |   |
| 📜 Email attachmen               |                   |                                           |                            |   |
| 📜 Music                         |                   |                                           |                            |   |
| 🧢 This PC                       |                   |                                           |                            |   |
| 🗊 3D Objects                    |                   |                                           |                            |   |
| 📃 Desktop                       |                   |                                           |                            |   |
| 🖆 Documents                     | <                 |                                           |                            | > |
| -                               | 3                 |                                           |                            |   |
| File nam                        | e:                | <ul><li>✓ All Files</li><li>Ope</li></ul> | (*.*)<br>n <b>v</b> Cancel | × |

Figure 21: Key pair that was imported int Bitvise

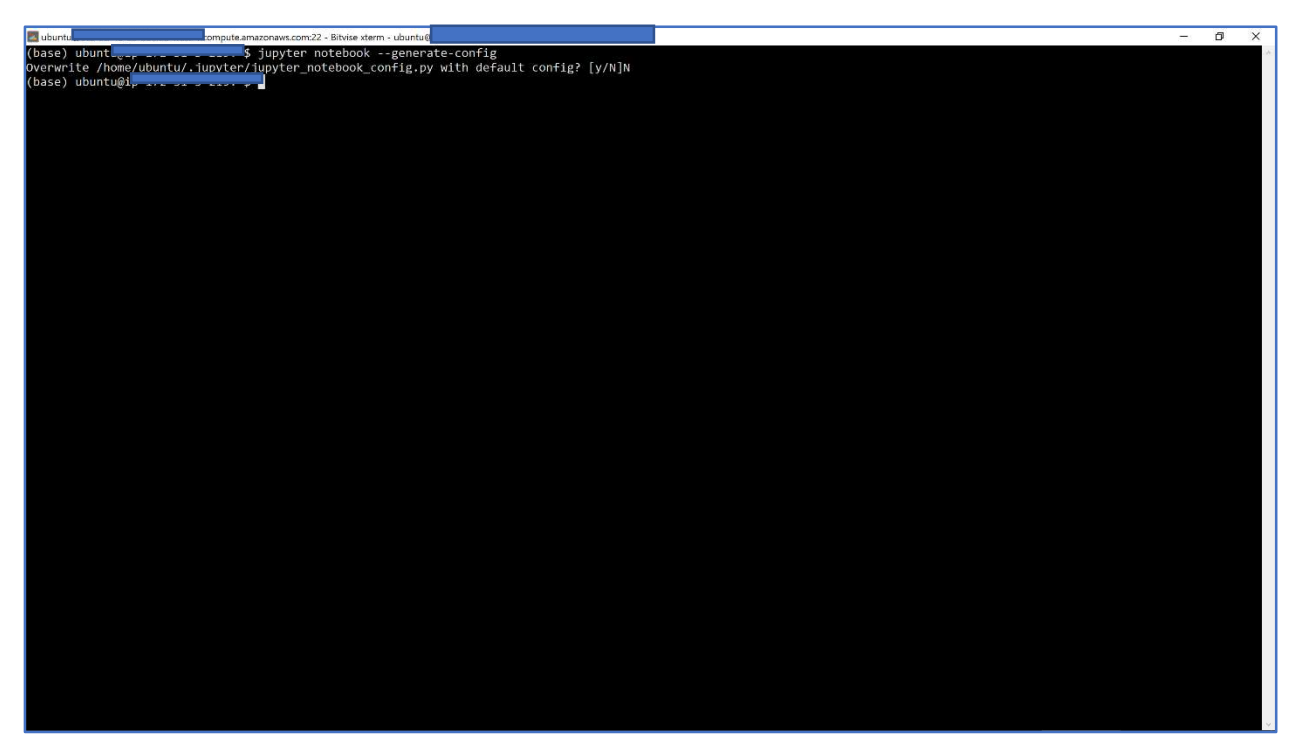

Figure 22: Jupyter notebook configuration initialisation

A hashed password that was generated is put into the config file the notebook. The network of the notebook is set to the ip address of the instance to prevent the unlikely sharing of resources with other external sites

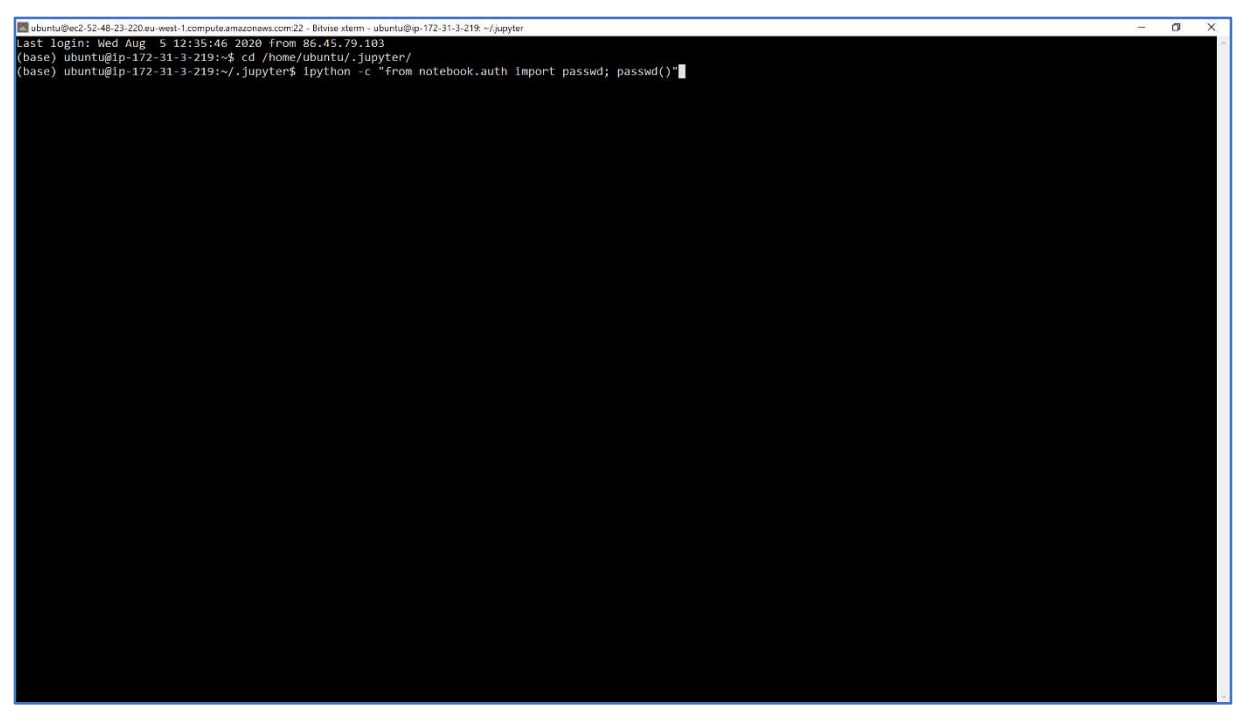

Figure 23: Generation of hashed password for notebook

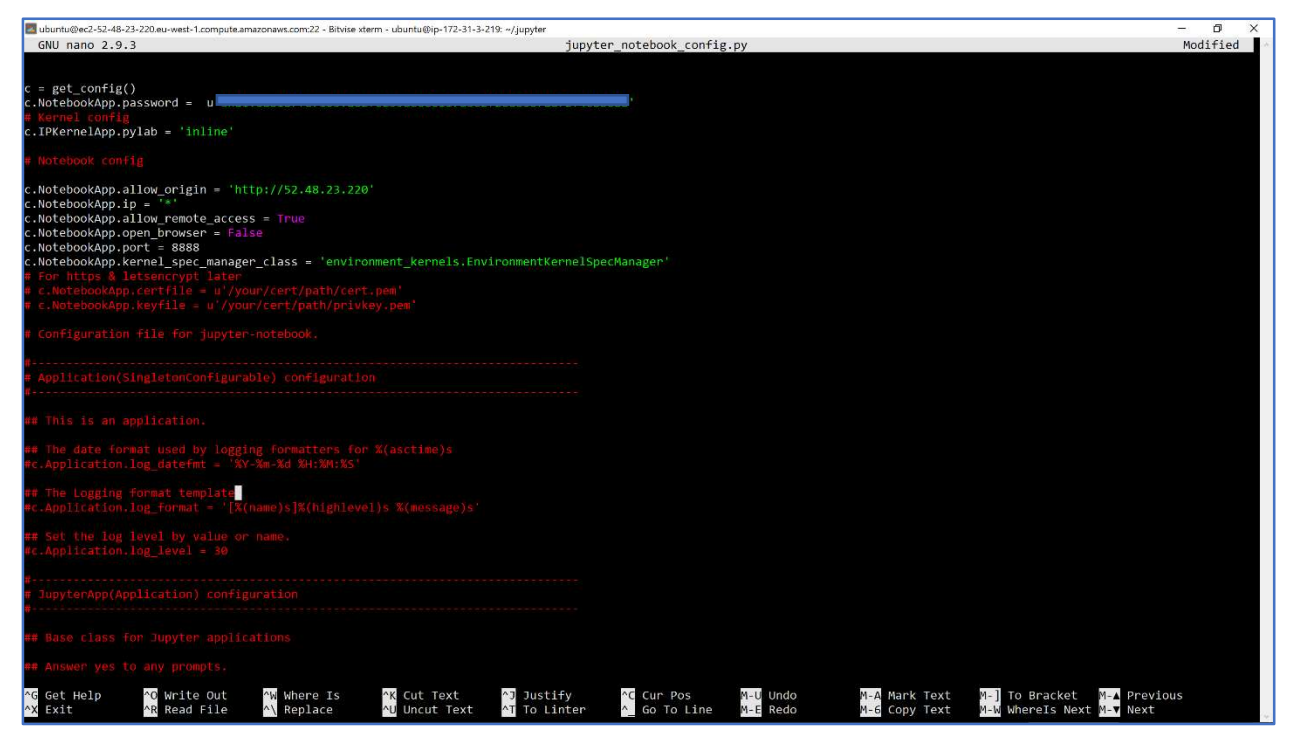

Figure 24: Hashed key notebook password and localhost Port to access Notebook

Nginx is now configured to display Jupyter notebook in the browser via the public ip address of the instance. The EC2 instance does not have visual rendering capabilities and thus First the user must change directories to the sites-available under nginx directory.

| 🛃 ubuntu@ | ec2-52-48-2 | 23-220.eu | -west-1 | 1.compute.an | nazonaws.com:22 - B | itvise xterm | - ubuntu@i | ip-172-31-3 | - 🗇 >                                                                                                    | ĸ |
|-----------|-------------|-----------|---------|--------------|---------------------|--------------|------------|-------------|----------------------------------------------------------------------------------------------------|---|
| root      | 914         | 0.0       | 0.0     | 187688       | 19948 ?             | Ssl          | Aug01      | 0:00        | /usr/bin/python3 /usr/share/unattended-upgrades/unattended-upgrade-shutdownwait-for-signal                     | ^ |
| root      | 916         | 0.0       | 0.0     | 4548         | 804 ?               |              | Aug01      | 0:00        | /usr/sbin/acpid                                                                                                |   |
| syslog    | 919         | 0.0       | 0.0     | 267264       | 4384 ?              | Ssl          | Aug01      | 0:00        | /usr/sbin/rsyslogdn                                                                                            | 1 |
| root      | 927         | 0.0       | 0.0     | 1203292      | 42108 ?             | Ss1          | Aug01      | 2:59        | /usr/bin/containerd                                                                                            |   |
| root      | 947         | 0.0       | 0.1     | 1200432      | 84984 ?             | Ssl          | Aug01      | 0:32        | /usr/bin/dockerd -H fd://containerd=/run/containerd/containerd.sock                                            |   |
| root      | 955         | 0.0       | 0.0     | 16408        | 2356 ttyS0          | Ss+          | Aug01      | 0:00        | /sbin/agetty -o -p \ukeep-baud 115200,38400,9600 ttyS0 vt220                                                   |   |
| root      | 958         | 0.0       | 0.0     |              | 0 ?                 |              | Aug01      | 2:16        | [irq/79-nvidia]                                                                                                |   |
| root      | 959         | 0.0       | 0.0     |              | 0 ?                 |              | Aug01      | 0:00        | (nvidia)                                                                                                    |   |
| root      | 960         | 0.0       | 0.0     |              | 0 ?                 |              | Aug01      | 1:11        | [nv_queue]                                                                                                    |   |
| root      | 962         | 0.0       | 0.0     | 288880       | 6556 ?              | Ssl          | Aug01      | 0:00        | /usr/lib/policykit-1/polkitdno-debug                                                                           |   |
| root      | 978         | 0.0       | 0.0     | 14884        | 1916 tty1           | Ss+          | Aug01      | 0:00        | /sbin/agetty -o -p \unoclear tty1 linux                                                                        |   |
| root      | 990         | 0.0       | 0.0     | 72296        | 6352 ?              | Ss           | Aug01      | 0:01        | /usr/sbin/sshd -D                                                                                              |   |
| root      | 1009        | 0.0       | 0.0     | 141116       | 1552 ?              | 55           | Aug01      | 0:00        | nginx: master process /usr/sbin/nginx -g daemon on; master_process on;                                         |   |
| www-data  | 1015        | 0.0       | 0.0     | 143788       | 6320 ?              |              | Aug01      | 0:00        | nginx: worker process                                                                                          |   |
| www-data  | 1016        | 0.0       | 0.0     | 144072       | 7400 ?              |              | Aug01      | 0:04        | nginx: worker process                                                                                          |   |
| www-data  | 1018        | 0.0       | 0.0     | 143788       | 7052 ?              |              | Aug01      | 0:00        | nginx: worker process                                                                                          |   |
| www-data  | 1019        | 0.0       | 0.0     | 143788       | 6320 ?              |              | Aug01      | 0:00        | nginx: worker process                                                                                          |   |
| root      | 1199        | 0.0       | 0.0     | 4504         | 720 ?               |              | Aug01      | 0:00        | bpfilter umh                                                                                                   |   |
| ubuntu    | 1427        | 0.0       | 0.1     | 966068       | 85000 ?             | <b>S</b> 1   | Aug01      | 1:06        | /usr/bin/python3 /usr/local/bin/jupyter-notebook                                                               |   |
| ubuntu    | 2428        | 0.8       | 9.1     | 6584476      | 5768592 ?           | Ssl          | Aug01      | 25:29       | /home/ubuntu/anaconda3/bin/python -m ipykernel launcher -f /home/ubuntu/.local/share/jupyter/runtime/kernel-01 |   |
| ubuntu    | 2476        | 0.0       | 0.0     | 542736       | 49216 ?             | Ssl          | Aug01      | 0:07        | /home/ubuntu/anaconda3/bin/python -m ipykernel_launcher -f /home/ubuntu/.local/share/jupyter/runtime/kernel-ca |   |
| ubuntu    | 2832        | 1.1       | 8.9     | 6381620      | 5605328 ?           | Ssl          | Aug01      | 36:12       | /home/ubuntu/anaconda3/bin/python -m ipykernel_launcher -f /home/ubuntu/.local/share/jupyter/runtime/kernel-68 |   |
| ubuntu    | 3243        | 0.0       | 8.3     | 6101636      | 5235632 ?           | Ssl          | Aug01      | 0:41        | /home/ubuntu/anaconda3/bin/python -m ipykernel launcher -f /home/ubuntu/.local/share/jupyter/runtime/kernel-09 |   |
| root      | 4123        | 0.0       | 0.0     | ø            | 0 ?                 |              | Aug01      | 0:02        | [kworker/1:1-eve]                                                                                              |   |
| root      | 4574        | 0.0       | 0.0     |              | 0 ?                 |              | Aug02      | 0:00        | [kworker/3:0-cgr]                                                                                              |   |
| root      | 5063        | 0.0       | 0.0     |              | 0 ?                 |              | Aug02      | 0:03        | [kworker/3:2-mm_]                                                                                              |   |
| root      | 8642        | 0.0       | 0.0     |              | 0 ?                 |              | 00:00      | 0:00        | [kworker/0:0-mm]                                                                                               |   |
| root      | 9019        | 0.0       | 0.0     | 0            | 0 ?                 |              | 03:30      | 0:00        | [kworker/2:0-eve]                                                                                              |   |
| root      | 9804        | 0.0       | 0.0     |              | 0 ?                 |              | 03:57      | 0:00        | [kworker/2:1]                                                                                                  |   |
| root      | 10472       | 0.0       | 0.0     | 0            | 0 ?                 |              | 06:46      | 0:00        | [kworker/0:1]                                                                                                  |   |
| root      | 10990       | 0.0       | 0.0     |              | 0 ?                 |              | 11:45      | 0:00        | [kworker/1:2-eve]                                                                                              |   |
| root      | 11371       | 0.0       | 0.0     | 0            | 0 ?                 |              | 15:04      | 0:00        | [kworker/u30:1-e]                                                                                              |   |
| root      | 11375       | 0.0       | 0.0     |              | 0 ?                 |              | 15:11      | 0:00        | [kworker/u30:0-e]                                                                                              |   |
| root      | 11376       | 0.0       | 0.0     | 107988       | 7068 ?              |              | 15:12      | 0:00        | sshd: ubuntu [priv]                                                                                            |   |
| ubuntu    | 11378       | 0.0       | 0.0     | 76556        | 7292 ?              | Ss           | 15:12      | 0:00        | /lib/systemd/systemduser                                                                                       |   |
| ubuntu    | 11379       | 0.0       | 0.0     | 259348       | 2540 ?              |              | 15:12      | 0:00        | (sd-pam)                                                                                                    |   |
| ubuntu    | 11497       | 0.0       | 0.0     | 107988       | 4212 ?              |              | 15:12      | 0:00        | sshd: ubuntu@pts/0                                                                                             |   |
| ubuntu    | 11498       | 0.0       | 0.0     | 19616        | 2592 ?              |              | 15:12      | 0:00        | /usr/lib/openssh/sftp-server                                                                                   |   |
| ubuntu    | 11499       | 0.0       | 0.0     | 23544        | 5448 pts/0          |              | 15:12      | 0:00        | -bash                                                                                                    |   |
| ubuntu    | 11566       | 0.2       | 0.0     | 144072       | 45876 pts/0         | T1           | 15:23      | 0:00        | /home/ubuntu/anaconda3/bin/python /home/ubuntu/anaconda3/bin/ipython -c from notebook.auth import passwd; pass |   |
| root      | 11573       | 0.0       | 0.0     | 0            | 0 ?                 | I            | 15:24      | 0:00        | [kworker/u30:2-e]                                                                                              |   |
| ubuntu    | 11581       | 0.0       | 0.0     | 37796        | 3340 pts/0          | R+           | 15:27      | 0:00        | ps aux                                                                                                    |   |
| (base) u  | ubuntu@i    | p-172     | -31-3   | 8-219:~\$    | ps 11566            |              |            |             |                                                                                                    |   |
| PID TT    |             | STAT      | TIM     | TE COMMA     | ND                  |              |            |             |                                                                                                    |   |
| 11566 pt  | 5/0         | T1        | 0:0     | 00 /home     | /ubuntu/anac        | onda3/b      | in/pyth    | on /hon     | ne/ubuntu/anaconda3/bin/ipython -c from notebook.auth import passwd; passwd()                                  |   |
| (base) u  | ibuntu@i    | p-172     | -31-3   | 3-219:~\$    | cd /etc/ngi         | nx/          |            |             |                                                                                                    |   |
| (base) u  | ubuntu@i    | p-172     | -31-3   | 3-219:/e     | tc/nginx\$          |              |            |             |                                                                                                    |   |
|           |             |           |         |              |                     |              |            |             |                                                                                                    |   |

Figure 25: Nginx directory

| 🛃 ubuntu@ | ec2-52-48-2 | 3-220.er   | J-west-1 | .compute.ar | nazonaws.com:22 - | Bitvise xterm | - ubuntu@i | p-172-31-3-219: /etc/nginx/sites-available                                                                 | - ø ×                                                                                                    |
|-----------|-------------|------------|----------|-------------|-------------------|---------------|------------|----------------------------------------------------------------------------------------------------|----------------------------------------------------------------------------------------------------|
| root      | 927         | 0.0        | 0.0      | 1203292     | 42108 ?           | Ssl           | Aug01      | 2:59 /usr/bin/containerd                                                                                   | ~                                                                                                    |
| root      | 947         | 0.0        | 0.1      | 1200432     | 84984 ?           | Ss1           | Aug01      | 0:32 /usr/bin/dockerd -H fd://containerd=/run/containerd/containerd.sock                                   |                                                                                                    |
| root      | 955         | 0.0        | 0.0      | 16408       | 2356 ttyS0        | Ss+           | Aug01      | 0:00 /sbin/agetty -o -p \ukeep-baud 115200,38400,9600 tty50 vt220                                          |                                                                                                    |
| root      | 958         | 0.0        | 0.0      | 0           | 0 ?               |               | Aug01      | 2:16 [irg/79-nvidia]                                                                                       |                                                                                                    |
| root      | 959         | 0.0        | 0.0      |             | 0 ?               |               | Aug01      | 0:00 [nvidia]                                                                                              |                                                                                                    |
| root      | 960         | 0.0        | 0.0      |             | 0 ?               |               | Aug01      | 1:11 [nv_queue]                                                                                            |                                                                                                    |
| root      | 962         | 0.0        | 0.0      | 288880      | 6556 ?            | Ssl           | Aug01      | 0:00 /usr/lib/policykit-1/polkitdno-debug                                                                  |                                                                                                    |
| root      | 978         | 0.0        | 0.0      | 14884       | 1916 tty1         | Ss+           | Aug01      | 0:00 /sbin/agetty -o -p \unoclear tty1 linux                                                               |                                                                                                    |
| root      | 990         | 0.0        | 0.0      | 72296       | 6352 ?            |               | Aug01      | 0:01 /usr/sbin/sshd -D                                                                                     |                                                                                                    |
| root      | 1009        | 0.0        | 0.0      | 141116      | 1552 ?            | Ss            | Aug01      | 0:00 nginx: master process /usr/sbin/nginx -g daemon on; master_process on;                                |                                                                                                    |
| www-data  | 1015        | 0.0        | 0.0      | 143788      | 6320 ?            |               | Aug01      | 0:00 nginx: worker process                                                                                 |                                                                                                    |
| www-data  | 1016        | 0.0        | 0.0      | 144072      | 7400 ?            |               | Aug01      | 0:04 nginx: worker process                                                                                 |                                                                                                    |
| www-data  | 1018        | 0.0        | 0.0      | 143788      | 7052 ?            |               | Aug01      | 0:00 nginx: worker process                                                                                 |                                                                                                    |
| www-data  | 1019        | 0.0        | 0.0      | 143788      | 6320 ?            |               | Aug01      | 0:00 nginx: worker process                                                                                 |                                                                                                    |
| root      | 1199        | 0.0        | 0.0      | 4504        | 720 ?             |               | Aug01      | 0:00 bpfilter_umh                                                                                          |                                                                                                    |
| ubuntu    | 1427        | 0.0        | 0.1      | 966068      | 85000 ?           |               | Aug01      | 1:06 /usr/bin/python3 /usr/local/bin/jupyter-notebook                                                      |                                                                                                    |
| ubuntu    | 2428        | 0.8        | 9.1      | 6584476     | 5768592 ?         | Ssl           | Aug01      | 25:29 /home/ubuntu/anaconda3/bin/python -m ipykernel_launcher -f /home/ubuntu/.local/share/jupyter/runtime | /kernel-01                                                                                                    |
| ubuntu    | 2476        | 0.0        | 0.0      | 542736      | 49216 ?           | Ssl           | Aug01      | 0:07 /home/ubuntu/anaconda3/bin/python -m ipykernel_launcher -f /home/ubuntu/.local/share/jupyter/runtime  | /kernel-ca                                                                                                    |
| ubuntu    | 2832        | 1.1        | 8.9      | 6381620     | 5605328 ?         | Ssl           | Aug01      | 36:12 /home/ubuntu/anaconda3/bin/python -m ipykernel_launcher -f /home/ubuntu/.local/share/jupyter/runtime | /kernel-68                                                                                                    |
| ubuntu    | 3243        | 0.0        | 8.3      | 6101636     | 5235632 ?         | Ss1           | Aug01      | 0:41 /home/ubuntu/anaconda3/bin/python -m ipykernel_launcher -f /home/ubuntu/.local/share/jupyter/runtime  | /kernel-09                                                                                                    |
| root      | 4123        | 0.0        | 0.0      | 0           | 0 ?               |               | Aug01      | 0:02 [kworker/1:1-eve]                                                                                     |                                                                                                    |
| root      | 4574        | 0.0        | 0.0      | 0           | 0 ?               |               | Aug02      | 0:00 [kworker/3:0-cgr]                                                                                     |                                                                                                    |
| root      | 5063        | 0.0        | 0.0      | 0           | 0 ?               |               | Aug02      | 0:03 [kworker/3:2-mm_]                                                                                     |                                                                                                    |
| root      | 8642        | 0.0        | 0.0      |             | 0 ?               |               | 00:00      | 0:00 [kworker/0:0-mm_]                                                                                     |                                                                                                    |
| root      | 9019        | 0.0        | 0.0      | 0           | 0 ?               |               | 03:30      | 0:00 [kworker/2:0-eve]                                                                                     |                                                                                                    |
| root      | 9804        | 0.0        | 0.0      |             | 0 ?               |               | 03:57      | 0:00 [kworker/2:1]                                                                                         |                                                                                                    |
| root      | 10472       | 0.0        | 0.0      | 0           | 0 3               |               | 06:46      | 0:00 [kworker/0:1]                                                                                         |                                                                                                    |
| root      | 10990       | 0.0        | 0.0      | 0           | 0 ?               | I             | 11:45      | 0:00 [kworker/1:2-eve]                                                                                     |                                                                                                    |
| root      | 11371       | 0.0        | 0.0      | 0           | 0 3               |               | 15:04      | 0:00 [kworker/u30:1-e]                                                                                     |                                                                                                    |
| root      | 11375       | 0.0        | 0.0      | 0           | 0 ?               | I             | 15:11      | 0:00 [kworker/u30:0-e]                                                                                     |                                                                                                    |
| root      | 11376       | 0.0        | 0.0      | 107988      | 7068 ?            | Ss            | 15:12      | 0:00 sshd: ubuntu [priv]                                                                                   |                                                                                                    |
| ubuntu    | 11378       | 0.0        | 0.0      | 76556       | 7292 ?            | Ss            | 15:12      | 0:00 /lib/systemd/systemduser                                                                              |                                                                                                    |
| ubuntu    | 11379       | 0.0        | 0.0      | 259348      | 2540 ?            | S             | 15:12      | 0:00 (sd-pam)                                                                                              |                                                                                                    |
| ubuntu    | 11497       | 0.0        | 0.0      | 107988      | 4212 ?            | R             | 15:12      | 0:00 sshd: ubuntu@pts/0                                                                                    |                                                                                                    |
| ubuntu    | 11498       | 0.0        | 0.0      | 19616       | 2592 ?            | Ss            | 15:12      | 0:00 /usr/lib/openssh/sftp-server                                                                          |                                                                                                    |
| ubuntu    | 11499       | 0.0        | 0.0      | 23544       | 5448 pts/0        | SS            | 15:12      | 0:00 -bash                                                                                                 | and the second second second second second second second second second second second second second second second |
| ubuntu    | 11566       | 0.2        | 0.0      | 144072      | 45876 pts/0       | T1            | 15:23      | 0:00 /home/ubuntu/anaconda3/bin/python /home/ubuntu/anaconda3/bin/ipython -c from notebook.auth import pa  | sswd; pass                                                                                                    |
| root      | 11573       | 0.0        | 0.0      | 0           | 0 ?               |               | 15:24      | 0:00 [kworker/u30:2-e]                                                                                     |                                                                                                    |
| ubuntu    | 11581       | 0.0        | 0.0      | 37796       | 3340 pts/0        | R+            | 15:27      | 0:00 ps aux                                                                                                |                                                                                                    |
| (base) u  | buntu@1     | p-1/2      | -31-:    | 3-219:~\$   | ps 11566          |               |            |                                                                                                    |                                                                                                    |
| PID II    | Y           | STAT       | 111      | AE COMMA    | ND                |               |            |                                                                                                    |                                                                                                    |
| 11566 pt  | 5/0         | - 170      | 0:0      | 10 / nome   | /ubuntu/ana       | conda3/b      | in/pyth    | on /nome/ubuntu/anaconda3/bin/ipython -c +rom notebook.auth import passwa; passwa()                        |                                                                                                    |
| (base) u  | buntu@1     | p-1/2      | -31-3    | 5-219:~\$   | ca /etc/ng        | inx/          |            |                                                                                                    |                                                                                                    |
| (base) u  | buntu@1     | p-1/2      | -31-:    | 3-219:/0    | tc/nginx\$ c      | a sites-      | availab.   |                                                                                                    |                                                                                                    |
| (base) u  | dupute      | p-1/2      | -31-:    | s-219:/e    | cc/nginx/si       | ces-aval.     | rabie\$    |                                                                                                    |                                                                                                    |
| (bace) H  | Jupyte      | app<br>170 | -con     | 210./0      | teleatoulet       | too pupi      | Lab1at     |                                                                                                    |                                                                                                    |
| (nase) u  | naurner     | P-1/2      |          | 9-219./e    | re/ingalix/st     | ces-avar.     | raoreș     |                                                                                                    | ~                                                                                                    |

Figure 26: Configuration file created for nginx

Specify the listening ports of the ec2 instance to allow nginx to display on the localhost port 8888 what is being received on ec2 port 80. The Jupyter notebook (which was configured to render visually on port 8888) can be rendered visually through the proxy server nginx on localhost port 8888

|                                                                                                    |                                                                                                    | 10.07 16.58 |
|----------------------------------------------------------------------------------------------------|----------------------------------------------------------------------------------------------------|-------------|
| ubuntu@ec2-52-48-23-220.eu-west-1.compute.amazonaws.com:22 - Bitvise xterm                                                                                                    | ubuntu@ip-172-31-3-219: /etc/nginx/sites-available                                                                                                    | - 0 ×       |
| GNU nano 2.9.3                                                                                                    | jupyter_app.conf                                                                                                    | . A         |
| <pre>gerver {     server_name jupyter_notebook;     listen 80;     listen (:):80;     location / {         include proxy_params;         proxy_sass http://localhost:8888;         proxy_set_header X-Balar 18 Senemte addr.     } } </pre>                                                                    | x_forwarded_for;                                                                                                    |             |
| <pre>proxy_set_header Host \$http_host;<br/>proxy_inttp_version 1.1;<br/>proxy_inttp_version 1.1;<br/>proxy_verdirect off;<br/>proxy_setheader Upgrade \$http_upgrade;<br/>proxy_set_header Upgrade \$http_upgrade;<br/>proxy_set_header Connection "upgrade";<br/>proxy_read_timeout 86400;<br/>}<br/>}</pre> |                                                                                                    |             |
|                                                                                                    |                                                                                                    |             |
|                                                                                                    |                                                                                                    |             |
| ^G Get Help ^O Write Out ^W Where Is<br>^X Exit ∧R Read File ∧\ Replace                                                                                                    | [ File 'jupyter_app.conf' is unwritable ]<br>K Cut Text ^] Justify ^C Cur Pos N-U Undo N-A Mark Text M-] To Bracket N-A Previou:<br>U uncut Text ^] To Spell ^ Go To Line M-E Redo M-E Copy Text M-W WhereIs Next N-▼ Next | s           |

Figure 27: Port specification for nginx Jupyter notebook rendering

Once the sites-available file has been saved, the file can be copies to the sites-enabled directory and a symbolic link can be used to create a link between jupyter\_app.conf in both sites-available and sites-enabled directories.

| 🔤 ubuntu@eci | -52-48-2 | 23-220.eu | -west-1  | .compute.an | nazonaws.com:22 - I | Sitvise xterm | - ubuntu@ij | p-172-31-3                              | -219: /etc/nginx/sites-enabled                                                                      |       | ٥      | ×  |
|--------------|----------|-----------|----------|-------------|---------------------|---------------|-------------|-----------------------------------------|----------------------------------------------------------------------------------------------------|-------|--------|----|
| root         | 962      | 0.0       | 0.0      | 288880      | 6556 ?              | Ssl           | Aug01       | 0:00                                    | /usr/lib/policykit-1/polkitdno-debug                                                                |       |        | ^  |
| root         | 978      | 0.0       | 0.0      | 14884       | 1916 tty1           | SS+           | Aug01       | 0:00                                    | /sbin/agetty -o -p \unoclear ttyl linux                                                             |       |        |    |
| root         | 990      | 0.0       | 0.0      | 72296       | 6352 ?              | Ss            | Aug01       | 0:01                                    | /usr/sbin/sshd -D                                                                                   |       |        |    |
| root         | 1009     | 0.0       | 0.0      | 141116      | 1552 ?              | Ss            | Aug01       | 0:00                                    | nginx: master process /usr/sbin/nginx -g daemon on; master_process on;                              |       |        |    |
| www-data     | 1015     | 0.0       | 0.0      | 143788      | 6320 ?              |               | Aug01       | 0:00                                    | nginx: worker process                                                                               |       |        |    |
| www-data     | 1016     | 0.0       | 0.0      | 144072      | 7400 ?              |               | Aug01       | 0:04                                    | nginx: worker process                                                                               |       |        |    |
| www-data     | 1018     | 0.0       | 0.0      | 143788      | 7052 ?              |               | Aug01       | 0:00                                    | nginx: worker process                                                                               |       |        |    |
| www-data     | 1019     | 0.0       | 0.0      | 143788      | 6320 ?              |               | Aug01       | 0:00                                    | nginx: worker process                                                                               |       |        |    |
| root         | 1199     | 0.0       | 0.0      | 4504        | 720 ?               |               | Aug01       | 0:00                                    | bpfilter_umh                                                                                        |       |        |    |
| ubuntu       | 1427     | 0.0       | 0.1      | 966068      | 85000 ?             | S1            | Aug01       | 1:06                                    | /usr/bin/python3 /usr/local/bin/jupyter-notebook                                                    |       |        |    |
| ubuntu       | 2428     | 0.8       | 9.1      | 6584476     | 5768592 ?           | Ssl           | Aug01       | 25:29                                   | /home/ubuntu/anaconda3/bin/python -m ipykernel_launcher -f /home/ubuntu/.local/share/jupyter/runtim | e/ker | nel-6  | 01 |
| ubuntu       | 2476     | 0.0       | 0.0      | 542736      | 49216 ?             | Ssl           | Aug01       | 0:07                                    | /home/ubuntu/anaconda3/bin/python -m ipykernel_launcher -f /home/ubuntu/.local/share/jupyter/runtim | e/ker | rnel-o | ca |
| ubuntu       | 2832     | 1.1       | 8.9      | 6381620     | 5605328 ?           | 551           | Aug01       | 36:12                                   | /home/ubuntu/anaconda3/bin/python -m ipykernel_launcher -f /home/ubuntu/.local/share/jupyter/runtim | e/ker | nel-6  | 68 |
| ubuntu       | 3243     | 0.0       | 8.3      | 6101636     | 5235632 ?           | Ssl           | Aug01       | 0:41                                    | /home/ubuntu/anaconda3/bin/python -m ipykernel_launcher -f /home/ubuntu/.local/share/jupyter/runtim | e/ker | rnel-6 | 99 |
| root         | 4123     | 0.0       | 0.0      | 0           | 0 ?                 | I             | Aug01       | 0:02                                    | [kworker/1:1-eve]                                                                                   |       |        |    |
| root         | 4574     | 0.0       | 0.0      | 0           | 0 ?                 | I             | Aug02       | 0:00                                    | [kworker/3:0-cgr]                                                                                   |       |        |    |
| root         | 5063     | 0.0       | 0.0      | 0           | 0 3                 | I             | Aug02       | 0:03                                    | [kworker/3:2-mm_]                                                                                   |       |        |    |
| root         | 8642     | 0.0       | 0.0      | 0           | 0 3                 | I             | 00:00       | 0:00                                    | [kworker/0:0-mm_]                                                                                   |       |        |    |
| root         | 9019     | 0.0       | 0.0      | 0           | 0 3                 | I             | 03:30       | 0:00                                    | [kworker/2:0-eve]                                                                                   |       |        |    |
| root         | 9804     | 0.0       | 0.0      | 0           | 0 3                 |               | 03:57       | 0:00                                    | [kworker/2:1]                                                                                       |       |        |    |
| root 1       | 0472     | 0.0       | 0.0      | 0           | 0 ?                 | I             | 06:46       | 0:00                                    | [kworker/0:1]                                                                                       |       |        |    |
| root 1       | 0990     | 0.0       | 0.0      | Ø           | 0 ?                 |               | 11:45       | 0:00                                    | [kworker/1:2-eve]                                                                                   |       |        |    |
| root 1       | 1371     | 0.0       | 0.0      | 0           | 0 ?                 | I             | 15:04       | 0:00                                    | [kworker/u30:1-e]                                                                                   |       |        |    |
| root 1       | 1375     | 0.0       | 0.0      | 0           | 0 ?                 | I             | 15:11       | 0:00                                    | [kworker/u30:0-e]                                                                                   |       |        |    |
| root         | 1376     | 0.0       | 0.0      | 107988      | 7068 ?              | SS            | 15:12       | 0:00                                    | sshd: ubuntu [priv]                                                                                 |       |        |    |
| ubuntu 1     | 1378     | 0.0       | 0.0      | 76556       | 7292 ?              | Ss            | 15:12       | 0:00                                    | /lib/systemd/systemduser                                                                            |       |        |    |
| ubuntu 1     | 1379     | 0.0       | 0.0      | 259348      | 2540 ?              | S             | 15:12       | 0:00                                    | (sd-pam)                                                                                            |       |        |    |
| ubuntu 1     | 1497     | 0.0       | 0.0      | 107988      | 4212 ?              | R             | 15:12       | 0:00                                    | sshd: ubuntu@pts/0                                                                                  |       |        |    |
| ubuntu 1     | 1498     | 0.0       | 0.0      | 19616       | 2592 ?              | SS            | 15:12       | 0:00                                    | /usr/ib/openssn/sttp-server                                                                         |       |        |    |
| ubuntu       | 1499     | 0.0       | 0.0      | 23544       | 5448 pts/0          | 55            | 15:12       | 0:00                                    | -oasn                                                                                               |       |        |    |
| ubuntu       | 1566     | 0.2       | 0.0      | 144072      | 458/6 pts/0         | 11            | 15:23       | 0:00                                    | /nome/ubuntu/anaconda3/bin/python /nome/ubuntu/anaconda3/bin/ipython -c +rom notebook.auth import p | asswo | 1; pas | 55 |
| root 1       | 115/3    | 0.0       | 0.0      | 0           | 2240 **** (0        | 1             | 15:24       | 0:00                                    | [kworker/us0:2-e]                                                                                   |       |        |    |
| (base) ub    | 1581     | 0.0       | 0.0      | 37790       | 3340 pts/0          | R+            | 15:27       | 0:00                                    | ps aux                                                                                              |       |        |    |
| (Dase) ubl   | mcum     | p-1/2     | - 31 - 2 | -219:~>     | ps 11500            |               |             |                                         |                                                                                                    |       |        |    |
| 11FCC ptc.   | 0        | TI        | 0.0      | A /home     | /uhuntu/anac        | and a 2 /h    | in /nuthe   | n /han                                  | a /uhuntu /anacanda? /bia /inuthan a farm natabaak auth impant passud, passud)                      |       |        |    |
| (haso) uh    | intu@i   | n 177     | 21 2     | 2 210¢      | / ubuiicu/ anac     | onuas/b       | rn/pyrne    | JII 7 HOI                               | erubuntu/anaconuas/bin/ipython -c from notebook.auth import passwu()                                |       |        |    |
| (base) ubu   | intu@i   | p-172     | -31-3    | 219.00      | tc/nginy\$ co       | citor-        | availabl    | 101                                     |                                                                                                    |       |        |    |
| (base) ubu   | intuGi   | p-172     | -21-3    | 2-219./0    | tc/nginx/sit        | ac-avai       | lablof 1    |                                         |                                                                                                    |       |        |    |
| default      | innyte   | r ann     | conf     | -213.7e     | cc/ ligitita/ site  | co-avar       | raorep i    |                                         |                                                                                                    |       |        |    |
| (base) ub    | intuGi   | n_172     | - 21 - 3 | 2-219./0    | tc/nginy/sit        | ec-avai       | lable\$ r   |                                         | nyter and conf                                                                                      |       |        |    |
| (base) ubi   | intu@i   | n=172     | 31-3     | 2-219./0    | tc/nginy/sit        | es-avai       | lables (    | d                                       | pres_appream                                                                                        |       |        |    |
| (hase) ub    | intu@i   | n-172     | -31-3    | 3-219./e    | tc/nginx\$ 1s       | co dvar       | ruorep (    |                                         |                                                                                                    |       |        |    |
| conf.d       | f.       | aster     | i nar    | ams ko      | i-win mo            |               | vailable    | ngir                                    | x.conf scgi params sites-enabled uwsgi params                                                       |       |        |    |
| fastcgi co   | onf k    | oi-ut     | f        | mi          | me types mo         | dules-e       | nabled      | nroy                                    | v params sites available sciencets win-utf                                                          |       |        |    |
| (base) ubu   | intu@i   | D-172     | - 31 - 3 | 3-219:/e    | tc/nginx\$ cd       | sites-        | enabled     | , ,,,,,,,,,,,,,,,,,,,,,,,,,,,,,,,,,,,,, | Suppres number                                                                                      |       |        |    |
| (base) ubu   | intu@i   | p-172     | -31-3    | 8-219:/e    | tc/nginx/sit        | es-enab       | led\$ suc   | do ln -                                 | s /etc/nginx/sites-available/jupyter_app.conf /etc/nginx/sites-enabled/jupyter_app.conf             |       |        |    |

Figure 28: Symbolic link creation between sites available and sites-enabled

Command used to reload and update nginx configuration settings to recognise the new site configuration.

| 🔤 ubuntu@ | ec2-52-48-2 | 23-220.eu | J-west- | 1.compute.ar | mazonaws.com:22 - | Bitvise xterm | - ubuntu@ij | Dip-172-31-3-219: /etc/nginx/sites-enabled                                                                | - 0       | ×          |
|-----------|-------------|-----------|---------|--------------|-------------------|---------------|-------------|----------------------------------------------------------------------------------------------------|-----------|------------|
| root      | 962         | 0.0       | 0.0     | 288880       | 6556 ?            | Ssl           | Aug01       | 0:00 /usr/lib/policykit-1/polkitdno-debug                                                                 |           | ^          |
| root      | 978         | 0.0       | 0.0     | 14884        | 1916 ttv1         | 55+           | Aug01       | 0:00 /sbin/agetty -o -p \unoclear ttyl linux                                                              |           |            |
| root      | 990         | 0.0       | 0.0     | 72296        | 6352 ?            | Ss            | Aug01       | 0:01 /usr/sbin/sshd -D                                                                                    |           |            |
| root      | 1009        | 0.0       | 0.0     | 141116       | 1552 ?            | 55            | Aug01       | 0:00 nginx: master process /usr/sbin/nginx -g daemon on; master process on;                               |           |            |
| www-data  | 1015        | 0.0       | 0.0     | 143788       | 6320 ?            |               | Aug01       | 0:00 nginx: worker process                                                                                |           |            |
| www-data  | 1016        | 0.0       | 0.0     | 144072       | 7400 ?            | S             | Aug01       | 0:04 nginx: worker process                                                                                |           |            |
| www-data  | 1018        | 0.0       | 0.0     | 143788       | 7052 ?            |               | Aug01       | 0:00 nginx: worker process                                                                                |           |            |
| www-data  | 1019        | 0.0       | 0.0     | 143788       | 6320 ?            | s             | Aug01       | 0:00 nginx: worker process                                                                                |           |            |
| root      | 1199        | 0.0       | 0.0     | 4504         | 720 ?             |               | Aug01       | 0:00 bpfilter umh                                                                                         |           |            |
| ubuntu    | 1427        | 0.0       | 0.1     | 966068       | 85000 ?           |               | Aug01       | 1:06 /usr/bin/python3 /usr/local/bin/jupyter-notebook                                                     |           |            |
| ubuntu    | 2428        | 0.8       | 9.1     | 6584476      | 5768592 ?         | Ssl           | Aug01       | 25:29 /home/ubuntu/anaconda3/bin/python -m ipykernel_launcher -f /home/ubuntu/.local/share/jupyter/runtim | e/kernel- | 01         |
| ubuntu    | 2476        | 0.0       | 0.0     | 542736       | 49216 ?           | Ssl           | Aug01       | 0:07 /home/ubuntu/anaconda3/bin/python -m ipykernel launcher -f /home/ubuntu/.local/share/jupyter/runtim  | e/kernel- | ca         |
| ubuntu    | 2832        | 1.1       | 8.9     | 6381626      | 5605328 ?         | 551           | Aug01       | 36:12 /home/ubuntu/anaconda3/bin/python -m ipykernel launcher -f /home/ubuntu/.local/share/jupyter/runtim | e/kernel- | 68         |
| ubuntu    | 3243        | 0.0       | 8.3     | 6101636      | 5235632 ?         | Ssl           | Aug01       | 0:41 /home/ubuntu/anaconda3/bin/python -m ipykernel launcher -f /home/ubuntu/.local/share/jupyter/runtim  | /kernel-  | 09         |
| root      | 4123        | 0.0       | 0.0     | 0            | 0 ?               |               | Aug01       | 0:02 [kworker/1:1-eve]                                                                                    |           |            |
| root      | 4574        | 0.0       | 0.0     | 0            | 6 ?               |               | Aug02       | 0:00 [kworker/3:0-cgr]                                                                                    |           |            |
| root      | 5063        | 0.0       | 0.0     | 0            | 0 ?               |               | Aug02       | 0:03 [kworker/3:2-mm]                                                                                     |           |            |
| root      | 8642        | 0.0       | 0.0     | 0            | 0 ?               |               | 00:00       | 0:00 [kworker/0:0-mm]]                                                                                    |           |            |
| root      | 9019        | 0.0       | 0.0     | 0            | 0 ?               |               | 03:30       | 0:00 [kworker/2:0-eve]                                                                                    |           |            |
| root      | 9804        | 0.0       | 0.0     | e            | 0 ?               |               | 03:57       | 0:00 [kworker/2:1]                                                                                        |           |            |
| root      | 10472       | 0.0       | 0.0     | 0            | 0 ?               |               | 06:46       | 0:00 [kworker/0:1]                                                                                        |           |            |
| root      | 10990       | 0.0       | 0.0     |              | 0 ?               |               | 11:45       | 0:00 [kworker/1:2-eve]                                                                                    |           |            |
| root      | 11371       | 0.0       | 0.0     | 0            | 0 ?               |               | 15:04       | 0:00 [kworker/u30:1-e]                                                                                    |           |            |
| root      | 11375       | 0.0       | 0.0     |              | 0 ?               |               | 15:11       | 0:00 [kworker/u30:0-e]                                                                                    |           |            |
| root      | 11376       | 0.0       | 0.0     | 107988       | 7068 ?            | Ss            | 15:12       | 0:00 sshd: ubuntu [priv]                                                                                  |           |            |
| ubuntu    | 11378       | 0.0       | 0.0     | 76556        | 7292 ?            | Ss            | 15:12       | 0:00 /lib/systemd/systemduser                                                                             |           |            |
| ubuntu    | 11379       | 0.0       | 0.0     | 259348       | 2540 ?            |               | 15:12       | 0:00 (sd-pam)                                                                                             |           |            |
| ubuntu    | 11497       | 0.0       | 0.0     | 107988       | 4212 ?            |               | 15:12       | 0:00 sshd: ubuntu@pts/0                                                                                   |           |            |
| ubuntu    | 11498       | 0.0       | 0.0     | 19616        | 2592 ?            | Ss            | 15:12       | 0:00 /usr/lib/openssh/sftp-server                                                                         |           |            |
| ubuntu    | 11499       | 0.0       | 0.0     | 23544        | 5448 pts/0        | Ss            | 15:12       | 0:00 -bash                                                                                                |           |            |
| ubuntu    | 11566       | 0.2       | 0.0     | 144072       | 45876 pts/0       | T1            | 15:23       | 0:00 /home/ubuntu/anaconda3/bin/python /home/ubuntu/anaconda3/bin/ipython -c from notebook.auth import pa | asswd; pa | ISS        |
| root      | 11573       | 0.0       | 0.0     |              | 0 ?               |               | 15:24       | 0:00 [kworker/u30:2-e]                                                                                    |           |            |
| ubuntu    | 11581       | 0.0       | 0.0     | 37796        | 3340 pts/0        | R+            | 15:27       | 0:00 ps aux                                                                                               |           |            |
| (base) u  | ubuntu@i    | p-172     | -31-3   | 3-219:~\$    | ps 11566          |               |             |                                                                                                    |           |            |
| PID TT    | Y           | STAT      | TIM     | HE COMMA     | ND                |               |             |                                                                                                    |           |            |
| 11566 pt  | :s/0        | т1        | 0:6     | 30 /home     | e/ubuntu/ana      | conda3/b      | in/pytho    | hon /home/ubuntu/anaconda3/bin/ipython -c from notebook.auth import passwd; passwd()                      |           |            |
| (base) u  | ibuntu@i    | p-172     | -31-3   | 3-219:~\$    | cd /etc/ng        | inx/          |             |                                                                                                    |           |            |
| (base) u  | ubuntu@i    | p-172     | -31-3   | 3-219:/e     | etc/nginx\$ c     | d sites-      | availabl    | ble/                                                                                                    |           |            |
| (base) u  | ibuntu@i    | p-172     | -31-3   | 3-219:/e     | etc/nginx/si      | tes-avai      | lable\$ 1   | ls                                                                                                    |           |            |
| default   | jupyte      | r_app     | .con    |              |                   |               |             |                                                                                                    |           |            |
| (base) u  | ubuntu@i    | p-172     | -31-3   | 3-219:/e     | tc/nginx/si       | tes-avai      | lable\$ r   | nano jupyter_app.conf                                                                                     |           |            |
| (base) u  | ubuntu@i    | p-172     | -31-3   | 3-219:/e     | etc/nginx/si      | tes-avai      | lable\$ d   | cd                                                                                                    |           |            |
| (base) u  | ubuntu@i    | p-172     | -31-3   | 3-219:/e     | etc/nginx\$ 1     | S             |             |                                                                                                    |           |            |
| cont.d    | f           | astcg     | 1_par   | rams ko      | pi-win m          |               | vailable    | le nginx.cont scgl_params Sites-enabled uwsgl_params                                                      |           |            |
| fastcgi.  | cont k      | 01-ut     | +       | mi           | me.types m        | odules-e      | nabled      | proxy_params_sites_available_snippetswin-ut+                                                              |           |            |
| (base) u  | ibuntu@1    | p-172     | -31-    | 3-219:/e     | cc/nginx\$ c      | d sites-      | enabled/    |                                                                                                    |           |            |
| (base) t  | manca@1     | p-1/2     | -31-:   | 5-219:/e     | rc/nginx/si       | ces-enab      | reus suc    | ddo-systemeti Peloao nginx                                                                                |           | - <b>-</b> |
|           |             |           |         |              |                   |               |             |                                                                                                    |           |            |

Figure 29: Updating of nginx sites available / sites enabled

Jupyter notebook can now be run on local host. However, we still need to ssh into the instance's ubuntu terminal and start jupyter notebook before accessing the notebook via localhost with the browser. It is more convenient to configure the notebook to run in the background of the instance. For this, supervisor will be needed.

| 🛃 ubuntu@ | ec2-52-48-2 | 23-220.eu | -west-1 | .compute.an | nazonaws.com:22 - I | Sitvise xterm | - ubuntu@ij | p-172-31-3-219: /etc/nginx/sites-enabled                                                                  |       | đ     | × |
|-----------|-------------|-----------|---------|-------------|---------------------|---------------|-------------|----------------------------------------------------------------------------------------------------|-------|-------|---|
| root      | 962         | 0.0       | 0.0     | 288880      | 6556 ?              | Ssl           | Aug01       | 0:00 /usr/lib/policykit-1/polkitdno-debug                                                                 |       |       | ^ |
| root      | 978         | 0.0       | 0.0     | 14884       | 1916 tty1           | 55+           | Aug01       | 0:00 /sbin/agetty -o -p \unoclear tty1 linux                                                              |       |       |   |
| root      | 990         | 0.0       | 0.0     | 72296       | 6352 ?              | Ss            | Aug01       | 0:01 /usr/sbin/sshd -D                                                                                    |       |       |   |
| root      | 1009        | 0.0       | 0.0     | 141116      | 1552 ?              | Ss            | Aug01       | 0:00 nginx: master process /usr/sbin/nginx -g daemon on; master_process on;                               |       |       |   |
| www-data  | a 1015      | 0.0       | 0.0     | 143788      | 6320 ?              |               | Aug01       | 0:00 nginx: worker process                                                                                |       |       |   |
| www-data  | a 1016      | 0.0       | 0.0     | 144072      | 7400 ?              |               | Aug01       | 0:04 nginx: worker process                                                                                |       |       |   |
| www-data  | a 1018      | 0.0       | 0.0     | 143788      | 7052 ?              |               | Aug01       | 0:00 nginx: worker process                                                                                |       |       |   |
| www-data  | a 1019      | 0.0       | 0.0     | 143788      | 6320 ?              |               | Aug01       | 0:00 nginx: worker process                                                                                |       |       |   |
| root      | 1199        | 0.0       | 0.0     | 4504        | 720 ?               |               | Aug01       | 0:00 bpfilter_umh                                                                                         |       |       |   |
| ubuntu    | 1427        | 0.0       | 0.1     | 966068      | 85000 ?             |               | Aug01       | 1:06 /usr/bin/python3 /usr/local/bin/jupyter-notebook                                                     |       |       |   |
| ubuntu    | 2428        | 0.8       | 9.1     | 6584476     | 5768592 ?           | Ss1           | Aug01       | 25:29 /home/ubuntu/anaconda3/bin/python -m ipykernel_launcher -f /home/ubuntu/.local/share/jupyter/runtim | e/ker | nel-0 | 1 |
| ubuntu    | 2476        | 0.0       | 0.0     | 542736      | 49216 ?             | Ssl           | Aug01       | 0:07 /home/ubuntu/anaconda3/bin/python -m ipykernel_launcher -f /home/ubuntu/.local/share/jupyter/runtim  | e/ker | nel-c | а |
| ubuntu    | 2832        | 1.1       | 8.9     | 6381620     | 5605328 ?           | Ss1           | Aug01       | 36:12 /home/ubuntu/anaconda3/bin/python -m ipykernel_launcher -f /home/ubuntu/.local/share/jupyter/runtim | e/ker | nel-6 | 8 |
| ubuntu    | 3243        | 0.0       | 8.3     | 6101636     | 5235632 ?           | Ssl           | Aug01       | 0:41 /home/ubuntu/anaconda3/bin/python -m ipykernel launcher -f /home/ubuntu/.local/share/jupyter/runtim  | e/ker | nel-0 | 9 |
| root      | 4123        | 0.0       | 0.0     | 0           | 0 ?                 |               | Aug01       | 0:02 [kworker/1:1-eve]                                                                                    |       |       |   |
| root      | 4574        | 0.0       | 0.0     | 0           | 6 ?                 |               | Aug02       | 0:00 [kworker/3:0-cgr]                                                                                    |       |       |   |
| root      | 5063        | 0.0       | 0.0     | 0           | 0 ?                 | I             | Aug02       | 0:03 [kworker/3:2-mm ]                                                                                    |       |       |   |
| root      | 8642        | 0.0       | 0.0     | 0           | 0 ?                 |               | 00:00       | 0:00 [kworker/0:0-mm]                                                                                     |       |       |   |
| root      | 9019        | 0.0       | 0.0     | 0           | 0 ?                 | I             | 03:30       | 0:00 [kworker/2:0-eve]                                                                                    |       |       |   |
| root      | 9804        | 0.0       | 0.0     | e           | 0 ?                 |               | 03:57       | 0:00 [kworker/2:1]                                                                                        |       |       |   |
| root      | 10472       | 0.0       | 0.0     | 0           | 0 ?                 | I             | 06:46       | 0:00 [kworker/0:1]                                                                                        |       |       |   |
| root      | 10990       | 0.0       | 0.0     | 0           | 0 ?                 |               | 11:45       | 0:00 [kworker/1:2-eve]                                                                                    |       |       |   |
| root      | 11371       | 0.0       | 0.0     | 0           | 0 ?                 | I             | 15:04       | 0:00 [kworker/u30:1-e]                                                                                    |       |       |   |
| root      | 11375       | 0.0       | 0.0     | 0           | 0 ?                 | I             | 15:11       | 0:00 [kworker/u30:0-e]                                                                                    |       |       |   |
| root      | 11376       | 0.0       | 0.0     | 107988      | 7068 ?              | Ss            | 15:12       | 0:00 sshd: ubuntu [priv]                                                                                  |       |       |   |
| ubuntu    | 11378       | 0.0       | 0.0     | 76556       | 7292 ?              | Ss            | 15:12       | 0:00 /lib/systemd/systemduser                                                                             |       |       |   |
| ubuntu    | 11379       | 0.0       | 0.0     | 259348      | 2540 ?              | S             | 15:12       | 0:00 (sd-pam)                                                                                             |       |       |   |
| ubuntu    | 11497       | 0.0       | 0.0     | 107988      | 4212 ?              | R             | 15:12       | 0:00 sshd: ubuntu@pts/0                                                                                   |       |       |   |
| ubuntu    | 11498       | 0.0       | 0.0     | 19616       | 2592 ?              | SS            | 15:12       | 0:00 /usr/lib/openssh/sftp-server                                                                         |       |       |   |
| ubuntu    | 11499       | 0.0       | 0.0     | 23544       | 5448 pts/0          | Ss            | 15:12       | 0:00 -bash                                                                                                |       |       |   |
| ubuntu    | 11566       | 0.2       | 0.0     | 144072      | 45876 pts/0         | T1            | 15:23       | 0:00 /home/ubuntu/anaconda3/bin/python /home/ubuntu/anaconda3/bin/ipython -c from notebook.auth import p  | asswo | ; pas | s |
| root      | 11573       | 0.0       | 0.0     | 0           | 0 ?                 | I             | 15:24       | 0:00 [kworker/u30:2-e]                                                                                    |       |       |   |
| ubuntu    | 11581       | 0.0       | 0.0     | 37796       | 3340 pts/0          | R+            | 15:27       | 0:00 ps aux                                                                                               |       |       |   |
| (base)    | ubuntu@i    | p-172     | -31-3   | 3-219:~\$   | ps 11566            |               |             |                                                                                                    |       |       |   |
| PID T     | TY          | STAT      | TIM     | IE COMMA    | ND                  |               |             |                                                                                                    |       |       |   |
| 11566 p   | ts/0        | т1        | 0:6     | 00 /home    | /ubuntu/anac        | onda3/b       | in/pytho    | on /home/ubuntu/anaconda3/bin/ipython -c from notebook.auth import passwd; passwd()                       |       |       |   |
| (base)    | ubuntu@i    | p-172     | -31-3   | 8-219:~\$   | cd /etc/ngi         | nx/           |             |                                                                                                    |       |       |   |
| (base)    | ubuntu@i    | p-172     | -31-3   | 3-219:/e    | tc/nginx\$ cd       | sites-        | availabl    | le/                                                                                                    |       |       |   |
| (base)    | ubuntu@i    | p-172     | -31-3   | 3-219:/e    | tc/nginx/sit        | es-avai       | lable\$ 1   |                                                                                                    |       |       |   |
| default   | jupyte      | r app     | . cont  |             |                     |               |             |                                                                                                    |       |       |   |
| (base)    | ubuntu@i    | p-172     | -31-3   | 3-219:/e    | tc/nginx/sit        | es-avai       | lable\$ r   | nano jupyter app.conf                                                                                     |       |       |   |
| (base)    | ubuntu@i    | p-172     | -31-3   | 3-219:/e    | tc/nginx/sit        | es-avai       | lable\$ d   | cd                                                                                                    |       |       |   |
| (base)    | ubuntu@i    | p-172     | -31-3   | 3-219:/e    | tc/nginx\$ 1s       |               |             |                                                                                                    |       |       |   |
| conf.d    | f           | astcg     | i_par   | ams ko      | i-win mo            |               |             | e nginx.conf scgi_params sites-enabled uwsgi_params                                                       |       |       |   |
| fastcgi   | .conf k     | oi-ut     | f       | mi          | me.types mc         |               |             | proxy params sites-available snippets win-utf                                                             |       |       |   |
| (base)    | ubuntu@i    | p-172     | -31-3   | 3-219:/e    | tc/nginx\$ cd       | sites-        | enabled,    |                                                                                                    |       |       |   |
| (base)    | ubuntu@i    | p-172     | -31-3   | 3-219:/e    | tc/nginx/sit        | es-enab       | led\$ cd    | /etc/supervisor/                                                                                          |       |       |   |

Figure 30: Configuration moving to supervisor directory

#### Use sudo nano to create my\_jupyter.conf

| 🔤 ubuntu@e | c2-52-48-2 | 3-220.eu | -west-1  | 1.compute.ar | mazonaws.com:22 - F | šitvise xterm | - ubuntu@i                               | -3-219: /etc/supervisor/conf.d  |                        |                                                                    | 1770        | 0 )      | ×   |
|------------|------------|----------|----------|--------------|---------------------|---------------|------------------------------------------|---------------------------------|------------------------|--------------------------------------------------------------------|-------------|----------|-----|
| www-data   | 1018       | 0.0      | 0.0      | 143788       | 7052 ?              | S             | Aug01                                    | ∂ nginx: worker proces          | s                      |                                                                    |             |          | ^   |
| www-data   | 1019       | 0.0      | 0.0      | 143788       | 6320 ?              |               | Aug01                                    | anginx: worker proces           |                        |                                                                    |             |          |     |
| root       | 1199       | 0.0      | 0.0      | 4504         | 720 ?               |               | Aug01                                    | ∂ bpfilter_umh                  |                        |                                                                    |             |          |     |
| ubuntu     | 1427       | 0.0      | 0.1      | 966068       | 85000 ?             | 51            | Aug01                                    | 5 /usr/bin/python3 /us          | r/local/bin/jupyter-n  | notebook                                                           |             |          |     |
| ubuntu     | 2428       | 0.8      | 9.1      | 6584476      | 5768592 ?           | Ssl           | Aug01                                    | /home/ubuntu/anacond            | la3/bin/python -m ipyk | <pre>ternel_launcher -f /home/ubuntu/.local/share/jupyter/ru</pre> | htime/ke    | ernel-01 |     |
| ubuntu     | 2476       | 0.0      | 0.0      | 542736       | 49216 ?             | Ssl           | Aug01                                    | /home/ubuntu/anacond            | la3/bin/python -m ipyk | cernel_launcher -f /home/ubuntu/.local/share/jupyter/ru            | htime/ke    | ernel-ca |     |
| ubuntu     | 2832       | 1.1      | 8.9      | 6381626      | 5605328 ?           | Ssl           | Aug01                                    | 2 /home/ubuntu/anacond          | la3/bin/python -m ipyk | cernel_launcher -f /home/ubuntu/.local/share/jupyter/ru            | htime/ke    | ernel-68 | 8   |
| ubuntu     | 3243       | 0.0      | 8.3      | 6101636      | 5235632 ?           | Ssl           | Aug01                                    | l /home/ubuntu/anacond          | la3/bin/python -m ipyk | cernel_launcher -f /home/ubuntu/.local/share/jupyter/ru            | ntime/ke    | ernel-09 | 9   |
| root       | 4123       | 0.0      | 0.0      |              | 0 ?                 |               | Aug01                                    | 2 [kworker/1:1-eve]             |                        |                                                                    |             |          |     |
| root       | 4574       | 0.0      | 0.0      |              | 0 ?                 |               | Aug02                                    | ∂ [kworker/3:0-cgr]             |                        |                                                                    |             |          |     |
| root       | 5063       | 0.0      | 0.0      | 0            | 0 ?                 |               | Aug02                                    | 3 [kworker/3:2-mm_]             |                        |                                                                    |             |          |     |
| root       | 8642       | 0.0      | 0.0      | 0            | 0 ?                 |               | 00:00                                    | ∂ [kworker/0:0-mm_]             |                        |                                                                    |             |          |     |
| root       | 9019       | 0.0      | 0.0      | 0            | 0 ?                 |               | 03:30                                    | 0 [kworker/2:0-eve]             |                        |                                                                    |             |          |     |
| root       | 9804       | 0.0      | 0.0      | 0            | 0 ?                 |               | 03:57                                    | <pre>0 [kworker/2:1]</pre>      |                        |                                                                    |             |          |     |
| root       | 10472      | 0.0      | 0.0      | 0            | 0 ?                 |               | 06:46                                    | 0 [kworker/0:1]                 |                        |                                                                    |             |          |     |
| root       | 10990      | 0.0      | 0.0      | 0            | 0 ?                 |               | 11:45                                    | <pre>0 [kworker/1:2-eve]</pre>  |                        |                                                                    |             |          |     |
| root       | 11371      | 0.0      | 0.0      | 0            | 0 ?                 |               | 15:04                                    | 0 [kworker/u30:1-e]             |                        |                                                                    |             |          |     |
| root       | 11375      | 0.0      | 0.0      | 0            | 0 ?                 |               | 15:11                                    | ∂ [kworker/u30:0-e]             |                        |                                                                    |             |          |     |
| root       | 11376      | 0.0      | 0.0      | 107988       | 7068 ?              | Ss            | 15:12                                    | 3 sshd: ubuntu [priv]           |                        |                                                                    |             |          |     |
| ubuntu     | 11378      | 0.0      | 0.0      | 76556        | 7292 ?              | SS            | 15:12                                    | <pre>/lib/systemd/systemd</pre> | user                   |                                                                    |             |          |     |
| ubuntu     | 11379      | 0.0      | 0.0      | 259348       | 2540 ?              | S             | 15:12                                    | ∂ (sd-pam)                      |                        |                                                                    |             |          |     |
| ubuntu     | 11497      | 0.0      | 0.0      | 107988       | 4212 ?              | R             | 15:12                                    | 9 sshd: ubuntu@pts/0            |                        |                                                                    |             |          |     |
| ubuntu     | 11498      | 0.0      | 0.0      | 19616        | 2592 ?              | Ss            | 15:12                                    | <pre>/usr/lib/openssh/sft</pre> | p-server               |                                                                    |             |          |     |
| ubuntu     | 11499      | 0.0      | 0.0      | 23544        | 5448 pts/0          | Ss            | 15:12                                    | Ə-bash                          |                        |                                                                    |             |          |     |
| ubuntu     | 11566      | 0.2      | 0.0      | 144072       | 45876 pts/0         | T1            | 15:23                                    | /home/ubuntu/anacond            | la3/bin/python /home/u | ubuntu/anaconda3/bin/ipython -c from notebook.auth impo            | rt passi    | wd; pass |     |
| root       | 11573      | 0.0      | 0.0      | 0            | 0 ?                 | I             | 15:24                                    | ∂ [kworker/u30:2-e]             |                        |                                                                    |             |          |     |
| ubuntu     | 11581      | 0.0      | 0.0      | 37796        | 3340 pts/0          | R+            | 15:27                                    | ) ps aux                        |                        |                                                                    |             |          |     |
| (base) ut  | ountu@i    | p-172    | -31-3    | 3-219:~\$    | ps 11566            |               |                                          |                                 |                        |                                                                    |             |          |     |
| PID TTY    | <i>(</i>   | STAT     | TIM      | ME COMMA     | ND                  |               |                                          |                                 |                        |                                                                    |             |          |     |
| 11566 pts  | 5/0        | TI       | 0:0      | 30 /home     | /ubuntu/anac        | onda3/b       | in/pythe                                 | ome/ubuntu/anaconda3/b          | in/ipython -c from no  | otebook.auth import passwd; passwd()                               |             |          |     |
| (base) ut  | ountugi    | p-172    | -31-:    | 3-219:~\$    | cd /etc/ngi         | nx/           |                                          |                                 |                        |                                                                    |             |          |     |
| (base) ut  | ountu@i    | p-172    | -31-3    | 3-219:/e     | etc/nginx\$ co      | sites-        | availab.                                 |                                 |                        |                                                                    |             |          |     |
| (base) ut  | buntu@1    | p-172    | -31-3    | 3-219:/e     | tc/nginx/sit        | es-aval.      | lable\$ .                                |                                 |                        |                                                                    |             |          |     |
| detault    | Jupyte     | r_app    | . cont   | F            |                     |               | an an an an an an an an an an an an an a |                                 |                        |                                                                    |             |          |     |
| (base) ut  | buntu@1    | p-172    | -31-3    | 3-219:/e     | tc/nginx/sit        | es-aval.      | lable\$ i                                | jupyter_app.con+                |                        |                                                                    |             |          |     |
| (base) ut  | ountugi    | p-1/2    | -31-:    | 3-219:/e     | tc/nginx/sit        | es-aval.      | lable» (                                 |                                 |                        |                                                                    |             |          |     |
| (base) ut  | ountumi    | p-1/2    | -31-3    | 3-219:/e     | cc/nginx\$ is       |               |                                          |                                 |                        |                                                                    |             |          |     |
| cont.d     |            | astcg    | _par     | ams Ko       | 1-Win mo            |               | vallable                                 | inx.con+ scgi_param             | sites-enabled          | uwsgi_params                                                       |             |          |     |
| fastcg1.0  | cont k     | 01-ut    | -        | m1           | me.types mo         | dules-el      | nabled                                   | params sites-avai               |                        | Win-ut+                                                            |             |          |     |
| (base) ut  | Juncum     | p-1/2    | -31-3    | 3-219:/0     | tc/nginx\$ cd       | sites-e       | lade ed                                  | (automitican)                   |                        |                                                                    |             |          |     |
| (base) ut  | Juncum     | p-172    | -51-2    | 3-219:/e     | cc/nginx/sit        | es-enau.      | reat ca                                  | supervisor/                     |                        |                                                                    |             |          |     |
| (base) ut  | uncugi     | cond     | - 21 - 2 | 5-219:/e     | rcc/superviso       | 1.0 1.5       |                                          |                                 |                        |                                                                    |             |          |     |
| (hace) ut  | supervi    | soru.    | 21 -     | 2 210 /      | teleunonuice        | nt od o       | onf d/                                   |                                 |                        |                                                                    |             |          |     |
| (base) ut  | untugi     | p-1/2    | 21 3     | 219:/0       | tc/superviso        | n/conf        | de le                                    |                                 |                        |                                                                    |             |          |     |
| (base) ut  | an conf    | p-1/2    | 51-1     | 3-219./e     | cc/supervisu        | 1700111.0     | up 15                                    |                                 |                        |                                                                    |             |          |     |
| (base) up  | untugi     | n-172    | 01.5     | 2.210./0     | te/supopuise        | nlconf        | de                                       |                                 |                        |                                                                    |             |          |     |
| (base) ut  | murant     | P. 112.  | 31.5     | 215./6       | ice, super visu     | -, com        |                                          |                                 |                        |                                                                    | Statistics. |          | - v |

Figure 31: Use sudo nano to create my\_jupyter.conf

Specify supervisor to run the jupyter notebook command upon starting up

| ubuntu@ec2-52-48-23-220.eu-west-1.compute.amazonaws.com:22 - Bitvise xterm - ubuntu@ip-172-31-3-219: /etc/supervisor/conf.s | 3                                                               | - 0 | × |
|----------------------------------------------------------------------------------------------------|-----------------------------------------------------------------|-----|---|
| GNU nano 2.9.3                                                                                                    | my jupyter.conf                                                 |     |   |
|                                                                                                    |                                                                 |     |   |
| [program:my_iupyter]                                                                                                    |                                                                 |     |   |
| user=ubuntu                                                                                                    |                                                                 |     |   |
| directory=/home/ubuntu                                                                                                    |                                                                 |     |   |
| command=jupyter_notebook                                                                                                    |                                                                 |     |   |
| autostart=true                                                                                                    |                                                                 |     |   |
| autorestart=true                                                                                                    |                                                                 |     |   |
| stdout logfile=/var/log/mv_junvter/stdout log                                                                               |                                                                 |     |   |
| stder_logfile=/var/log/my_japyter/stderr log                                                                                |                                                                 |     |   |
| scderf_logi iie-/var/log/my_jupycer/scderf.log                                                                              |                                                                 |     |   |
|                                                                                                    |                                                                 |     |   |
|                                                                                                    |                                                                 |     |   |
|                                                                                                    |                                                                 |     |   |
|                                                                                                    |                                                                 |     |   |
|                                                                                                    |                                                                 |     |   |
|                                                                                                    |                                                                 |     |   |
|                                                                                                    |                                                                 |     |   |
|                                                                                                    |                                                                 |     |   |
|                                                                                                    |                                                                 |     |   |
|                                                                                                    |                                                                 |     |   |
|                                                                                                    |                                                                 |     |   |
|                                                                                                    |                                                                 |     |   |
|                                                                                                    |                                                                 |     |   |
|                                                                                                    |                                                                 |     |   |
|                                                                                                    |                                                                 |     |   |
|                                                                                                    |                                                                 |     |   |
|                                                                                                    |                                                                 |     |   |
|                                                                                                    |                                                                 |     |   |
|                                                                                                    |                                                                 |     |   |
|                                                                                                    |                                                                 |     |   |
|                                                                                                    |                                                                 |     |   |
|                                                                                                    |                                                                 |     |   |
|                                                                                                    |                                                                 |     |   |
|                                                                                                    |                                                                 |     |   |
|                                                                                                    |                                                                 |     |   |
|                                                                                                    |                                                                 |     |   |
|                                                                                                    |                                                                 |     |   |
|                                                                                                    |                                                                 |     |   |
|                                                                                                    |                                                                 |     |   |
|                                                                                                    |                                                                 |     |   |
|                                                                                                    |                                                                 |     |   |
|                                                                                                    |                                                                 |     |   |
|                                                                                                    |                                                                 |     |   |
|                                                                                                    |                                                                 |     |   |
| [ File 'mu tun                                                                                                    | vter conf' is unwritable l                                      |     |   |
| A Got Help A Write Out A Were Ts A Cut Text A Justify                                                                       | Concur Pos Mail Lindo Mad Mark Text Mail To Bracket Mad Previou | c   |   |
| AY EXIT AR Read File AV Replace AV Uncut Taxt AT To Shall                                                                   | A Go To Line M-E Redo M-E Conv Text M-M Where Ts Next M-X Next  |     |   |
| A CATC A REDUCTICE A REPIRCE O ONCOT TEXT TO SPELL                                                                          | do to tine include into copy text we whereis next new mext      |     | ~ |

Figure 32: Configure Jupiter notebook to run when instance is started

| 🛃 ubuntu@e | ec2-52-48-2 | 23-220.eu | -west-1  | .compute.ama: | zonaws.com:22 - Bit                   | vise xterm | - ubuntu@ij | )ip-172-31-3-219: /etc/supervisor/conf.d — 🖸                                                                                                    | ×   |
|------------|-------------|-----------|----------|---------------|---------------------------------------|------------|-------------|----------------------------------------------------------------------------------------------------|-----|
| www-data   | 1019        | 0.0       | 0.0      | 143788 6      | 6320 ?                                |            | Aug01       | 0:00 nginx: worker process                                                                                                    | ^   |
| root       | 1199        | 0.0       | 0.0      | 4504          | 720 ?                                 |            | Aug01       | 0:00 bpfilter_umh                                                                                                    |     |
| ubuntu     | 1427        | 0.0       | 0.1      | 966068 85     | 5000 ?                                |            | Aug01       | 1:06 /usr/bin/python3 /usr/local/bin/jupyter-notebook                                                                                                    |     |
| ubuntu     | 2428        | 0.8       | 9.1      | 6584476       | 5768592 ?                             | Ssl        | Aug01       | 25:29 /home/ubuntu/anaconda3/bin/python -m ipykernel_launcher -f /home/ubuntu/.local/share/jupyter/runtime/kernel-6                                                                                                    | 01  |
| ubuntu     | 2476        | 0.0       | 0.0      | 542736 49     | 9216 ?                                | Ssl        | Aug01       | 0:07 /home/ubuntu/anaconda3/bin/python -m ipykernel_launcher -f /home/ubuntu/.local/share/jupyter/runtime/kernel-                                                                                                    | a   |
| ubuntu     | 2832        | 1.1       | 8.9      | 6381620       | 5605328 ?                             | Ssl        | Aug01       | 36:12 /home/ubuntu/anaconda3/bin/python -m ipykernel_launcher -f /home/ubuntu/.local/share/jupyter/runtime/kernel-6                                                                                                    | 8   |
| ubuntu     | 3243        | 0.0       | 8.3      | 6101636       | 5235632 ?                             | Ssl        | Aug01       | 0:41 /home/ubuntu/anaconda3/bin/python -m ipykernel_launcher -f /home/ubuntu/.local/share/jupyter/runtime/kernel-6                                                                                                    | 99  |
| root       | 4123        | 0.0       | 0.0      |               | 0 ?                                   |            | Aug01       | 0:02 [kworker/1:1-eve]                                                                                                    |     |
| root       | 4574        | 0.0       | 0.0      |               | 0 ?                                   |            | Aug02       | 0:00 [kworker/3:0-cgr]                                                                                                    |     |
| root       | 5063        | 0.0       | 0.0      |               | 0 ?                                   |            | Aug02       | 0:03 [kworker/3:2-mm_]                                                                                                    |     |
| root       | 8642        | 0.0       | 0.0      |               | 0 ?                                   |            | 00:00       | 0:00 [kworker/0:0-mm_]                                                                                                    |     |
| root       | 9019        | 0.0       | 0.0      |               | 0 ?                                   |            | 03:30       | 0:00 [kworker/2:0-eve]                                                                                                    |     |
| root       | 9804        | 0.0       | 0.0      |               | 0 ?                                   |            | 03:57       | 0:00 [kworker/2:1]                                                                                                    |     |
| root       | 10472       | 0.0       | 0.0      |               | 0 ?                                   |            | 06:46       | 0:00 [kworker/0:1]                                                                                                    |     |
| root       | 10990       | 0.0       | 0.0      |               | 0 ?                                   |            | 11:45       | 0:00 [kworker/1:2-eve]                                                                                                    |     |
| root       | 11371       | 0.0       | 0.0      |               | 0 ?                                   |            | 15:04       | 0:00 [kworker/u30:1-e]                                                                                                    |     |
| root       | 11375       | 0.0       | 0.0      |               | 0 ?                                   |            | 15:11       | 0:00 [kworker/u30:0-e]                                                                                                    |     |
| root       | 11376       | 0.0       | 0.0      | 107988        | 7068 ?                                | Ss         | 15:12       | 0:00 sshd: ubuntu [priv]                                                                                                    |     |
| ubuntu     | 11378       | 0.0       | 0.0      | 76556         | 7292 ?                                | S5         | 15:12       | 0:00 /lib/systemd/systemduser                                                                                                    |     |
| ubuntu     | 11379       | 0.0       | 0.0      | 259348        | 2540 ?                                |            | 15:12       | 0:00 (sd-pam)                                                                                                    |     |
| ubuntu     | 11497       | 0.0       | 0.0      | 107988 4      | 4212 ?                                |            | 15:12       | 0:00 sshd: ubuntu@pts/0                                                                                                    |     |
| ubuntu     | 11498       | 0.0       | 0.0      | 19616         | 2592 ?                                | Ss         | 15:12       | 0:00 /usr/lib/openssh/sftp-server                                                                                                    |     |
| ubuntu     | 11499       | 0.0       | 0.0      | 23544         | 5448 pts/0                            | Ss         | 15:12       | 0:00 -bash                                                                                                    |     |
| ubuntu     | 11566       | 0.2       | 0.0      | 144072 4      | 5876 pts/0                            | Tl         | 15:23       | 0:00 /home/ubuntu/anaconda3/bin/python /home/ubuntu/anaconda3/bin/ipython -c from notebook.auth import passwd; pa                                                                                                    | i S |
| root       | 11573       | 0.0       | 0.0      | 0             | 0 ?                                   |            | 15:24       | 0:00 [kworker/u30:2-e]                                                                                                    |     |
| ubuntu     | 11581       | 0.0       | 0.0      | 37796         | 3340 pts/0                            | R+         | 15:27       | 0:00 ps aux                                                                                                    |     |
| (base) u   | buntu@i     | p-172     | -31-3    | 3-219:~\$     | ps 11566                              |            |             |                                                                                                    |     |
| PID TT     | Y           | STAT      | TIM      | IE COMMANE    | D                                     |            |             |                                                                                                    |     |
| 11566 pt   | s/0         | T1        | 0:6      | 30 /home/u    | ubuntu/anaco                          | nda3/b     | in/pytho    | hon /home/ubuntu/anaconda3/bin/ipython -c from notebook.auth import passwd; passwd()                                                                                                    |     |
| (base) u   | buntu@i     | p-172     | -31-3    | 3-219:~\$ 0   | cd /etc/ngin                          | x/         |             |                                                                                                    |     |
| (base) u   | buntu@i     | p-172     | -31-3    | 3-219:/etc    | c/nginx\$ cd                          | sites-     | availabl    | ple/                                                                                                    |     |
| (base) u   | buntu@i     | .p-172    | -31-3    | 8-219:/etc    | c/nginx/site                          | s-avai.    | lable\$ 1   | 15                                                                                                    |     |
| detault    | jupyte      | er_app    | . con    |               |                                       |            |             |                                                                                                    |     |
| (base) u   | buntu@i     | p-172     | -31-3    | 3-219:/etc    | c/nginx/site                          | s-avai     | lable\$ r   | nano jupyter_app.conf                                                                                                    |     |
| (base) u   | buntu@1     | p-172     | -31-3    | 3-219:/etc    | c/nginx/site                          | s-aval.    | lable\$ o   | ca                                                                                                    |     |
| (base) u   | buntu@1     | p-172     | -31-3    | 3-219:/etc    | c/nginx\$ ls                          |            |             |                                                                                                    |     |
| conf.d     |             | astcg     | 1_par    | rams kol-     | -win mod                              |            | vailable    | e nginx.cont scgi_params sites-enabled uwsgi_params                                                                                                    |     |
| fastcg1.   | conf k      | :01-ut    | f.       | mime          | e.types mod                           |            | nabled      | proxy_params sites-available snippets win-utf                                                                                                    |     |
| (base) u   | buntu@1     | p-172     | -31-3    | 3-219:/etc    | c/nginx\$ cd                          | sites-     | enabled,    | D/ service service setting to the setting of the setting of the set of the set of the |     |
| (base) u   | buntu@1     | p-1/2     | - 31- :  | 3-219:/etc    | c/nginx/site                          | s-enap     | iea≯ ca     | n /etc/supervisor/                                                                                                    |     |
| (base) u   | ountu@1     | p-1/2     | -31-3    | s-219:/etc    | c/supervisor                          | \$ 15      |             |                                                                                                    |     |
| cont.d     | supervi     | sord.     | cont     |               | · · · · · · · · · · · · · · · · · · · | e          | - 6 41      |                                                                                                    |     |
| (base) u   | buntugi     | p-1/2     | -31-3    | s-219:/etc    | c/supervisor                          | 5 Cd Ci    | onr.d/      |                                                                                                    |     |
| (base) u   | Duncuel     | p-1/2     | -31-:    | s-219:/etc    | c/supervisor                          | /cont.     | u\$ 15      |                                                                                                    |     |
| my_jupyt   | er.cont     | - 173     | -        | 210. /st.     |                                       |            | 10          |                                                                                                    |     |
| (base) u   | buntu@1     | p-1/2     | - 31 - 3 | -219:/etc     | c/supervisor                          | /conf.     | as nano     | p my_uppter.com                                                                                                    |     |
| (base) u   | ouncular    | p-1/2     | - 51 - 3 | 5-219:/etc    | c/supervisor                          | / CONT.    | 12 2000     | b wkuli /var/iog/wy_jupyter                                                                                                    | ~   |

Figure 33: Create log file directory

Create log folder, for output as specified in my\_jupyter.conf

| 🛃 ubuntu@ | ec2-52-48-2 | 23-220.eu | J-west-1 | .compute.amazona | ws.com:22 - Bitvis | e xterm    | - ubuntu@ip | -172-31-3 | -219: /etc/supervisor/conf.d | - | Ø X         |
|-----------|-------------|-----------|----------|------------------|--------------------|------------|-------------|-----------|------------------------------|---|-------------|
| ubuntu    | 1427        | 0.0       | 0.1      | 966068 8500      | 90 ?               | <b>S</b> 1 | Aug01       | 1:06      | /usr/bin/python3 /us         |   | Restore Dow |
| ubuntu    | 2428        | 0.8       | 9.1      | 6584476 576      | 8592 ?             | Ssl        | Aug01       | 25:29     | /home/ubuntu/anacond         |   |             |
| ubuntu    | 2476        | 0.0       | 0.0      | 542736 4921      | 16 ?               | Ssl        | Aug01       | 0:07      | /home/ubuntu/anacond         |   |             |
| ubuntu    | 2832        | 1.1       | 8.9      | 6381620 560      | 5328 ?             | Ssl        | Aug01       | 36:12     | /home/ubuntu/anacond         |   |             |
| ubuntu    | 3243        | 0.0       | 8.3      | 6101636 523      | 5632 ?             | Ssl        | Aug01       | 0:41      | /home/ubuntu/anacond         |   |             |
| root      | 4123        | 0.0       | 0.0      |                  | 0 ?                |            | Aug01       | 0:02      | [kworker/1:1-eve]            |   |             |
| root      | 4574        | 0.0       | 0.0      |                  | 0 ?                |            | Aug02       | 0:00      | [kworker/3:0-cgr]            |   |             |
| root      | 5063        | 0.0       | 0.0      |                  | 0 ?                |            | Aug02       | 0:03      | [kworker/3:2-mm_]            |   |             |
| root      | 8642        | 0.0       | 0.0      |                  | 0 ?                |            | 00:00       | 0:00      | [kworker/0:0-mm_]            |   |             |
| root      | 9019        | 0.0       | 0.0      |                  | 0 ?                |            | 03:30       | 0:00      | [kworker/2:0-eve]            |   |             |
| root      | 9804        | 0.0       | 0.0      |                  | 0 ?                |            | 03:57       | 0:00      | [kworker/2:1]                |   |             |
| root      | 10472       | 0.0       | 0.0      |                  | 0 ?                |            | 06:46       | 0:00      | [kworker/0:1]                |   |             |
| root      | 10990       | 0.0       | 0.0      |                  | 0 ?                |            | 11:45       | 0:00      | [kworker/1:2-eve]            |   |             |
| root      | 11371       | 0.0       | 0.0      | 0                | 0 ?                |            | 15:04       | 0:00      | [kworker/u30:1-e]            |   |             |
| root      | 11375       | 0.0       | 0.0      |                  | 0 ?                |            | 15:11       | 0:00      | [kworker/u30:0-e]            |   |             |
| root      | 11376       | 0.0       | 0.0      | 107988 706       | 8 ?                |            | 15:12       | 0:00      | sshd: ubuntu [priv]          |   |             |
| ubuntu    | 11378       | 0.0       | 0.0      | 76556 729        | 2 ?                | Ss         | 15:12       | 0:00      | /lib/systemd/systemd         |   |             |
| ubuntu    | 11379       | 0.0       | 0.0      | 259348 254       | 10 ?               |            | 15:12       | 0:00      | (sd-pam)                     |   |             |
| ubuntu    | 11497       | 0.0       | 0.0      | 107988 421       | 2 ?                |            | 15:12       | 0:00      | sshd: ubuntu@pts/0           |   |             |
| ubuntu    | 11498       | 0.0       | 0.0      | 19616 259        | 2 ?                | Ss         | 15:12       | 0:00      | /usr/lib/openssh/sft         |   |             |
| ubuntu    | 11499       | 0.0       | 0.0      | 23544 544        | 18 pts/0           | Ss         | 15:12       | 0:00      | -bash                        |   |             |
| ubuntu    | 11566       | 0.2       | 0.0      | 144072 4587      | 6 pts/0            |            | 15:23       | 0:00      | /home/ubuntu/anacond         |   |             |
| root      | 11573       | 0.0       | 0.0      |                  | 0 ?                |            | 15:24       | 0:00      | [kworker/u30:2-e]            |   |             |
| ubuntu    | 11581       | 0.0       | 0.0      | 37796 334        | 0 pts/0            |            | 15:27       | 0:00      | ps aux                       |   |             |
| (base) u  | ubuntu@i    | p-172     | -31-3    | -219:~\$ ps      | 11566              |            |             |           |                              |   |             |
| PID T     | Y           | STAT      | TIM      | IE COMMAND       |                    |            |             |           |                              |   |             |
| 11566 pt  | s/0         | T1        | 0:6      | 0 /home/ubu      | intu/anacond       | da3/bi     | in/pythc    | n /hom    | e/ubuntu/anaconda3/b         |   |             |
| (base) u  | ubuntu@i    | p-172     | -31-3    | -219:~\$ cd      | /etc/nginx/        |            |             |           |                              |   |             |
| (base) u  | ubuntu@i    | p-172     | -31-3    | -219:/etc/n      | nginx\$ cd si      | ites-a     | availabl    | e/        |                              |   |             |
| (base) u  | ubuntu@i    | p-172     | -31-3    | -219:/etc/n      | ginx/sites-        | -avail     | lable\$ ]   |           |                              |   |             |
| default   | jupyte      | r_app     | . cont   |                  |                    |            |             |           |                              |   |             |
| (base) (  | ubuntu@i    | p-172     | -31-3    | -219:/etc/n      | nginx/sites-       | avail      | lable\$ r   | ano ju    | pyter_app.conf               |   |             |
| (base) (  | ibuntu@i    | p-172     | -31-3    | -219:/etc/n      | iginx/sites-       | -avail     | lable\$ d   | d         |                              |   |             |
| (base) ı  | ubuntu@i    | p-172     | -31-3    | -219:/etc/n      | nginx\$ ls         |            |             |           |                              |   |             |
| conf.d    | f           | astcg     | i_par    | ams koi-wi       | n modul            |            | vailable    | ngin      | x.conf scgi_param            |   |             |
| fastcgi.  | conf k      | oi-ut     |          | mime.t           | ypes modul         |            | nabled      | prox      | y_params_sites-avai          |   |             |
| (base) ı  | ibuntu@i    | p-172     | -31-3    | -219:/etc/n      | nginx\$ cd si      | ites-e     | enabled/    |           |                              |   |             |
| (base) u  | ubuntu@i    | p-172     | -31-3    | -219:/etc/n      | iginx/sites-       | -enabl     | Led\$ cd    | /etc/s    | upervisor/                   |   |             |
| (base) u  | ibuntu@i    | p-172     | -31-3    | -219:/etc/s      | supervisor\$       | 15         |             |           |                              |   |             |
| conf.d    | supervi     | sord.     | conf     |                  |                    |            |             |           |                              |   |             |
| (base) i  | ibuntu@i    | p-172     | -31-3    | 5-219:/etc/s     | supervisor\$       | cd co      | onf.d/      |           |                              |   |             |
| (base) u  | ibuntu@i    | p-172     | -31-3    | s-219:/etc/s     | supervisor/o       | conf.c     | 1\$ Is      |           |                              |   |             |
| my_jupy1  | er.conf     |           |          |                  |                    |            | ä           |           |                              |   |             |
| (base) (  | ibuntu@i    | p-172     | -31-     | -219:/etc/s      | upervisor/o        | cont.c     | 15 nano     | my_jup    | yter.cont                    |   |             |
| (base) i  | ibuntu@1    | p-172     | -31-3    | -219:/etc/s      | upervisor/o        | cont.c     | 15 IS       |           |                              |   |             |
| my_jupy   | er.conf     |           |          | 210.1.1.1        |                    |            | 14          |           | still desmostration d        |   |             |
| (base) i  | Duntu@1     | p-1/2     | -31-3    | s-219:/etc/s     | upervisor/o        | ont.c      | 15 Sudo     | system    | crit ostewou-weitoso         |   | -           |
|           |             |           |          |                  |                    |            |             |           |                              |   |             |

Figure 34: Refresh systemctl daemon that uses supervisor daemon process to re-initialise supervisor

| 🔄 ubuntu@ | ec2-52-48-2 | 23-220.eu | -west-1 | l.compute.am | azonaws.com:22       | - Bitvise xterm | - ubuntu@ii | p-172-31-3   | 3-219: /etc/supervisor/conf.d | <br>٥ | ×   |
|-----------|-------------|-----------|---------|--------------|----------------------|-----------------|-------------|--------------|-------------------------------|-------|-----|
| ubuntu    | 1427        | 0.0       | 0.1     | 966068 8     | 35000 ?              | S1              | Aug01       | 1:06         | /usr/bin/python3 /us          |       | ^   |
| ubuntu    | 2428        | 0.8       | 9.1     | 6584476      | 5768592 ?            | 551             | Aug01       | 25:29        | /home/ubuntu/anacond          |       |     |
| ubuntu    | 2476        | 0.0       | 0.0     | 542736 4     | 19216 ?              | Ssl             | Aug01       | 0:07         | /home/ubuntu/anacond          |       |     |
| ubuntu    | 2832        | 1.1       | 8.9     | 6381620      | 5605328 ?            | 551             | Aug01       | 36:12        | /home/ubuntu/anacond          |       |     |
| ubuntu    | 3243        | 0.0       | 8.3     | 6101636      | 5235632 ?            | Ssl             | Aug01       | 0:41         | /home/ubuntu/anacond          |       |     |
| root      | 4123        | 0.0       | 0.0     | 0            | 0 ?                  | I               | Aug01       | 0:02         | [kworker/1:1-eve]             |       |     |
| root      | 4574        | 0.0       | 0.0     | 0            | 0 ?                  |                 | Aug02       | 0:00         | [kworker/3:0-cgr]             |       |     |
| root      | 5063        | 0.0       | 0.0     | 0            | 0 ?                  | I               | Aug02       | 0:03         | [kworker/3:2-mm_]             |       |     |
| root      | 8642        | 0.0       | 0.0     | 0            | 0 ?                  |                 | 00:00       | 0:00         | [kworker/0:0-mm_]             |       |     |
| root      | 9019        | 0.0       | 0.0     | 0            | 0 ?                  | I               | 03:30       | 0:00         | [kworker/2:0-eve]             |       |     |
| root      | 9804        | 0.0       | 0.0     | ø            | 0 ?                  | I               | 03:57       | 0:00         | [kworker/2:1]                 |       |     |
| root      | 10472       | 0.0       | 0.0     | 0            | 0 ?                  | I               | 06:46       | 0:00         | [kworker/0:1]                 |       |     |
| root      | 10990       | 0.0       | 0.0     | 0            | 0 ?                  |                 | 11:45       | 0:00         | [kworker/1:2-eve]             |       |     |
| root      | 11371       | 0.0       | 0.0     | 0            | 0 ?                  |                 | 15:04       | 0:00         | [kworker/u30:1-e]             |       |     |
| root      | 11375       | 0.0       | 0.0     | 0            | 0 ?                  | I               | 15:11       | 0:00         | [kworker/u30:0-e]             |       |     |
| root      | 11376       | 0.0       | 0.0     | 10/988       | 7068 7               | SS              | 15:12       | 0:00         | ssna: ubuntu [priv]           |       |     |
| ubuntu    | 11378       | 0.0       | 0.0     | 76556        | 7292 7               | 55              | 15:12       | 0:00         | /110/systema/systema          |       |     |
| ubuntu    | 113/9       | 0.0       | 0.0     | 259348       | 2540 7               | 5               | 15:12       | 0:00         | (sc-pam)                      |       |     |
| ubuntu    | 11497       | 0.0       | 0.0     | 10/988       | 4212 7               | R               | 15:12       | 0:00         | Sshu: ubuntumpts/0            |       |     |
| ubuntu    | 11498       | 0.0       | 0.0     | 13010        | 2092 :<br>E449 ptc/0 |                 | 15:12       | 0:00         | hach                          |       |     |
| ubuntu    | 11566       | 0.0       | 0.0     | 144072 4     | 15976 pts/6          |                 | 15.12       | 0.00         | -bose (ubuntu /anacond        |       |     |
| root      | 11573       | 0.2       | 0.0     | 1440/2 4     |                      | T               | 15.23       | 0.00         |                               |       |     |
| ubuntu    | 11581       | 0.0       | 0.0     | 37796        | 3340 nts/6           | A R+            | 15:27       | 0.00         |                               |       |     |
| (base) u  | buntu@i     | n-172     | -31-3   | 3-219:~\$    | ns 11566             |                 | 10.27       | 0.00         |                               |       |     |
| PTD TT    | Y           | STAT      | TTM     | AE COMMAN    | ND                   |                 |             |              |                               |       |     |
| 11566 pt  | \$/0        | T1        | 0:6     | 00 /home/    | ubuntu/ana           | conda3/b        | in/pythe    | on /hor      | e/ubuntu/anaconda3/b          |       |     |
| (base) u  | buntu@i     | p-172     | -31-3   | 3-219:~\$    | cd /etc/na           | inx/            |             |              |                               |       |     |
| (base) u  | buntu@i     | p-172     | -31-3   | 8-219:/et    | c/nginx\$ d          | d sites-        | availab     | le/          |                               |       |     |
| (base) u  | buntu@i     | p-172     | -31-3   | 3-219:/et    | c/nginx/si           | tes-avai        | lable\$ ]   | ls           |                               |       |     |
| default   | jupyte      | r_app     | . cont  |              |                      |                 |             |              |                               |       |     |
| (base) u  | buntu@i     | p-172     | -31-3   | 8-219:/et    | c/nginx/si           | tes-avai        | lable\$ r   | nano ju      | <pre>ipyter_app.conf</pre>    |       |     |
| (base) u  | buntu@i     | p-172     | -31-3   | 3-219:/et    | c/nginx/si           | tes-avai        | lable\$ o   | cd           |                               |       |     |
| (base) u  | buntu@i     | p-172     | -31-3   | 3-219:/et    | c/nginx\$ ]          |                 |             |              |                               |       |     |
| conf.d    | f           | astcg     | i_par   | ams koi      | i-win 👖              |                 |             | ngir         | ix.conf scgi_param            |       |     |
| fastcgi.  | conf k      | oi-ut     |         | min          | ne.types             |                 |             | prox         | y_params_sites-avai           |       |     |
| (base) u  | ibuntu@i    | p-172     | -31-3   | 3-219:/et    | c/nginx\$ o          | d sites-        | enabled,    | -            |                               |       |     |
| (base) u  | ibuntu@i    | p-172     | -31-3   | 3-219:/et    | c/nginx/si           | tes-enab        | led\$ cd    | /etc/s       | supervisor/                   |       |     |
| (base) u  | ibuntu@i    | p-172     | -31-3   | 3-219:/et    | c/supervis           | or\$ 1s         |             |              |                               |       |     |
| conf.d    | superv1     | sord.     | conf    |              |                      |                 |             |              |                               |       |     |
| (base) u  | iountu@1    | p-1/2     | -31-3   | s-219:/et    | c/supervis           | ors cd c        | ont.d/      |              |                               |       |     |
| (base) u  | Duntugi     | p-1/2     | -31-3   | s-219:/et    | c/supervis           | or/cont.        | up 15       |              |                               |       |     |
| (hasa) u  | er.cont     | 0 170     | 34.5    | 210. /ot     | c / cupopula         | onloons         | de nano     | my fin       | within conf                   |       |     |
| (base) u  | buntuei     | p-172     | -31-1   | 219:/et      | c/supervis           | or/conf.        |             | my_Jut       |                               |       |     |
| my jupyt  | er conf     | P-1/2     | 51-1    | 215./et      | supervis             | or cont.        | 12          |              |                               |       |     |
| (hase) u  | buntu@i     | n-172     | -31-5   | 8-219:/et    | c/supervis           | or/conf.        | ds sudo     | superv       | visorct1 reread               |       |     |
| (00000) 0 | our own     | P 1/2     |         |              |                      | 0171201111      |             | and plant is |                               | <br>  | × 1 |

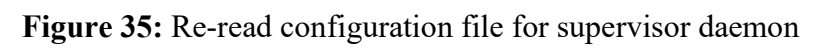

| ubuntu@ | Dec2-52-48-2 | 3-220.eu | -west-1  | .compute.am   | azonaws.com:22 - Bit | vise xterm | - ubuntu@i | p-172-31-3 | -219: /etc/supervisor/conf.d                                                                                                    | 100 | ٥ | × |
|---------|--------------|----------|----------|---------------|----------------------|------------|------------|------------|----------------------------------------------------------------------------------------------------|-----|---|---|
| ubuntu  | 1427         | 0.0      | 0.1      | 966068 8      | 35000 ?              | <b>S</b> 1 | Aug01      | 1:06       | /usr/bin/python3 /us                                                                                                    |     |   | ^ |
| ubuntu  | 2428         | 0.8      | 9.1      | 6584476       | 5768592 ?            | Ssl        | Aug01      | 25:29      | /home/ubuntu/anacond                                                                                                    |     |   |   |
| ubuntu  | 2476         | 0.0      | 0.0      | 542736 4      | 19216 ?              | Ssl        | Aug01      | 0:07       | /home/ubuntu/anacond                                                                                                    |     |   |   |
| ubuntu  | 2832         | 1.1      | 8.9      | 6381620       | 5605328 ?            | Ss1        | Aug01      | 36:12      | /home/ubuntu/anacond                                                                                                    |     |   |   |
| ubuntu  | 3243         | 0.0      | 8.3      | 6101636       | 5235632 ?            | Ssl        | Aug01      | 0:41       | /home/ubuntu/anacond                                                                                                    |     |   |   |
| root    | 4123         | 0.0      | 0.0      |               | 0 ?                  |            | Aug01      | 0:02       | [kworker/1:1-eve]                                                                                                    |     |   |   |
| root    | 4574         | 0.0      | 0.0      |               | 9 ?                  |            | Aug02      | 0:00       | [kworker/3:0-cgr]                                                                                                    |     |   |   |
| root    | 5063         | 0.0      | 0.0      |               | 0 ?                  |            | Aug02      | 0:03       | [kworker/3:2-mm_]                                                                                                    |     |   |   |
| root    | 8642         | 0.0      | 0.0      |               | 0 ?                  |            | 00:00      | 0:00       | [kworker/0:0-mm_]                                                                                                    |     |   |   |
| root    | 9019         | 0.0      | 0.0      |               | 0 ?                  |            | 03:30      | 0:00       | [kwonker/2:0-eve]                                                                                                    |     |   |   |
| root    | 9804         | 0.0      | 0.0      |               | 0 ?                  |            | 03:57      | 0:00       | [kworker/2:1]                                                                                                    |     |   |   |
| root    | 10472        | 0.0      | 0.0      | 0             | 0 ?                  |            | 06:46      | 0:00       | [kworker/0:1]                                                                                                    |     |   |   |
| root    | 10990        | 0.0      | 0.0      | 0             | 0 ?                  |            | 11:45      | 0:00       | [kworker/1:2-eve]                                                                                                    |     |   |   |
| root    | 11371        | 0.0      | 0.0      | 0             | 0 ?                  | I          | 15:04      | 0:00       | [kworker/u30:1-e]                                                                                                    |     |   |   |
| root    | 11375        | 0.0      | 0.0      | 0             | 0 ?                  | I          | 15:11      | 0:00       | [kworker/u30:0-e]                                                                                                    |     |   |   |
| root    | 11376        | 0.0      | 0.0      | 107988        | 7068 ?               | Ss         | 15:12      | 0:00       | ssha: ubuntu [priv]                                                                                                    |     |   |   |
| ubuntu  | 11378        | 0.0      | 0.0      | 76556         | 7292 ?               | Ss         | 15:12      | 0:00       | /110/systemd/systemd                                                                                                    |     |   |   |
| ubuntu  | 11379        | 0.0      | 0.0      | 259348        | 2540 ?               | 2          | 15:12      | 0:00       | (so-pam)                                                                                                    |     |   |   |
| ubuntu  | 11497        | 0.0      | 0.0      | 10/988        | 4212 ?               | R          | 15:12      | 0:00       | stria: dountumpts/0                                                                                                    |     |   |   |
| ubuntu  | 11498        | 0.0      | 0.0      | 19616         | 2592 f               | 55         | 15:12      | 0:00       | bach                                                                                                    |     |   |   |
| ubuntu  | 11566        | 0.0      | 0.0      | 144072 4      | 15875 pts/0          | 55<br>T1   | 15.12      | 0.00       | -uasir<br>/home/ubuntu/anacond                                                                                                    |     |   |   |
| root    | 11573        | 0.2      | 0.0      | 144072 4<br>A |                      | T          | 15.23      | 0.00       | Iwarkar/130-2-e ]                                                                                                    |     |   |   |
| ubuntu  | 11581        | 0.0      | 0.0      | 37796         | 3340 nts/0           | R+         | 15:27      | 0:00       |                                                                                                    |     |   |   |
| (base)  | ubuntu@i     | n-172    | -31-3    | 3-219:~\$     | ns 11566             |            | 1012/      | 0,000      |                                                                                                    |     |   |   |
| PTD T   | TY           | STAT     | TTM      | IE COMMAN     | ND                   |            |            |            |                                                                                                    |     |   |   |
| 11566 p | ts/0         | T1       | 0:0      | 00 /home/     | ubuntu/anaco         | nda3/b     | in/pytho   | on /hom    | e/ubuntu/anaconda3/b                                                                                                    |     |   |   |
| (base)  | ubuntu@i     | p-172    | -31-3    | 8-219:~\$     | cd /etc/ngin         | x/         |            |            |                                                                                                    |     |   |   |
| (base)  | ubuntu@i     | p-172    | -31-3    | 3-219:/et     | c/nginx\$ cd         | sites-     | availabl   | le/        |                                                                                                    |     |   |   |
| (base)  | ubuntu@i     | p-172    | -31-3    | 3-219:/et     | c/nginx/site         | s-avai     | lable\$ 1  | ls         |                                                                                                    |     |   |   |
| default | jupyte       | r_app    | . cont   |               |                      |            |            |            |                                                                                                    |     |   |   |
| (base)  | ubuntu@i     | p-172    | -31-3    | 3-219:/et     | c/nginx/site         | s-avai     | lable\$ r  | nano ju    | pyter_app.conf                                                                                                    |     |   |   |
| (base)  | ubuntu@i     | p-172    | -31-3    | 3-219:/et     | c/nginx/site         | s-avai     | lable\$ o  | :d         |                                                                                                    |     |   |   |
| (base)  | ubuntu@i     | p-172    | -31-3    | 3-219:/et     | c/nginx\$ ls         |            |            |            |                                                                                                    |     |   |   |
| conf.d  | f            | astcg    | i_par    | rams koi      | L-Win mod            |            | vailable   | ngin       | x.conf scgi_param                                                                                                    |     |   |   |
| fastcgi | .conf k      | 01-ut    | t        | min           | ne.types mod         | ules-e     | nabled     | prox       | y_params sites-avai                                                                                                    |     |   |   |
| (base)  | ubuntu@i     | p-172    | -31-3    | 3-219:/et     | c/nginx\$ cd         | sites-     | enabled/   | reason     |                                                                                                    |     |   |   |
| (base)  | upuntu@1     | p-1/2    | -31-3    | s-219:/et     | c/nginx/site         | s-enab.    | lea≱ cd    | /etc/s     | upervisor/                                                                                                    |     |   |   |
| (base)  | uountu@1     | p-1/2    | -31-3    | 5-219:7et     | c/supervisor         | \$ 15      |            |            |                                                                                                    |     |   |   |
| (hasa)  | ubuntu@i     | 50ru.    | 24 3     | 210 · / at    | c/cuponvicon         | s cd c     | anf d/     |            |                                                                                                    |     |   |   |
| (base)  | ubuntu@i     | p-1/2    | -21-1    | 219:/et       | c/supervisor         | /conf      | de le      |            |                                                                                                    |     |   |   |
| my juny | ter conf     | p-1/2    | -91-5    | -219./et      | ce/ super visor      | /          | ap 15      |            |                                                                                                    |     |   |   |
| (hase)  | ubuntu@i     | n-172    | - 31 - 3 | 8-219 / ot    | c/supervisor         | /conf      | ds nano    | my iun     | conf                                                                                                    |     |   |   |
| (base)  | ubuntu@i     | n-172    | -31-3    | 8-219:/et     | c/supervisor         | /conf.     | 1\$ 15     | mgup       | , cer reality                                                                                                    |     |   |   |
| my jupy | ter.conf     | PATE     |          |               | re/ soper v130/      |            |            |            |                                                                                                    |     |   |   |
| (base)  | ubuntu@i     | p-172    | -31-3    | 3-219:/et     | c/supervisor         | /conf.     | d\$ sudo   | superv     | isorctl update                                                                                                    |     |   |   |
|         |              |          |          |               |                      |            |            |            | Hand Base of the Base of the B |     |   | ~ |

Figure 36: Refresh supervisor daemon

| 🛃 ubuntu@ | Dec2-52-48-2 | 23-220.eu | -west-1  | .compute.ar | mazonaws.com:22 - Bit | tvise xterm       | - ubuntu@i | 72-31-3-219: /etc/supervisor/conf.d | <br>Ø | × |
|-----------|--------------|-----------|----------|-------------|-----------------------|-------------------|------------|-------------------------------------|-------|---|
| ubuntu    | 2476         | 0.0       | 0.0      | 542736      | 49216 ?               | Ssl               | Aug01      | 0:07 /home/ubuntu/anacond           |       | ^ |
| ubuntu    | 2832         | 1.1       | 8.9      | 6381626     | 5605328 ?             | Ss1               | Aug01      | 6:12 /home/ubuntu/anacond           |       |   |
| ubuntu    | 3243         | 0.0       | 8.3      | 6101636     | 5 5235632 ?           | Ssl               | Aug01      | 0:41 /home/ubuntu/anacond           |       |   |
| root      | 4123         | 0.0       | 0.0      |             | 0 ?                   |                   | Aug01      | 0:02 [kworker/1:1-eve]              |       |   |
| root      | 4574         | 0.0       | 0.0      |             | 0 ?                   |                   | Aug02      | 0:00 [kworker/3:0-cgr]              |       |   |
| root      | 5063         | 0.0       | 0.0      |             | 0 ?                   |                   | Aug02      | 0:03 [kworker/3:2-mm_]              |       |   |
| root      | 8642         | 0.0       | 0.0      | 0           | 0 ?                   |                   | 00:00      | 0:00 [kworker/0:0-mm_]              |       |   |
| root      | 9019         | 0.0       | 0.0      | 0           | 0 ?                   |                   | 03:30      | 0:00 [kworker/2:0-eve]              |       |   |
| root      | 9804         | 0.0       | 0.0      | 0           | 0 ?                   |                   | 03:57      | 0:00 [kworker/2:1]                  |       |   |
| root      | 10472        | 0.0       | 0.0      | 0           | 0 ?                   | I                 | 06:46      | 0:00 [kworker/0:1]                  |       |   |
| root      | 10990        | 0.0       | 0.0      | 0           | 0 ?                   |                   | 11:45      | 0:00 [kworker/1:2-eve]              |       |   |
| root      | 11371        | 0.0       | 0.0      | 0           | 0 ?                   | I                 | 15:04      | 0:00 [kworker/u30:1-e]              |       |   |
| root      | 11375        | 0.0       | 0.0      | 0           | 0 ?                   | I                 | 15:11      | 0:00 [kworker/u30:0-e]              |       |   |
| root      | 11376        | 0.0       | 0.0      | 107988      | 7068 ?                | Ss                | 15:12      | 0:00 sshd: ubuntu [priv]            |       |   |
| ubuntu    | 11378        | 0.0       | 0.0      | 76556       | 7292 ?                | Ss                | 15:12      | 0:00 /lib/systemd/systemd           |       |   |
| ubuntu    | 11379        | 0.0       | 0.0      | 259348      | 2540 ?                | S                 | 15:12      | 0:00 (sd-pam)                       |       |   |
| ubuntu    | 11497        | 0.0       | 0.0      | 107988      | 4212 ?                | R                 | 15:12      | 0:00 sshd: ubuntu@pts/0             |       |   |
| ubuntu    | 11498        | 0.0       | 0.0      | 19616       | 2592 ?                | Ss                | 15:12      | 0:00 /usr/lib/openssh/sft           |       |   |
| ubuntu    | 11499        | 0.0       | 0.0      | 23544       | 5448 pts/0            | Ss                | 15:12      | 0:00 -bash                          |       |   |
| ubuntu    | 11566        | 0.2       | 0.0      | 144072      | 45876 pts/0           | 11                | 15:23      | 0:00 /home/ubuntu/anacond           |       |   |
| root      | 115/3        | 0.0       | 0.0      | 0           | 0 ?                   | 1                 | 15:24      | 0:00 [kworker/u30:2-e]              |       |   |
| ubuntu    | 11581        | 0.0       | 0.0      | 37796       | 3340 pts/0            | R+                | 15:27      | 0:00 ps aux                         |       |   |
| (base)    | ubuntuwi     | p-1/2     | -31-:    | 5-219:~\$   | ps 11566              |                   |            |                                     |       |   |
| 11ECC D   | 1Y           | TI        | 111      | TE COMMA    | ANU<br>ANU            | nda 2 /h          | in /nuth   | (home /ukuntu/anacanda?/h           |       |   |
| (haca)    | ubuntu@i     | 0 177     | 21       | 2 2104      | cd /otc/nair          | muas/u            | rn/pych    | /home/ubuncu/anaconuas/b            |       |   |
| (base)    | ubuntu@i     | p-172     | - 51-1   | 219.~       | tc/nginv\$ cd         | citor-            | availab    |                                     |       |   |
| (base)    | ubuntu@i     | p-172     | - 31 - 3 | 210./6      | tc/nginx\$ cu         | sites-            |            |                                     |       |   |
| (base)    | iuputo       | p-1/2     | - 51 - 3 | -219./e     | secondarity are       | S-dVd1            | rabiep.    |                                     |       |   |
| (hase)    | uhuntuGi     | n-172     | - 21 - 1 | 2-210./0    | tc/nginy/site         | e-avai            | lable¢ .   | no junyter ann conf                 |       |   |
| (base)    | ubuntu@i     | n-172     | -31-1    | 2-219./0    | tc/nginy/site         | s-avai            | lables     | Jupy cer_app.com                    |       |   |
| (base)    | ubuntu@i     | n-172     | -31-3    | 8-219./6    | tc/nginx\$ 1s         |                   | ruorop     |                                     |       |   |
| conf.d    | f            | astro     | i nar    | ams ko      | i-win mod             |                   | vailabl    | nginx.conf scgi naram               |       |   |
| fastcgi   | .conf k      | oi-ut     | f        | mi          | ime.types mod         |                   |            | proxy params sites-avai             |       |   |
| (base)    | ubuntu@i     | D-172     | -31-3    | 3-219:/e    | etc/nginx\$ cd        | sites-            | enabled    |                                     |       |   |
| (base)    | ubuntu@i     | p-172     | -31-3    | 3-219:/e    | tc/nginx/site         | es-enab           | led\$ cd   | etc/supervisor/                     |       |   |
| (base)    | ubuntu@i     | p-172     | -31-3    | 3-219:/e    | etc/supervisor        | \$ 1s             |            |                                     |       |   |
| conf.d    | supervi      | sord.     | conf     |             |                       |                   |            |                                     |       |   |
| (base)    | ubuntu@i     | p-172     | -31-3    | 3-219:/e    | etc/supervisor        | s cd c            | onf.d/     |                                     |       |   |
| (base)    | ubuntu@i     | p-172     | -31-3    | 3-219:/e    | etc/supervisor        | /conf.            | d\$ 1s     |                                     |       |   |
| my_jupy   | ter.conf     |           |          |             |                       |                   |            |                                     |       |   |
| (base)    | ubuntu@i     | p-172     | -31-3    | 3-219:/e    | etc/supervisor        | /conf.            | d\$ nano   | y_jupyter.conf                      |       |   |
| (base)    | ubuntu@i     | p-172     | -31-3    | 3-219:/e    | etc/supervisor        | /conf.            | d\$ 1s     |                                     |       |   |
| my_jupy   | ter.conf     |           |          |             |                       |                   |            |                                     |       |   |
| (base)    | ubuntu@i     | p-172     | -31-3    | 3-219:/e    | etc/supervisor        | <pre>/conf.</pre> | d\$ sudo   | upervisorctl status                 |       |   |
| my_jupy   | ter          |           |          |             | RUNNING pi            | d 1427            | , uptim    | 2 days, 4:38:45                     |       |   |
| (base)    | ubuntu@i     | p-172     | -31-3    | 3-219:/e    | etc/supervisor        | /conf.            | d\$        |                                     |       | ~ |
|           |              |           |          |             |                       |                   |            |                                     |       | _ |

Figure 37: Running supervisor daemon

The notebook will now run upon starting the instance

| ← → C                                       | 1#instances:sort=statusChecks | 🕸 🌟 🗐 😰 Paused) 🗄               |
|---------------------------------------------|-------------------------------|---------------------------------|
| Elastic Block Store                         |                               |                                 |
| Volumes                                     | •                             |                                 |
|                                             | Instance type                 | p2.xlarge                       |
| Snapsnots                                   | Finding                       | None. Recommendations unsup     |
| Lifecycle Manager                           | Private DNS                   | ip-172-31-3-219.eu-west-1.comp  |
|                                             | Private IPs                   | 172.31.3.219                    |
| Network & Security                          | Secondary private IPs         |                                 |
| Security Groups New                         | VPC ID                        | vpc-f0886d89                    |
| Elastic IPs New                             | Subnet ID                     | subnet-3ac3945c                 |
| Placement Groups New                        | Network interfaces            | eth0                            |
| Key Pairs New                               | IAM role                      | -                               |
| Naturals Interforces                        | Key pair name                 | my_gpu_key                      |
| Network Interfaces                          | Owner                         | 271075363264                    |
| Load Balancina https://eu-west-1/Addresses: | Launch time                   | August 1, 2020 at 12:28:01 PM U |

Figure 38: Selection of Elastic IP addresses

| ← → C @ eu-west-1.console                 | aws.amazon.com/ec2/v2/home?region=eu-west-1#A | Addresses:              |                            |                                                     | tr th =J Paused :                          |
|-------------------------------------------|-----------------------------------------------|-------------------------|----------------------------|-----------------------------------------------------|--------------------------------------------|
| dWS Services ~                            | Resource Groups 🐱 🍫                           |                         |                            | <u></u> 4                                           | Ireland ▼ Support ▼                        |
| New EC2 Experience Tell us what you think | EC2 > Elastic IP addresses                    |                         |                            |                                                     |                                            |
| EC2 Dashboard New                         |                                               |                         |                            |                                                     |                                            |
| Events New                                | Elastic IP addresses (2)                      |                         |                            | G Actions V                                         | Allocate Elastic IP address                |
| Tags                                      | <b>Q</b> Filter Elastic IP addresses          |                         |                            |                                                     | < 1 > @                                    |
| Limits                                    |                                               |                         |                            |                                                     |                                            |
| ▼ Instances                               | Name                                          | ♥ Public IPv4 address ♥ | Allocation ID              |                                                     | Private IP address 🗢 Associa               |
| Instances                                 |                                               |                         | eipalloc-01bab778f114eea18 | -                                                   |                                            |
| Instance Types                            |                                               |                         | eipalloc-0af79224ebe599dc7 | i-0b38c07643a3635d4                                 | 172.31.3.219 eipasso                       |
| Launch Templates                          | 4                                             |                         |                            |                                                     | •                                          |
| Spot Requests                             |                                               |                         |                            |                                                     |                                            |
| Savings Plans                             |                                               |                         |                            |                                                     |                                            |
| Reserved Instances                        |                                               |                         |                            |                                                     |                                            |
| Dedicated Hosts New                       |                                               |                         |                            |                                                     |                                            |
| Scheduled Instances                       |                                               |                         |                            |                                                     |                                            |
| Capacity Reservations                     |                                               |                         |                            |                                                     |                                            |
| ▼ Images                                  |                                               |                         |                            |                                                     |                                            |
| AMIs                                      |                                               |                         |                            |                                                     |                                            |
| ▼ Elastic Block Store                     |                                               |                         |                            |                                                     |                                            |
| Volumes                                   |                                               |                         |                            |                                                     |                                            |
| Snapshots                                 |                                               |                         |                            |                                                     |                                            |
| Lifecycle Manager                         |                                               |                         |                            |                                                     |                                            |
| ▼ Network & Security                      |                                               |                         |                            |                                                     |                                            |
| Security Groups New                       |                                               |                         |                            |                                                     |                                            |
| 🔍 Feedback ( English (US)                 |                                               |                         | @ 2008 - 2020              | Amazon Web Services, Inc. or its affiliates. All ri | ahts reserved. Privacy Policy Terms of Use |

Figure 39: List of generated Elastic IP addresses

| A gui wast 1 cancele pur amazon com/oc2/62/hamo2conion-ou wast 1#Accordate                                                     | AddrossDotails/Bublish=52.49.22 | 220 allocation Ide | sinallos Osf70334obs | 500dz7 |             |           | Davros    |
|----------------------------------------------------------------------------------------------------|---------------------------------|--------------------|----------------------|--------|-------------|-----------|-----------|
|                                                                                                    | rouressberans, obicip=523625    | ALLO ANOCACIONICA  | enpande ban szenebe  | 555461 |             | A 4 -     | ( Touse   |
| Services - Resource Groups - *                                                                                                 |                                 |                    |                      |        | aya omyymun | Ireland 👻 | Support 👻 |
| C2 X Floats ID addresses X F2 40 27 200 X Associate Floats ID address                                                          |                                 |                    |                      |        |             |           |           |
| 2 > Elastic IP addresses > 52.48.23.220 > Associate Elastic IP address                                                         |                                 |                    |                      |        |             |           |           |
| Associate Elastic IP address                                                                                                   |                                 |                    |                      |        |             |           |           |
| bases the instance or naturally interface to according to this Clarkic ID address (62.48.37.320)                               |                                 |                    |                      |        |             |           |           |
| 100se the instance of network interface to associate to this clastic in address (32.46.23.220)                                 |                                 |                    |                      |        |             |           |           |
| Elastic IP address: 52.48.23.220                                                                                               |                                 |                    |                      |        |             |           |           |
|                                                                                                    |                                 |                    |                      |        |             |           |           |
| Resource type<br>Choose the type of resource with which to associate the Elastic IP address.                                   |                                 |                    |                      |        |             |           |           |
| O Instance                                                                                                    |                                 |                    |                      |        |             |           |           |
| <ul> <li>Network interface</li> </ul>                                                                                          |                                 |                    |                      |        |             |           |           |
| Instance                                                                                                    |                                 |                    |                      |        |             |           |           |
| Q Choose an instance                                                                                                    | C                               |                    |                      |        |             |           |           |
| i-0b38c07643a3635d4 - running                                                                                                  |                                 |                    |                      |        |             |           |           |
| i-0723036fe03517b10 (aws-cloud9-NLP-Testing-                                                                                   |                                 |                    |                      |        |             |           |           |
| 50975f4a166b4e45a7195fdcf5b3de46) - stopped                                                                                    |                                 |                    |                      |        |             |           |           |
|                                                                                                    |                                 |                    |                      |        |             |           |           |
| Reassociation<br>Specify whether the Elastic IP address can be reassociated with a different resource if it already associated | with a resource.                |                    |                      |        |             |           |           |
| Allow this Elastic IP address to be reassociated                                                                               |                                 |                    |                      |        |             |           |           |
|                                                                                                    |                                 |                    |                      |        |             |           |           |
|                                                                                                    |                                 |                    |                      |        |             |           |           |
|                                                                                                    | Cancel Associate                |                    |                      |        |             |           |           |
|                                                                                                    | Cancel Associate                |                    |                      |        |             |           |           |

Figure 40: IP address association to current instance

| ← → C 🔒 eu-west-1.console.aws.amazon.com                                                                                                    | /ec2/v2/home?region=       | eu-west-1#Instances:sort=s    | tatusChec <mark>ks</mark> |                             |                           |                                                                                   | * * = 🤅            | Paused :        |
|----------------------------------------------------------------------------------------------------|----------------------------|-------------------------------|---------------------------|-----------------------------|---------------------------|-----------------------------------------------------------------------------------|--------------------|-----------------|
| aws Services - Resource Gr                                                                                                    | oups 🗸 🛠                   |                               |                           |                             |                           |                                                                                   | 💶 Ireland 🕶 Sup    | port 👻          |
| New EC2 Experience Caunch Instan                                                                                                    | ce 👻 Connect               | Actions ¥                     |                           |                             |                           |                                                                                   | Δ 🛪                | e • 0           |
| EC2 Dashboard New Q. Filter by tag                                                                                                    | s and attributes or search | by keyword                    |                           |                             |                           |                                                                                   | Ø K < 1 to 2 d     | of 2 > >        |
| Events New Name                                                                                                    | + Instance ID              | - Instance Type -             | Availability Zone -       | Instance State +            | Status Checks             | ▲ Alarm Status                                                                    | Public DNS (IPv    | 4)              |
| Tags                                                                                                    | 0700006-0254               | 75.4.0 40                     |                           |                             |                           |                                                                                   |                    |                 |
| Limits                                                                                                    | B 1-07230361e0351          | 17010 tz.micro                | eu-west- ta               | <ul> <li>stopped</li> </ul> |                           | None                                                                              |                    |                 |
|                                                                                                    | 1-0038007643836            | 53504 p2.xiarge               | eu-west-1b                | <ul> <li>running</li> </ul> | 2/2 checks passed         | None                                                                              | 3 ecz-52-48-23-220 | ).eu-west-1.com |
| ▼ Instances                                                                                                    |                            |                               |                           |                             |                           |                                                                                   |                    |                 |
| Instances                                                                                                    |                            |                               |                           |                             |                           |                                                                                   |                    |                 |
| Instance Types                                                                                                    |                            |                               |                           |                             |                           |                                                                                   |                    |                 |
| Launch Templates                                                                                                    |                            |                               |                           |                             | The Ela<br>instance       | astic IP addresses associated with the<br>in applicable. Flastic IP addresses are |                    |                 |
| Spot Requests                                                                                                    |                            |                               |                           |                             | static IF                 | P addresses assigned to your account                                              |                    | •               |
| Savings Plans                                                                                                    | lastrate ID 10             | h38+07643+3635-44             |                           |                             | that you                  | u can quickly remap to other instances.                                           |                    | *               |
| Reserved Instances                                                                                                    | Instance ID I-or           | u38607.0438303504             |                           |                             | Public DI You car         | n associate one Elastic IP address per                                            | inaws.com          |                 |
| Product of the state of the state                                                                                                    | Instance type p2           | xlarge                        |                           |                             | private                   | IP address on a network interface.                                                |                    |                 |
| Dedicated Hosts New                                                                                                    | Finding No                 | ne. Recommendations unsup     | ported                    |                             | Elastic IPs               | 52.48.23.220*                                                                     | _                  |                 |
| Scheduled Instances                                                                                                    | Private DNS ip-            | 172-31-3-219.eu-west-1.comp   | oute.internal             |                             | Availability zone         | eu-west-1b                                                                        |                    |                 |
| Capacity Reservations                                                                                                    | Private IPs 172            | 2.31.3.219                    |                           |                             | Security groups           | launch-wizard-2, view inbound rules, vie                                          | w outbound rules   |                 |
| Se                                                                                                    | condary private IPs        |                               |                           |                             | Scheduled events          | No scheduled events                                                               |                    |                 |
| ▼ Images                                                                                                    | VPC ID VPC                 | c-10886d89                    |                           |                             | AMI ID                    | Deep Learning AMI (Ubuntu 18.04) Vers                                             | ion 28.1 (ami-     |                 |
| AMIS                                                                                                    | Subnet ID sub              | bnet-3ac3945c                 |                           |                             | Platform details          | Linux/UNIX                                                                        |                    |                 |
| ▼ Elastic Block Store                                                                                                    | Network interfaces eth     | 10                            |                           |                             | Usage operation           | RunInstances                                                                      |                    |                 |
| Volumes                                                                                                    | IAM role -                 |                               |                           |                             | Source/dest. check        | True                                                                              |                    |                 |
| Constant of the second second se | Key pair name my           | /_gpu_key                     |                           |                             | T2/T3 Unlimited           | 14 M                                                                              |                    |                 |
| Snapshots                                                                                                    | Owner 27                   | 1075363264                    |                           |                             | EBS-optimized             | True                                                                              |                    |                 |
| Lifecycle Manager                                                                                                    | Launch time Au             | gust 1, 2020 at 12:28:01 PM I | UTC+1 (51 hours)          |                             | Root device type          | ebs                                                                               |                    |                 |
| ▼ Network & Security                                                                                                    | mination protection Tru    | le                            |                           |                             | Root device               | /dev/sda1                                                                         |                    | -               |
| Security Groups New                                                                                                    |                            |                               |                           |                             |                           |                                                                                   |                    |                 |
| 🗨 Feedback 🔇 English (US)                                                                                                    |                            |                               |                           |                             | © 2008 - 2020, Amazon Web | Services, Inc. or its affiliates. All rights reserve                              | d. Privacy Policy  | Terms of Use    |

Figure 41: AWS Launch Instance

| $\leftrightarrow$ $\rightarrow$ C $\oplus$ eu-west-1.conso | le.aws.amazon.com/ec2/v2/home?reg      | ion=eu-west-1#Instances:s      | ort=statusChecks      |                |                    |                                                   |             | ☆ 🗯 🗊 🧕          | Paused         |
|------------------------------------------------------------|----------------------------------------|--------------------------------|-----------------------|----------------|--------------------|---------------------------------------------------|-------------|------------------|----------------|
| AWS Services ~                                             | Resource Groups 👻 🔸                    |                                |                       |                |                    |                                                   |             | Ireland 👻 Sup    | iport 👻        |
| New EC2 Experience X                                       | Launch Instance  Connee                | ct Actions *                   |                       |                |                    |                                                   |             | Δ (              |                |
| EC2 Dashboard New                                          | Q. Filter by tags and attributes or se | arch by keyword                |                       |                |                    |                                                   | d           | Ø K < 1 to 2 d   | of 2 > >       |
| Events New                                                 | Name + Instance II                     | ) - Instance Type              | - Availability Zone - | Instance State | Status Checks      | ▲ ∆lar                                            | m Status    | Public DNS (IPv  | 4)             |
| Tags                                                       |                                        |                                | , industricy acree    | motanos otars  | Status Encons      | 100                                               | in olutus   | r abno brio (n r | .,             |
| Limits                                                     | aws-cloud9 i-0723036fe                 | 03517b10 t2.micro              | eu-west-1a            | stopped        |                    | Non                                               | 2           | *                |                |
|                                                            | 1-0b38c0764                            | 43a3635d4 p2.xlarge            | eu-west-1b            | 🌖 running      | 2/2 checks passed  | Non                                               | 2) [        | ec2-52-48-23-220 | .eu-west-1.com |
| ♥ Instances                                                |                                        |                                |                       |                |                    |                                                   |             |                  |                |
| Instances                                                  |                                        |                                |                       |                |                    |                                                   |             |                  |                |
| Instance Types                                             |                                        |                                |                       |                |                    |                                                   |             |                  |                |
| Launch Templates                                           |                                        |                                |                       |                |                    |                                                   |             |                  |                |
| Spot Requests                                              | 4                                      |                                |                       |                |                    |                                                   |             |                  | +              |
| Savings Plans                                              | Instance ID                            | i-0b38c07643a3635d4            |                       |                | Public DNS (IPv4)  | ec2-52-48-23-220.eu-west-1.4                      | ompute.am   | azonaws.com      | *              |
| Reserved Instances                                         | Insta The pri                          | vate ID address of the insta   | nce (multiple         |                | IPv4 Public IP     | 52.48.23.220                                      |             |                  |                |
| Dedicated Hosts New                                        | Inst: IP addr                          | esses are listed if there is r | nore than one         |                | IPv6 IPs           | 5                                                 |             |                  |                |
| Scheduled Instances                                        | network                                | (interface to the instance).   |                       |                | Elastic IPs        | 52,48.23,220*                                     |             |                  |                |
| Capacity Perenuations                                      | Pri                                    | 170.04.0.040                   |                       |                | Availability zone  | eu-west-1b                                        |             |                  |                |
| capacity reservations                                      | Private IPs<br>Secondary private IPs   | 172.31.3.219 02                |                       |                | Security groups    | launch-wizard-z, view inbourk                     | rules, view | v outbound rules |                |
| ▼ Images                                                   | VPC ID                                 | vpc-f0886d89                   |                       |                | AMI ID             | Deep Learning AMI (Ubuntu 1<br>02e0f2811e/505409) | 8.04) Versi | on 28.1 (ami-    | - 1            |
| AMIS                                                       | Subnet ID                              | subnet-3ac3945c                |                       |                | Platform details   | Linux/UNIX                                        |             |                  |                |
| ▼ Elastic Block Store                                      | Network interfaces                     | eth0                           |                       |                | Usage operation    | RunInstances                                      |             |                  |                |
| Volumes                                                    | IAM role                               | (5)                            |                       |                | Source/dest. check | True                                              |             |                  |                |
| Snapshots                                                  | Key pair name                          | my_gpu_key                     |                       |                | T2/T3 Unlimited    | 14                                                |             |                  |                |
| Lifecurle Manager                                          | Owner                                  | 271075363264                   |                       |                | EBS-optimized      | True                                              |             |                  |                |
| Energice manager                                           | Launch time                            | August 1, 2020 at 12:28:01     | PM UTC+1 (51 hours)   |                | Root device type   | ebs                                               |             |                  |                |
| ▼ Network & Security                                       | Termination protection                 | True                           |                       |                | Root device        | /dev/sda1                                         |             |                  |                |
| Security Groups New                                        |                                        |                                |                       |                |                    |                                                   | _           |                  |                |

Figure 42: Private IP address

## 2 Data Collection and Processing

twint -s 'greta' --since 2019-09-20 --until 2019-09-30 -l en -d true -o Sep2030Greta3.json

```
ubuntu@ip-172-31-3-219:~$ tmux a -t mywindow3
no sessions
ubuntu@ip-172-31-3-219:~$ tmux new -s mywindow4
```

Figure 43: Tmux for creating processes that can continue running uninterrupted and be returned to later on

Twint was collected with the following command

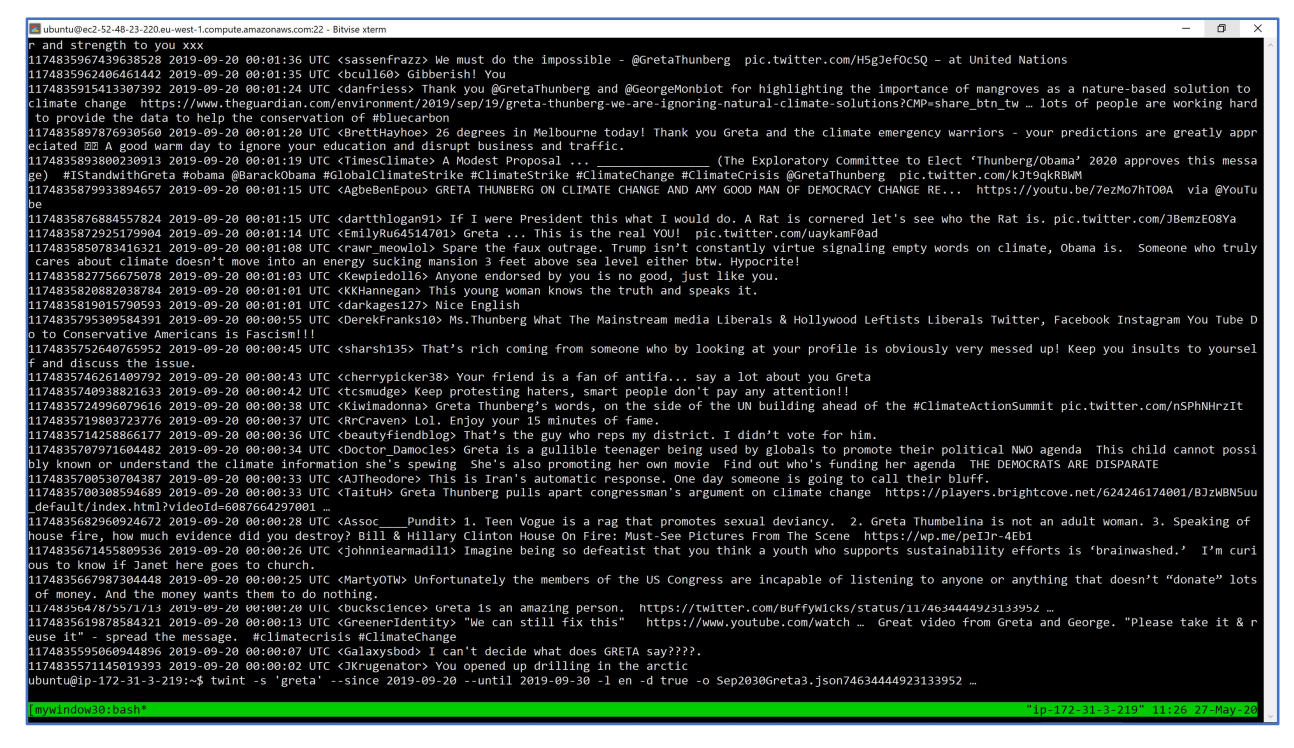

Figure 44: TMUC process for collection of Twitter data with TWINT

Time plot of collected data

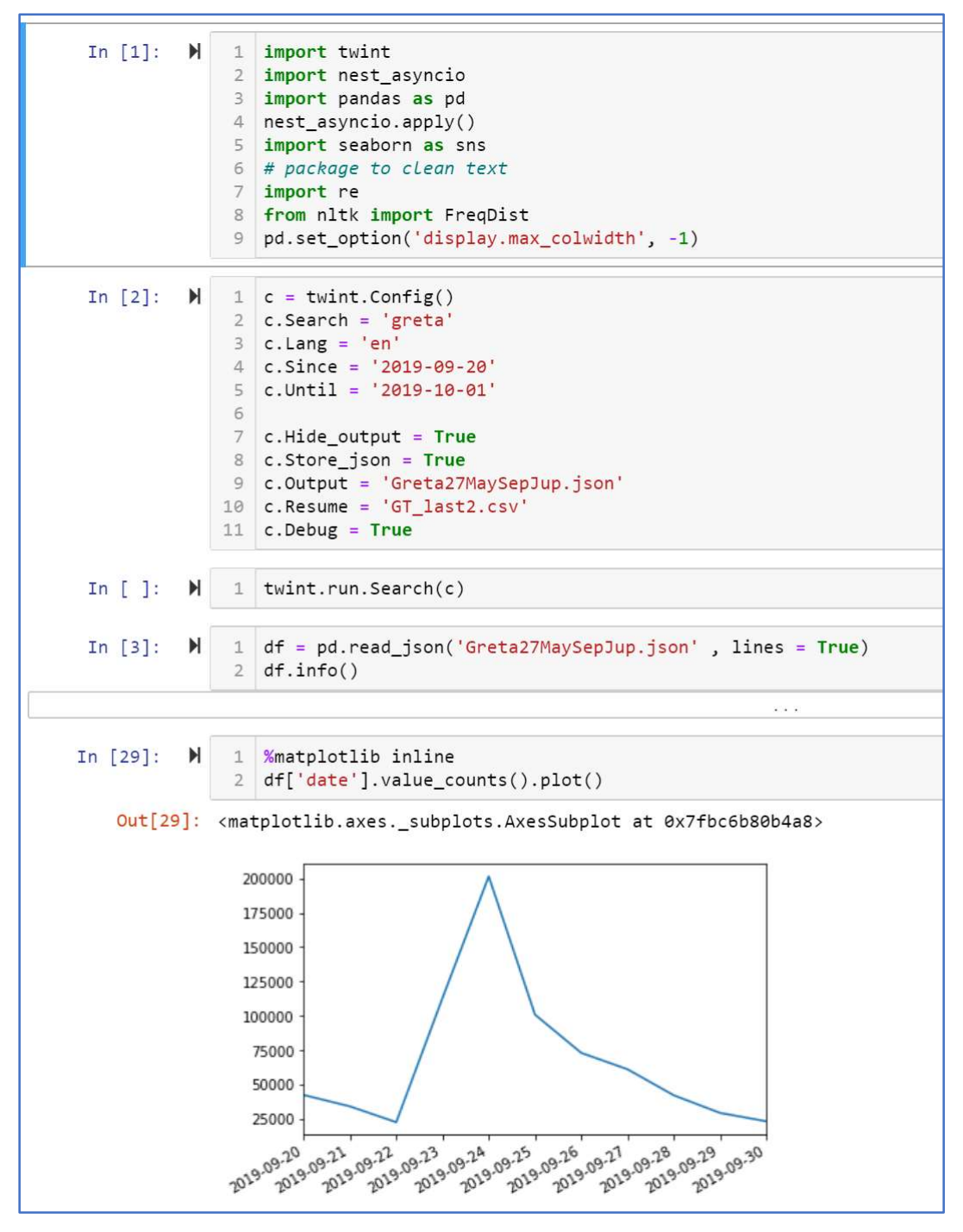

Figure 45: Initial exploration for the analysis of traffic

| In | [63]: | M   | 1<br>2                                                                      | #SelectedCols = ['cashtags','hashtags','link','mentions','quote_url','source','translate']<br>#SelectedCols = ['hashtags','tweet']                                                                                 |
|----|-------|-----|-----------------------------------------------------------------------------|----------------------------------------------------------------------------------------------------|
| In | [4]:  | M   | 1                                                                           | <pre>pd.set_option('display.max_colwidth', -1)</pre>                                                                                                    |
| In | [64]: | M   | 1                                                                           | df[SelectedCols].sample(100)                                                                                                    |
|    |       |     |                                                                             |                                                                                                    |
| In | [6]:  | M   | 1<br>2<br>3<br>4<br>5                                                       | <pre># create newdataframe to count total number of hashtags flattened_hashtags_df = pd.DataFrame(     [hashtag for hashtags_list in df.hashtags     for hashtag in hashtags_list],     columns=['hashtag'])</pre> |
| In | [8]:  | M   | 1<br>2                                                                      | <pre>#totLa hashtag count flattened_hashtags_df['hashtag']</pre>                                                                                                    |
|    | Out[  | 8]: | 227                                                                         | 455                                                                                                    |
| In | [10]: | M   | 1                                                                           | allWords = [word for item in list(flattened_hashtags_df['hashtag']) for word in item]                                                                                                    |
| In | [16]: | M   | 1                                                                           | <pre>fdist = FreqDist(flattened_hashtags_df['hashtag'])</pre>                                                                                                    |
| In | [17]: | M   | 1                                                                           | len(fdist)                                                                                                    |
|    | Out[1 | 7]: | 365                                                                         | 07                                                                                                    |
| In | [18]: | M   | 1                                                                           | <pre>print(fdist)</pre>                                                                                                    |
|    |       |     | <fr< td=""><td>eqDist with 36507 samples and 227455 outcomes&gt;</td></fr<> | eqDist with 36507 samples and 227455 outcomes>                                                                                                    |
| In | [19]: | M   | 1<br>2<br>3<br>4                                                            | <pre>#Looking at Hashtags Still k = 6000 top_k_words = fdist.most_common(k) char_frequency = top_k_words</pre>                                                                                                    |
| In | [20]: | M   | 1                                                                           | print(char_frequency)                                                                                                    |
|    |       |     |                                                                             |                                                                                                    |

Figure 46: Examination of hashtag counts

| In [76]: ▶ | 1 p | opular_hashtags           |        |
|------------|-----|---------------------------|--------|
| Out[76]:   |     | hashtaα                   | counts |
|            | 0   | #climatestrike            | 15964  |
|            | 1   | #climatechange            | 11604  |
|            | 2   | #greta                    | 7814   |
|            | 3   | #gretathunberg            | 7282   |
|            | 4   | #climateaction            | 6263   |
|            | 5   | #fridaysforfuture         | 6227   |
|            | 6   | #howdareyou               | 6023   |
|            | 7   | #climatecrisis            | 3764   |
|            | 8   | #climateactionsummit      | 3200   |
|            | 9   | #climateemergency         | 2753   |
|            | 10  | #gretathurnberg           | 2671   |
|            | 11  | #unga                     | 2105   |
|            | 12  | #globalclimatestrike      | 1929   |
|            | 13  | #climate                  | 1891   |
|            | 14  | #gretathunbergoutdidtrump | 1408   |
|            | 15  | #auspol                   | 1390   |
|            | 16  | #naturenow                | 1231   |
|            | 17  | #climateactionnow         | 1173   |
|            | 18  | #climatehoax              | 1040   |
|            | 19  | #climatestrikecanada      | 1037   |
|            | 20  | #trump                    | 987    |
|            | 21  | #climatechangeisreal      | 979    |
|            | 22  | #schoolstrike4climate     | 939    |
|            | 23  | #globalwarming            | 924    |
|            | 24  | #gretathumberg            | 879    |
|            | 25  | #cdnpoli                  | 834    |
|            | 26  | #greta4nobelprize         | 775    |
|            | 27  | #climatestrikes           | 774    |
|            | 28  | #maga                     | 748    |
|            | 29  | #climatechangehoax        | 712    |
|            |     |                           |        |

Figure 47: Most popular hashtags discovered

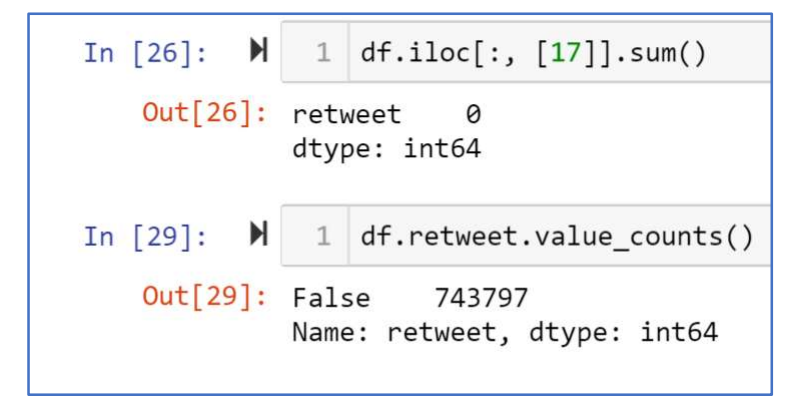

Figure 48: No retweets were found for the 740000 collected tweets

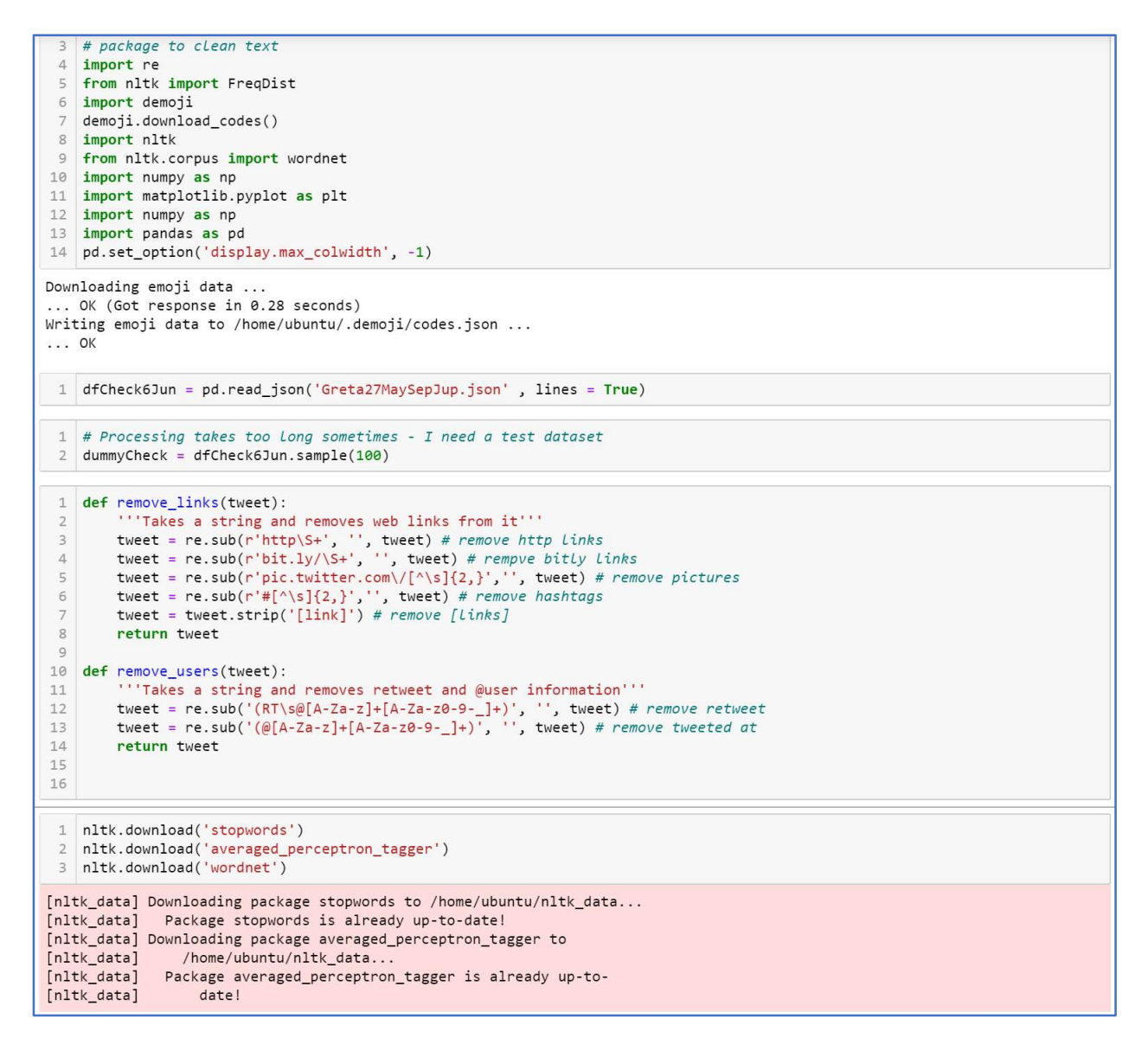

Figure 49: Functions used to clean tweets of metadata

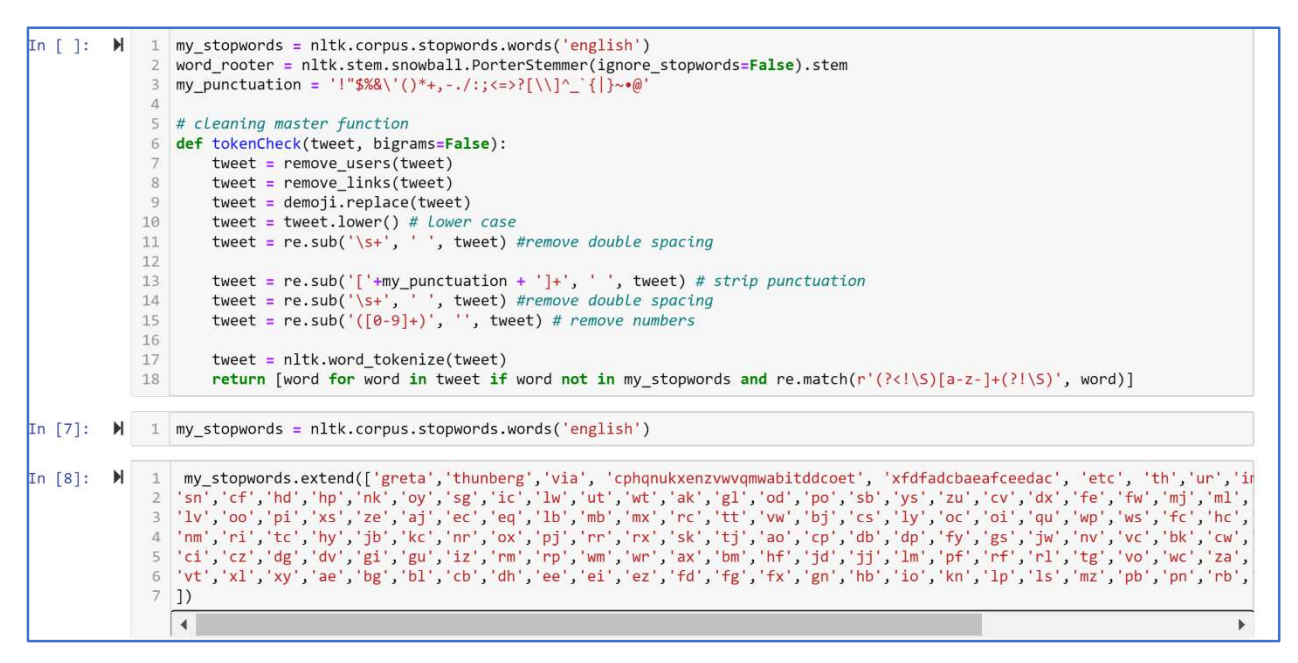

Figure 50: Central tweet processing method.

All numbers, punctuation and non-Latin characters are removed. Tweets are all converted to lower case

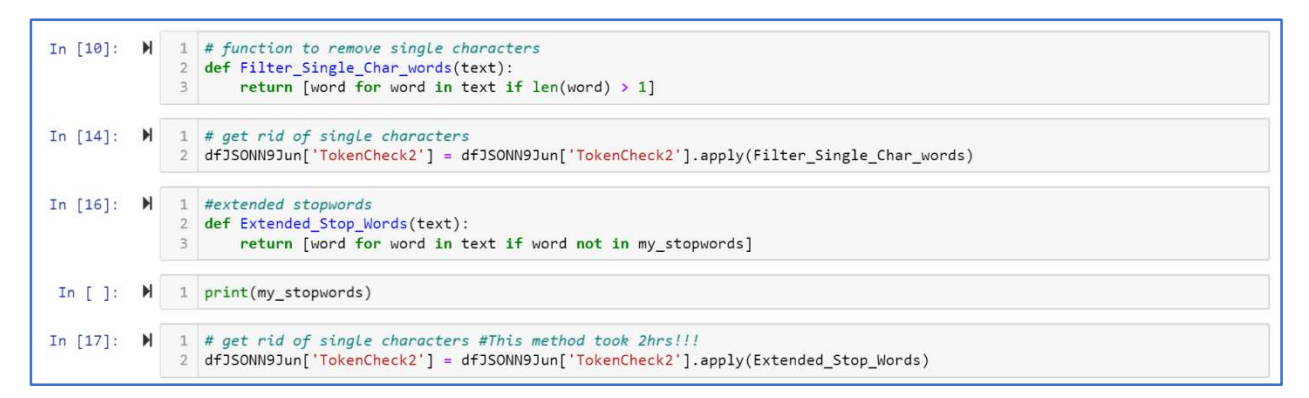

Figure 51: After initial preprocessing and examination, smaller more specific functions were run.

| In [14]: | M   | 1<br>2<br>3 | <pre># God, the run above went on from at least 1430 - 1600 - better write it to a file (check if it overwrites) #dfJSONN9Jun.to_json('8JuneNoHashtagsAllLatin.json', orient='records', lines = True) dfJSONN9Jun.to_json('12JuneTop29870Words.json', orient='records', lines = True)</pre> |
|----------|-----|-------------|----------------------------------------------------------------------------------------------------|
| In [ ]:  | M   | 1           | dfCheck6Jun[ <mark>'TokenCheck2</mark> '] = dfCheck6Jun.tweet.apply(tokenCheck)                                                                                                    |
| In [ ]:  | M   | 1           | dfCheck6Jun[['tweet','TokenCheck2']].sample(100)                                                                                                    |
| In [ ]:  | M   | 1           | dfCheck6Jun.to_json('8JuneNoHashtagsAllLatin.json', orient='records', lines = True)                                                                                                    |
| in [10]: | M   | 1           | dfJSONN9Jun = pd.read_json('12JunNoSinglesLessStopWds.json', lines = True)                                                                                                    |
| in [15]: | M   | 1           | allWords = [word for item in list(dfJSONN9Jun['TokenCheck2']) for word in item]                                                                                                    |
| n [16]:  | M   | 1           | fdist = FreqDist(allWords)                                                                                                    |
| n [17]:  | M   | 1           | len(fdist)                                                                                                    |
| Out[1]   | 7]: | 1105        | 17                                                                                                    |
| In [ ]:  | M   | 1           | print(fdist)                                                                                                    |
| in [19]: | M   | 1<br>2<br>3 | k = 29786<br>top_k_words = fdist.most_common(k)<br>MaybeNoLatin = top_k_words                                                                                                    |

Figure 52: All unique tokens and their frequencies were examined.

29786 tokens had frequencies greater than 5

In [34]: N 1 print(MaybeNoLatin)
[('greta', 365221), ('thunberg', 153890), ('climate', 114289), ('people', 66511), ('world', 63288), ('change', 62544), ('lik
e', 55362), ('one', 37251), ('us', 35489), ('trump', 30876), ('young', 29981), ('go', 29848), ('child', 29600), ('know', 293
37), ('get', 28883), ('right', 27901), ('think', 27435), ('would', 27137), ('old', 25736), ('speech', 24414), ('see', 2424
4), ('girl', 24184), ('un', 23216), ('make', 23035), ('need', 24277), ('children', 22001), ('year', 21508), ('leaders', 2135
9), ('thank', 21357), ('good', 20723), ('planet', 20284), ('time', 20280), ('much', 18420), ('activist', 18208), ('well', 17
978), ('going', 17902), ('many', 17873), ('say', 17827), ('want', 17643), ('way', 17473), ('parents', 17162), ('years', 1655
3), ('take', 16908), ('even', 16837), ('future', 16701), ('really', 16552), ('kids', 16550), ('school', 16257), ('kiep', 162
69), ('love', 16661), ('back', 15986), ('great', 15716), ('adults', 15539), ('dare', 15241), ('also', 15105), ('little', 159
18), ('global', 14883), ('stop', 14840), ('let', 14242), ('rever', 14144), ('new', 14008), ('news', 13686), ('look', 13593),
('said', 13426), ('tody', 13550), ('science', 13226), ('hope', 13221), ('something', 12747), ('better', 12688), ('loek', 13993),
('said', 13450), ('give', 10277), ('use', 10281), ('yes', 10543), ('every', 16517), ('daw', 14016), ('amarig', 10995),
('left', 10701), ('got', 10583), ('still', 10581), ('yes', 105464), ('every', 16517), ('daw', 10416), ('help', 10333), ('powe
r', 10228), ('give', 10217), ('use', 10220), ('says', 10126), ('wrong', 10124), ('read', 10074), ('morey', 9843),
('tell', 9298), ('saying', 9198), ('words', 9177), ('around', 9113), ('come', 9715), ('ancl', 9675), ('ancul', 9657), ('anust', 9602),
('using', 9577), ('feel', 9543), ('needs', 9514), ('erei', 8785), ('strike', 8744), ('making', 8663),
('eenough', 8658), ('swedish', 8644), ('generation', 8663), ('everyone', 8543), ('arthic', 7744), ('making', 8663),
('enough', 8658), ('swedish', 8644), ('gener

| El anno 4 | = 2.        | Talana | <b>1</b> | 41    | Ener |          |
|-----------|-------------|--------|----------|-------|------|----------|
| rigure 3  | <b>53</b> : | Tokens | and      | their | Frec | juencies |
| · · · ·   |             |        |          |       |      |          |

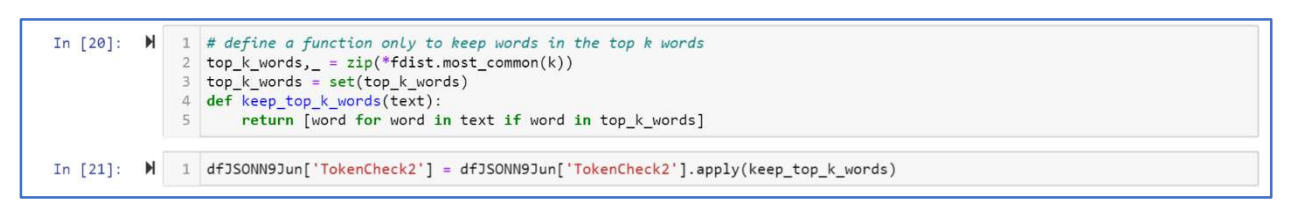

Figure 54: Method to only keep words in the corpus with frequencies greater than 5

| In [22]: | 1<br>2<br>3<br>4<br>5    | <pre># document length for the histogram visualisation dfJSONN9Jun['docLen'] = dfJSONN9Jun['TokenCheck2'].apply(lambda x: len(x)) doc_lengths = list(dfJSONN9Jun['docLen']) #dfJSONN9Jun.drop(Labels='docLen', axis=1, inplace=True)</pre> |
|----------|--------------------------|----------------------------------------------------------------------------------------------------|
|          | 6<br>7<br>8<br>9         | <pre>print("length of list:",len(doc_lengths),</pre>                                                                                                    |
|          | len<br>ave<br>min<br>max | gth of list: 743797<br>rage document length 10.53663432361249<br>imum document length 0<br>imum document length 52                                                                                                    |

Figure 55: Examination of average document length

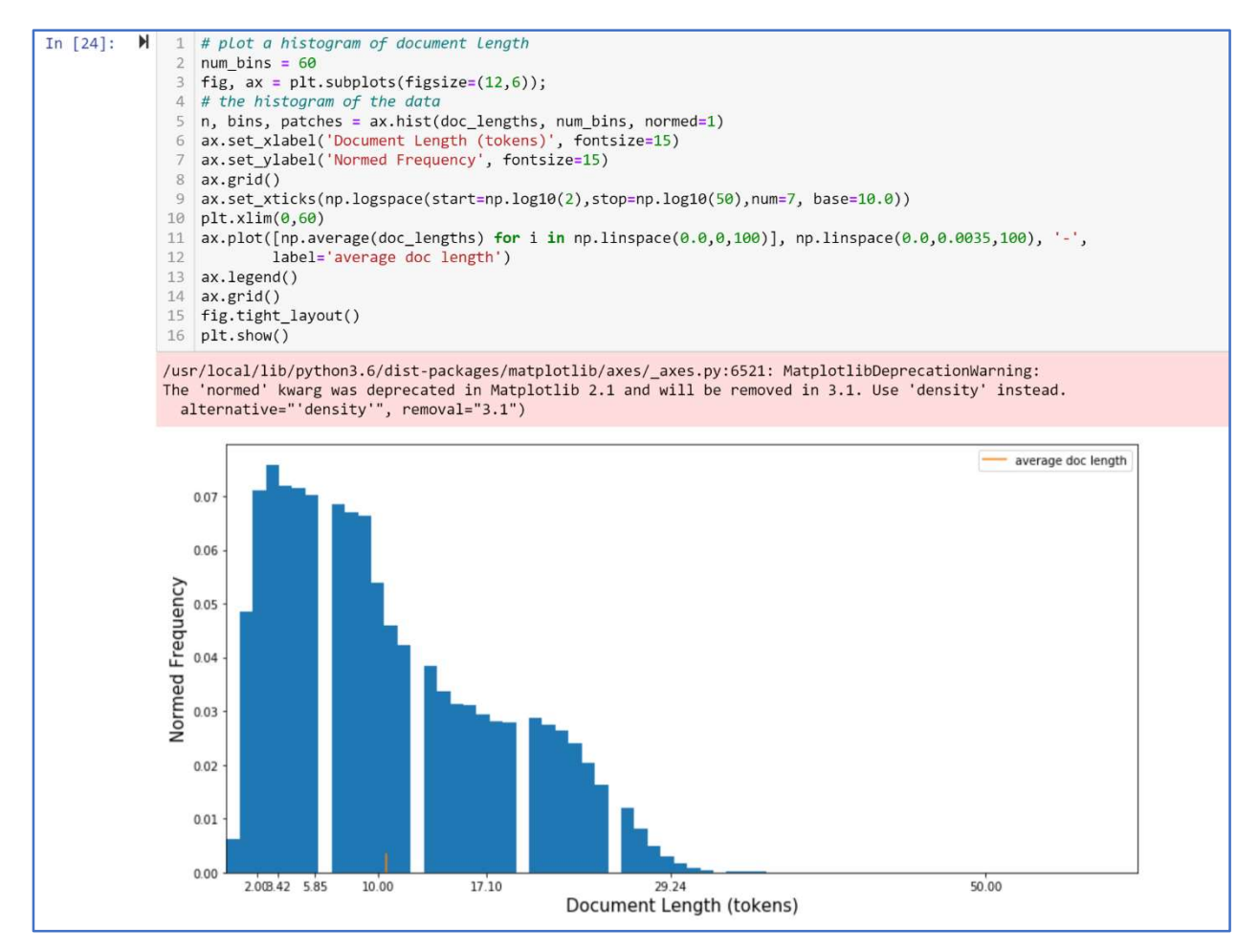

Figure 56: Document length distribution

| ~ | Initite wastering - appointed to ware active to a set and the set and the set |
|---|----------------------------------------------------------------------------------------------------|
| M | <pre>1 # make sure all tokenized items are lists 2 dfFilterRows12June = dfFilterRows12June[dfFilterRows12June['TokenCheck2'].map(type) == str]</pre>                                                                                                    |
| H | <pre>1 dfFilterRows12June['TokenString'] = [' '.join(map(str, 1)) for 1 in dfFilterRows12June['TokenCheck2']]</pre>                                                                                                    |
|   | <pre>/usr/local/lib/python3.6/dist-packages/ipykernel_launcher.py:1: SettingWithCopyWarning:<br/>A value is trying to be set on a copy of a slice from a DataFrame.<br/>Try using .loc[row_indexer,col_indexer] = value instead<br/>See the caveats in the documentation: http://pandas.pydata.org/pandas-docs/stable/indexing.html#indexing-view-versus-copy<br/>"""Entry point for launching an IPython kernel.</pre>                                                                                                    |
| M | 1 dfFilterRows12June['TokenString']                                                                                                    |
|   |                                                                                                    |
| M | 1 dfFilterRows12June['TokenString'].to_csv('RowsLessThan2Filtered13JuneTake3.txt', header=None, index=None, sep=' ', mode=                                                                                                    |
|   | H<br>H<br>H                                                                                                    |

#### Figure 57: Create Token String Variable for Corpus format

Only keep documents with 3 or more tokens.

| In [ | ]: | M | 1 | <pre>DMM1Topics['TopicAssignment'] = DMM1Topics['TopicAssignment'].astype(str)</pre>                                                    |
|------|----|---|---|----------------------------------------------------------------------------------------------------|
| In [ | ]: | H | 1 | <pre>DMM1Topics['TopicAssignment'] = DMM1Topics['TopicAssignment'].apply(RemoveRepeatedNumbers)</pre>                                   |
| In ( | ]: | H | 1 | DMM1Topics[['TopicAssignment'].str.contains(r'19')]                                                                                     |
| In [ | ]: | M | 1 | DMM1Topics.info()                                                                                                    |
| In [ | ]: | M | 1 | <pre>isStr_19 = DMM1Topics['TopicAssignment'] == '19'</pre>                                                                             |
| In ( | ]: | M | 1 | <pre>isStr_ManbiotCheck = dfJSONN9Jun['TokenCheck'].astype(str) == 'greta thunberg george monbiot make short film climate cr<br/></pre> |
| In [ | ]: | H | 1 | dfJSONN9Jun['TokenCheck'] = dfJSONN9Jun['TokenCheck'].astype(str)                                                                       |
| In [ | ]: | M | 1 | <pre>isStr_ManbiotCheck = dfJSONN9Jun['TokenCheck'] == 'greta thunberg george monbiot make short film climate crisis'</pre>             |
| In [ | ]: | M | 1 | <pre>len(isStr_ManbiotCheck == True)</pre>                                                                                              |
| In [ | ]: | H | 1 | dfJSONN9Jun[ dfJSONN9Jun['TokenCheck2'] != 'dare']                                                                                      |
| In [ | ]: | H | 1 | <pre>len(DMM1Topics.drop_duplicates(subset ="TokenText", keep = "first"))</pre>                                                         |
| In [ | ]: | M | 1 | DMM1Topics.drop_duplicates(subset ="TokenText", keep = "first")                                                                         |

Figure 58: Corpus was examined for Duplicate Documents.

Despite no retweets, there were many long duplicated documents

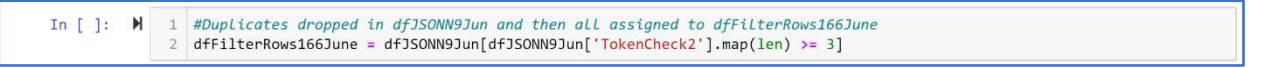

#### Figure 59: Tweets with no duplicates tweets were saved to a new dataframe

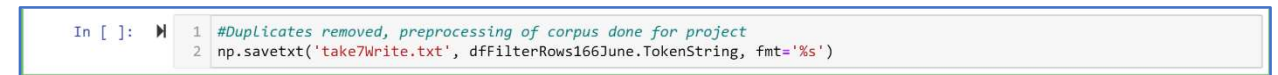

Figure 60: Final Corpus Saved

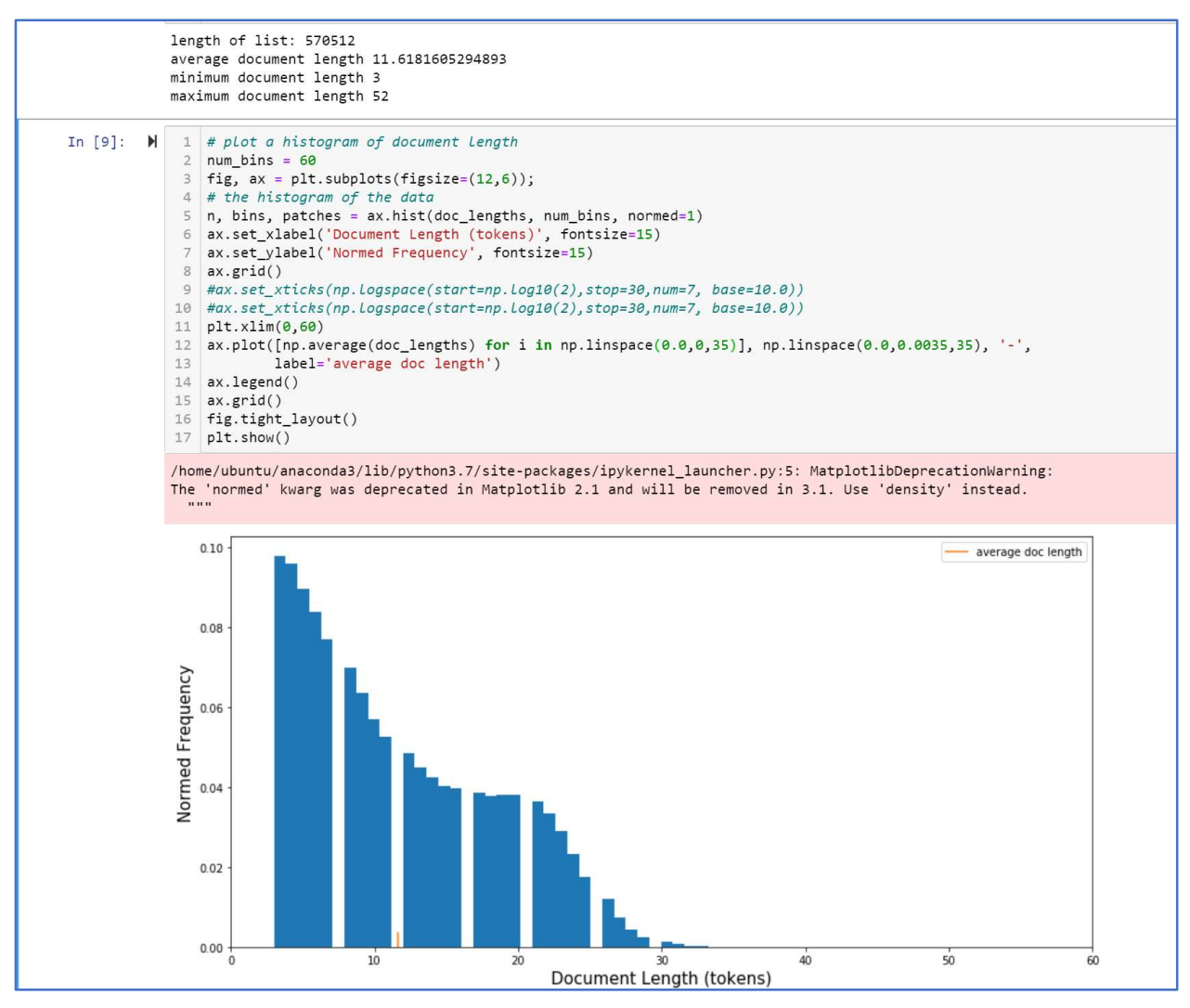

Figure 61: Average document length after removal of duplicate tweets

## **3** Implementation of Topic Models

### WNTM<sup>1</sup>:

2. Installation ------ Straightforward Java compilation can be done with the

following commands: > tar -xzcf wntm.tar.gz > cd wntm > javac \*.java

Figure 62: Installation of WNTM. Code is unzipped and then Compiled with Java

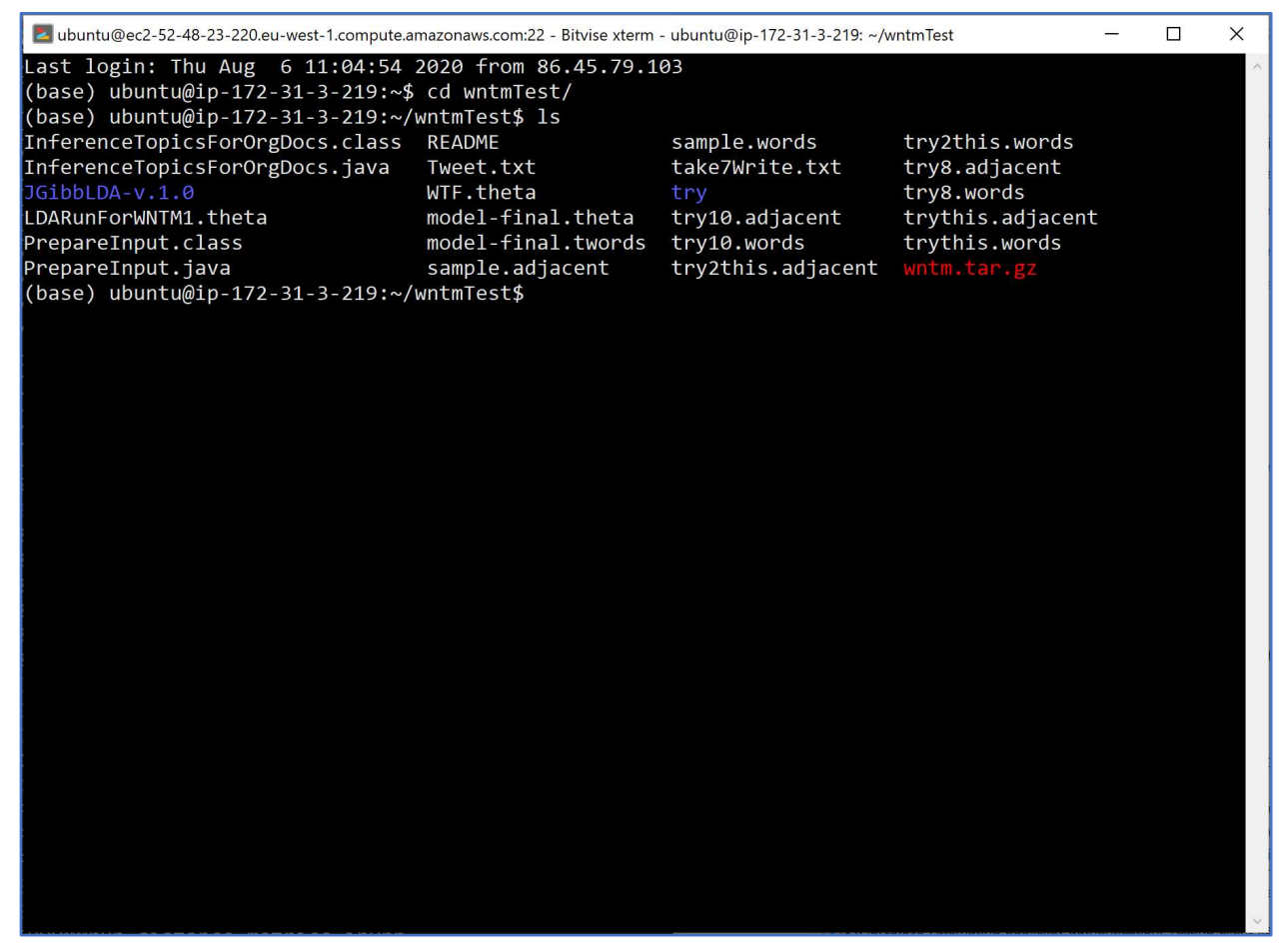

Figure 63: WNTM directory

<sup>&</sup>lt;sup>1</sup> <u>https://figshare.com/articles/Code of word network topic model/5572591</u>

| tmux a -t WNTMTry                                                                                                    |
|----------------------------------------------------------------------------------------------------|
| 1s                                                                                                    |
| nano java -Xmx16g PrepareInput take7Write.txt ./ sample 10                                                                                                    |
| sudo java -Xmx16g PrepareInput take7Write.txt ./ sample 10                                                                                                    |
| 15                                                                                                    |
| nano sample.adjacent                                                                                                    |
| cp sample.adjacent JGibbLDA-v.1.0/testDir/                                                                                                    |
| cd JGibbLDA-v.1.0/                                                                                                    |
| java -Xmx16G -cp bin:lib/args4j-2.0.6.jar jgibblda.LDA -est -alpha 0.1 -beta 0.01 -ntopics 60 -niters 2000 -savestep 200 -twords 20 -dir try -dfile sample.adjacent                  |
| java -Xmx16G -cp bin:lib/args4j-2.0.6.jar jgibblda.LDA -est -alpha 0.1 -beta 0.01 -ntopics 60 -niters 2000 -savestep 200 -twords 20 -dir testDir -dfile sample.adjacent              |
| 15                                                                                                    |
| java -Xmx16G -cp bin:lib/args4j-2.0.6.jar jgibblda.LDA -est -alpha 0.1 -beta 0.01 -ntopics 60 -niters 2000 -savestep 200 -twords 20 -dir testDir -dfile sample.adjacent              |
| 15                                                                                                    |
| java -Xmx16G -cp bin:lib/args4j-2.0.6.jar jgibblda.LDA -est -alpha 0.1 -beta 0.01 -ntopics 60 -niters 2000 -savestep 200 -twords 20 -dfile testDir/sample.adjacent                   |
| sudo java -Xmx16G -cp bin:lib/args4j-2.0.6.jar jgibblda.LDA -est -alpha 0.1 -beta 0.01 -ntopics 60 -niters 2000 -savestep 200 -twords 20 -dir testDir -dfile testDir/sample.adjacent |
| cd testDir/                                                                                                    |
| ls                                                                                                    |
| nano sample.adjacent                                                                                                    |
| cd                                                                                                    |
| sudo java -Xmx16G -cp bin:lib/args4j-2.0.6.jar jgibblda.LDA -est -alpha 0.1 -beta 0.01 -ntopics 60 -niters 2000 -savestep 200 -twords 20 -dir testDir -dfile sample.adjacent         |
| logout                                                                                                    |
| ls                                                                                                    |
| df -h                                                                                                    |
| cd wntmTest/                                                                                                    |

#### Figure 64: Creation of Word nodes for LDA topic generation

sudo java InferenceTopicsForOrgDocs model-final.twords model-final.theta take7Write.txt LDARunForWNTM1.theta

Figure 65: Inference of theta from LDA with Word Node Corpus onto the documents themselves

#### BTM<sup>2</sup>:

```
unzip BTM-master.zip
ls
cd BTM-master/
ls
cd script/
ls
nano runExample.sh
ls
ps -aux
tmux a -t DMMRunNow
ls
cd BTM-master/
ls
cd script
ls
nano runExample.sh
ls
nano topicDisplay.py
nano indexDocs.py
nano runExample.sh
ls
cd ..
ls
cd ..
ls
cp STTMClone/STTM/take7Write.txt .
ls
cp take7Write.txt BTM-master
cd BTM-master/
ls
cd sample-data/
ls
nano doc_info.txt
cd ..
ls
cd script/
ls
nano runExample.sh
```

Figure 66: Unzipping and running BTM

<sup>&</sup>lt;sup>2</sup> <u>https://github.com/xiaohuiyan/BTM/tree/master/src</u>

```
#!/bin/bash
 run an toy example for BTM
K=60 # number of topics
alpha=`echo "scale=3;6/$K"|bc`
beta=0.01
niter=2000
save_step=100
input_dir=../sample-data/
output_dir=../output/
model_dir=${output_dir}model/
mkdir -p $output_dir/model
# the input docs for training
doc_pt=${input_dir}take7Write.txt
#doc_pt=take7Write.txt
# docs after indexing
dwid_pt=${output_dir}doc_wids.txt
# vocabulary file
voca_pt=<mark>${output_dir</mark>}voca.txt
python3 indexDocs.py $doc_pt $dwid_pt $voca_pt
## learning parameters p(z) and p(w|z)
echo "../src/btm est $K $W $alpha $beta $niter $save_step $dwid_pt $model_dir"
../src/btm est $
## infer p(z|d) for each doc
## output top words of each topic
python3 topicDisplay.py <mark>$model_dir $K</mark> $vo
```

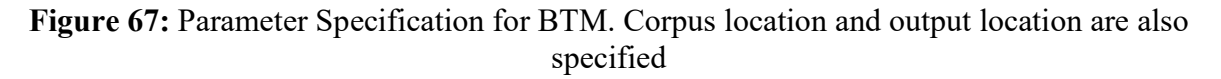

#### LDA<sup>3</sup>:

java -Xmx42G -jar jar/ jLDADMM.jar -model <u>LDA</u> -corpus take7Write.txt -ntopics 60 - alpha 0.1 -beta 0.01 -initers 2000 -niters 50 -name LDA3July

Figure 68: Execution of LDA algorithm. Parameters and JVM memory allocation are specified

<sup>&</sup>lt;sup>3</sup> <u>https://github.com/datquocnguyen/jLDADMM</u>

#### DMM<sup>4</sup>:

java -Xmx42G -jar jar/jLDADMM.jar -model <u>DMM</u> -corpus take7Write.txt -ntopics 60 - alpha 0.1 -beta 0.01 -initers 2000 -niters 50 -name DMMDat3July

Figure 69: Execution of DMM algorithm. Parameters and JVM memory allocation are specified

#### LF-DMM<sup>5</sup>:

java -Xmx42<u>G</u> -jar jar/LFTM.jar -model <u>LFDMM</u> -corpus take7Write.txt -vectors WordVec100skiptake1.txt -ntopics 60 -alpha 0.1 -beta 0.01 -lambda 0.5 -initers 2000 niters 200 -name LFDMM1July

Figure 70: Execution of LFDMM. Corpus, parameters and Trained word embedding are specified

| In [1]: | M | 1 import seaborn as sns                                                                                                    |
|---------|---|----------------------------------------------------------------------------------------------------|
|         |   | 2 # model_building_package                                                                                                    |
|         |   | a import sklaarn                                                                                                    |
|         |   | 5                                                                                                    |
|         |   | 6 # package to clean text                                                                                                    |
|         |   | 7 import re                                                                                                    |
|         |   | 8 from nltk import FreqDist                                                                                                    |
|         |   | 9 import demoji                                                                                                    |
|         |   | <pre>10 demoji.download_codes()</pre>                                                                                                    |
|         |   | 11 from nltk.corpus import wordnet                                                                                                    |
|         |   | 12 import numpy as np                                                                                                    |
|         |   | 13 import matplotlib.pyplot as plt                                                                                                    |
|         |   | 14 import numpy as np                                                                                                    |
|         |   | 15 import pandas as pd                                                                                                    |
|         |   | <pre>16 pd.set_option('display.max_colwidth', -1)</pre>                                                                                                    |
|         |   | 17 import nltk                                                                                                    |
|         |   | 18 from nltk.stem import WordNetLemmatizer                                                                                                    |
|         |   | 19 wordnet_lemmatizer = WordNetLemmatizer()                                                                                                    |
|         |   | 20 from gensim.models import Word2Vec                                                                                                    |
|         |   | 21 <b>from</b> sklearn.metrics.pairwise <b>import</b> cosine_distances                                                                                                    |
|         |   | <ul> <li> OK (Got response in 0.26 seconds)         <pre>'riting emoji data to /home/ubuntu/.demoji/codes.json             OK             home/ubuntu/anaconda3/envs/python3/lib/python3.6/site-packages/ipykernel_launcher.py:16: FutureWarning: Passing a negative             nrteger is deprecated in version 1.0 and will not be supported in future version. Instead, use None to not limit the column             ritch.             app.launch_new_instance()</pre></li></ul> |
| In [2]: | M | <pre>1 WordEmbeddingDfAtt = pd.read_json('16JuneTopNoGreta5hundred.json', lines = True)</pre>                                                                                                    |
| In [3]: | M | <pre>1 WordEmbeddingDfAtt['TokenCheck2'].to_csv("take7Write2.txt") 2 dfFilterRows12June['TokenString'].to_csv('RowsLessThan2Filtered13JuneTake3.txt', header=None, index=None, sep=' ', mode 4</pre>                                                                                                    |
|         |   |                                                                                                    |
| In [4]: | M | <pre>1 WordEmbeddingDfAtt[['TokenCheck2', 'TokenString']].sample(100)</pre>                                                                                                    |

Figure 71: Libraries for word embedding generation and corpus for word embedding

<sup>&</sup>lt;sup>4</sup> <u>https://github.com/datquocnguyen/jLDADMM</u>

<sup>&</sup>lt;sup>5</sup> <u>https://github.com/datquocnguyen/LFTM</u>

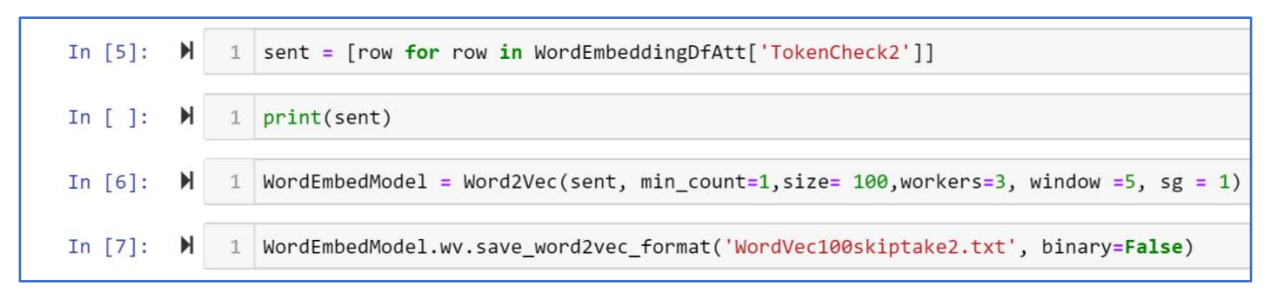

Figure 72: Word Embedding Training for LFDMM

#### **GPU-DMM<sup>6</sup>:**

```
cp WHUCorp7.txt GPUDMM-master/src/
cd GPUDMM-master//src/
ls
cd ..
cd src/
ls
cd RatioGPUDMM/
ls
nano RatioGPUDMM.java
javac -Xlint *.java
cd ..
java RatioGPUDMM.RatioGPUDMM
```

Figure 73: RatioGPUDMM parameters changed and code is recompiled

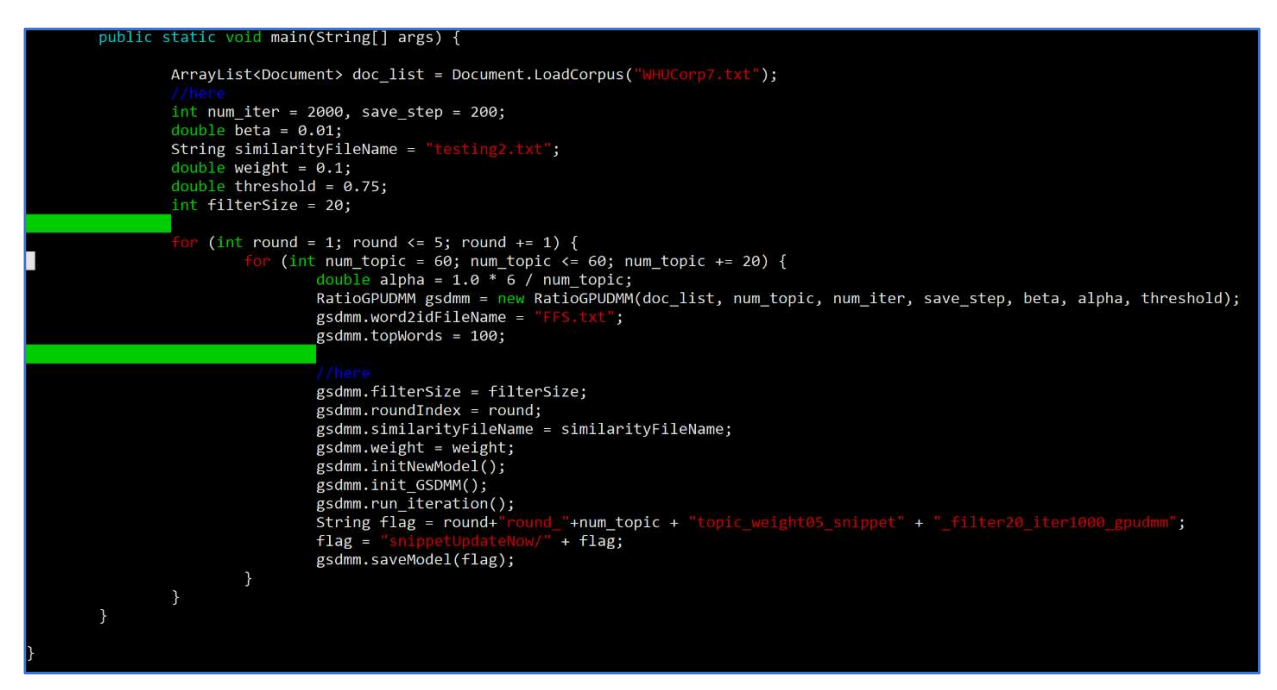

Figure 74: Specification of parameters for GPUDMM

<sup>&</sup>lt;sup>6</sup> <u>https://github.com/WHUIR/GPUDMM</u>

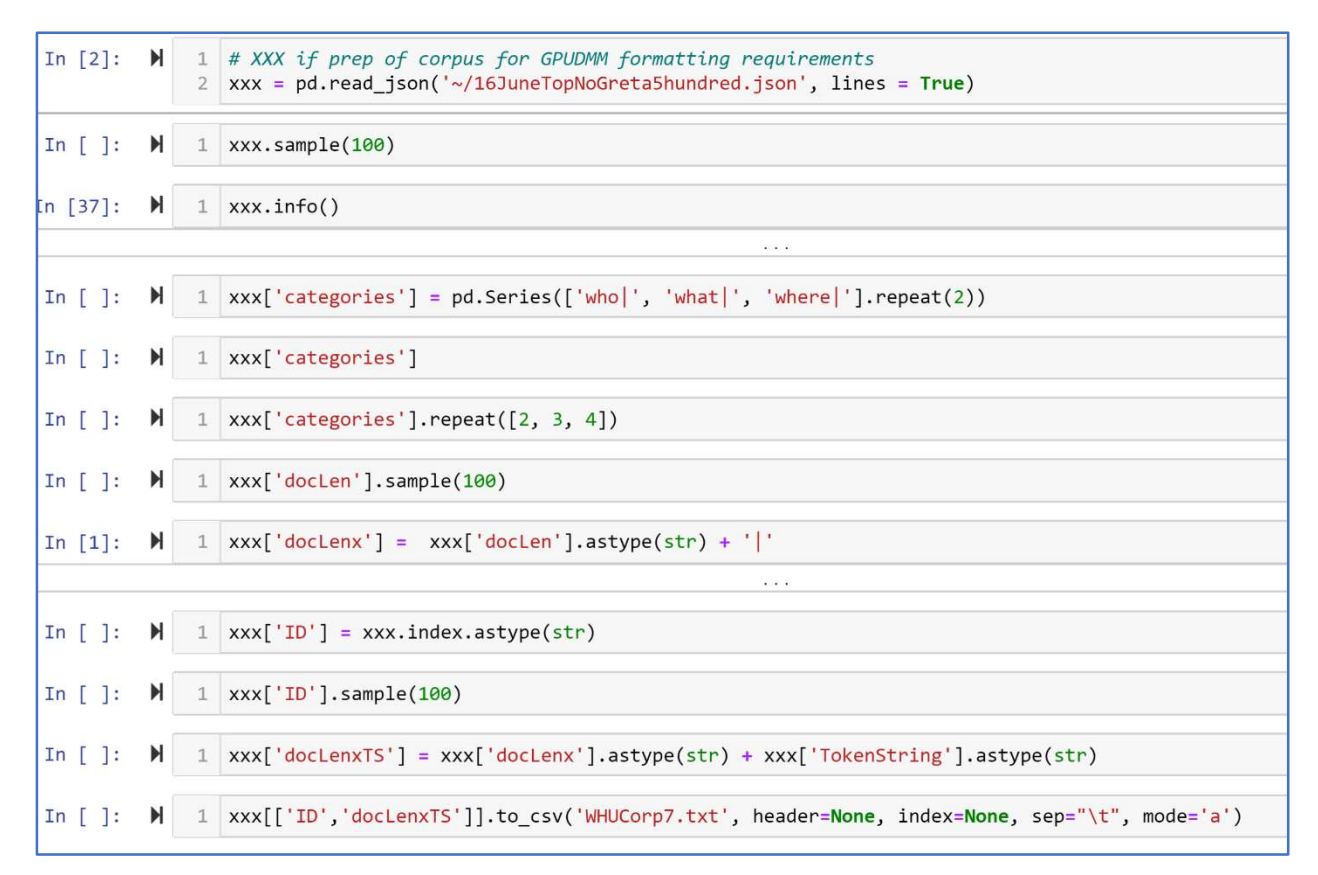

Figure 75: Corpus Format Preparation for GPUDMM

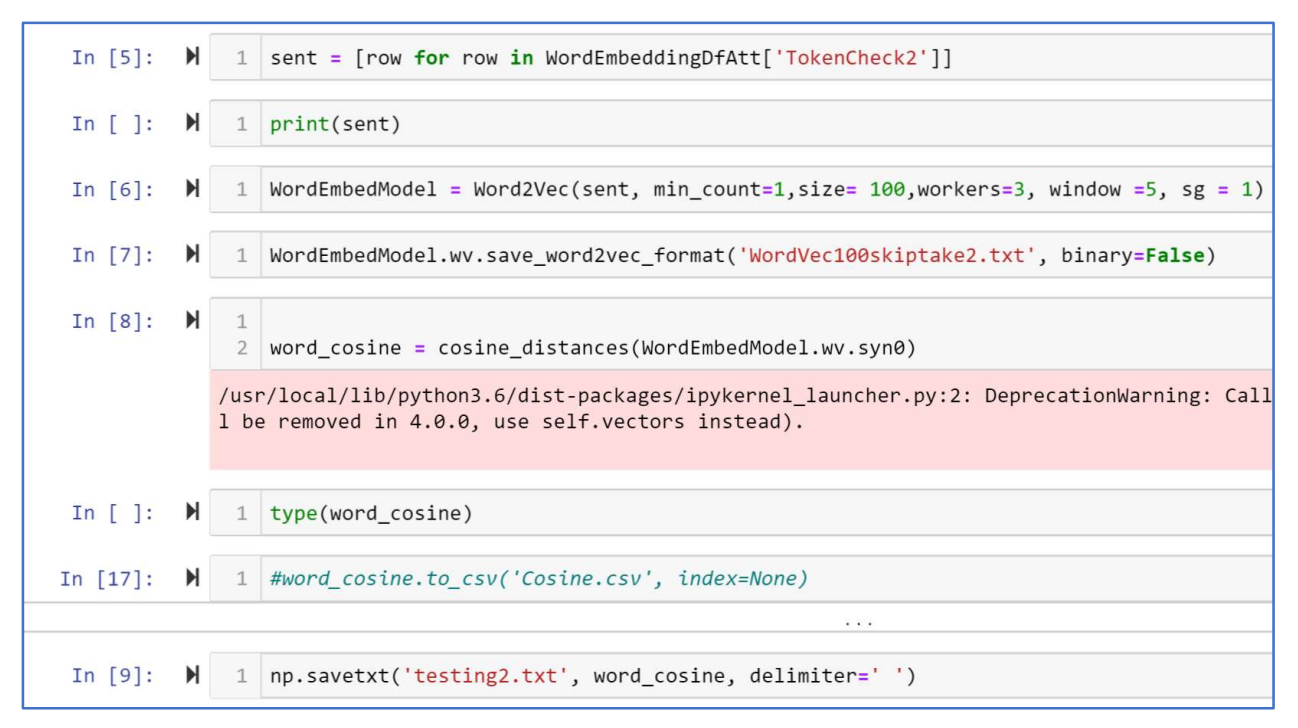

Figure 76: Word Embedding was converted to cosine similarities, as required by GPUDMM

Finding Top 20 weighted words per topic from phi matrix – the matrix was 29000 columns by 60 rows and had to be transformed to extract the words per topic:

fprints values > .0025 and puts in a list

```
Modified code from Prof. S.S.Shylaja, Head, Dept. of ISE, PESIT.
awk '
{
    for (i=1; i<=NF; i++) {</pre>
         a[NR,i] = $i
    }
}
NF > p \{ p = NF \}
END {
    for(j=1; j<=p; j++) {str=a[i,j]</pre>
         for(i=1; i<=NR; i++){ if(a[i,j] > 0.0025){
    str= str ""i" "j" "a[i,j] "\n";
 }
         }
         print str
     }
}' 5round_60topic_weight05_snippet_filter20_iter1000_gpudmm_phi.txt > bugger.txt
```

Figure 77: Code to Invert word topic matrix to optimise file

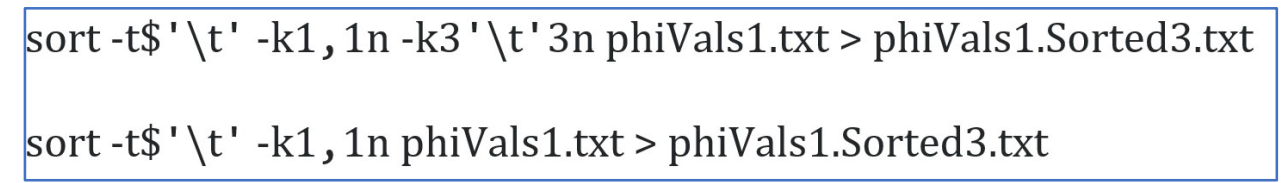

Figure 78: Sort words and weights by topic for output of topic model

### 4 Evaluation of Topic Models

#### TestPhase1 - find max value

 $awk '\{m=\$\underline{1;for(\underline{i}=1;i<=\underline{NF;i}++)if(\$\underline{i}>=m) \ \{m=\$\underline{i}; \underline{idx}=I\}; \ print \$1, "val"(\underline{idx}-1), m\}' \ LFLDA3July.theta > test.txt$ 

#### keep 3<sup>rd</sup> column with the max values – isolate it

awk -F" " '{\$1=\$2=""; print \$3}' testPhase1LFLDA.txt > testPhase2.txt

## <u>concatenate 2 files together</u>

paste testPhase2.txt LFLDA3July.theta > 3PhaseTest.txt

#### find the max values and their repeats – get their counts

awk '{m= $1;count=0;for(i=2;i<=NF;i++)if(i=m) \{ m=i; idx=I; count=1 \}; print 1,"val"(idx-1),m, count}' 3PhaseTest.txt > 4PhaseTest.txt$ 

Examine no of topics per doc – isolate and group their counts

awk '{a[\$4]++;} END{for(i in a) print a[i]" "i}'4PhaseTest.txt > topicFrequencies.txt

#### Figure 79: Awk Commands to find document counts per Topic

| In [1]: 🕨  | 1<br>2<br>3<br>4<br>5<br>6<br>7<br>8<br>9<br>10<br>/ho<br>rec | <pre>import numpy as np<br/>from sklearn.feature_extraction.text import CountVectorizer<br/>import pandas as pd<br/>pd.set_option('display.max_colwidth', -1)<br/>pd.set_option('display.max_rows', None)<br/>from collections import Counter<br/>from sklearn.model_selection import train_test_split<br/>from sklearn.feature_extraction.text import TfidfTransformer<br/>from sklearn import svm<br/>me/ubuntu/anaconda3/lib/python3.7/site-packages/ipykernel_launcher.py:5: FutureWarning: Passing a negative integer is dep<br/>ated in version 1.0 and will not be supported in future version. Instead, use None to not limit the column width.<br/>""</pre> |
|------------|---------------------------------------------------------------|----------------------------------------------------------------------------------------------------|
| In [9]: 🕨  | 1                                                             | <pre>data1 = pd.read_json('/16JuneTopNoGreta5hundred.json', lines = True)</pre>                                                                                                    |
| In [10]: 🕨 | 1                                                             | <pre>data2 = pd.read_csv('/jLDADMM-master/max_indicesWNTM.txt', header=None)</pre>                                                                                                    |
| In [11]: 🕨 | 1                                                             | <pre>data2.columns = ['label']</pre>                                                                                                    |
| In []: 🕨   | 1                                                             | <pre>data3['date'].sample(100)</pre>                                                                                                    |
| In [ ]: 🕨  | 1<br>2<br>3                                                   | <pre>%matplotlib inline data3['date'].value_counts().plot()</pre>                                                                                                    |
| In [14]: 🕨 | 1                                                             | <pre>data3 = pd.concat([data1, data2], axis=1)</pre>                                                                                                    |

Figure 80: Joining assigned document labels to corpus

| I  | n [ ]:               | M   | 1           | data3                                                                                                    |
|----|----------------------|-----|-------------|----------------------------------------------------------------------------------------------------|
| I  | n [ <mark>]</mark> : | M   | 1           | <pre>labels_list27 = data3_27['label'].tolist()</pre>                                                                                                    |
| In | [15]:                | M   | 1<br>2<br>3 | <pre>#KeepForLater1500 = [7,9,15,16,17,20,29,32,53] KeepForLater3000 = [7,9,15,16,17,20,29,32,53,1,2,4,6,8,11,13,22,26,28,30,36,37,41,43,46,47,50,51,55] dataFilteredSamllBool = data3.label.isin(KeepForLater3000)</pre> |
| In | [20]:                | M   | 1           | <pre>DataFiltered = data3[dataFilteredSamllBool]</pre>                                                                                                    |
| In | [16]:                | M   | 1<br>2<br>3 | <pre>#Filter1500 = [7,9,15,16,17,20,29,32,53] Filter3000 = [7,9,15,16,17,20,29,32,53,1,2,4,6,8,11,13,22,26,28,30,36,37,41,43,46,47,50,51,55] dataFilteredBig1Bool = ~data3.label.isin(Filter3000)</pre>                   |
| In | [17]:                | M   | 1           | <pre>dataFilteredBig1 = data3[dataFilteredBig1Bool]</pre>                                                                                                    |
| In | [18]:                | M   | 1           | <pre>dataFilteredBig2 = dataFilteredBig1.groupby('label').apply(lambda xx: xx.sample(3000))</pre>                                                                                                    |
| In | [21]:                | M   | 1           | <pre>ConcatDataWntmFilt = pd.concat([DataFiltered, dataFilteredBig2], axis=0)</pre>                                                                                                    |
| In | [22]:                | M   | 1           | len(ConcatDataWntmFilt)                                                                                                    |
|    | Out[22               | 2]: | 1469        | 985                                                                                                    |

Figure 81: Addressing Class imbalance in WNTM dataset for SVC classification

| In [34]: | M   | 1      | <pre>wordList = ConcatDataWntmFilt['TokenString'].tolist()</pre>                                          |
|----------|-----|--------|----------------------------------------------------------------------------------------------------|
| In [35]: | M   | 1<br>2 | <pre>count_vect = CountVectorizer() x_train_counts = count_vect.fit_transform(wordList)</pre>             |
| In [36]: | M   | 1      | <pre>labelledList = ConcatDataWntmFilt['label'].tolist()</pre>                                            |
| In [ ]:  | M   | 1      | labelledList                                                                                              |
| In [25]: | M   | 1      | <pre>tfidf_transformer = TfidfTransformer()</pre>                                                         |
| In [37]: | M   | 1      | <pre>x_train_tfidf = tfidf_transformer.fit_transform(x_train_counts)</pre>                                |
| In [38]: | M   | 1      | x_train_tfidf.shape                                                                                       |
| Out[3    | 8]: | (14    | 6985, 28615)                                                                                              |
| In [39]: | M   | 1      | <pre>train_x, test_x, train_y, test_y = train_test_split(x_train_tfidf, labels_list, test_size=0.3)</pre> |
| In [40]: | M   | 1<br>2 | <pre>clf = svm.SVC(kernel='linear').fit(train_x, train_y) y_score = clf.predict(test_x)</pre>             |
|          |     | Acc    | uracy: 77.34%                                                                                             |

Figure 82: Classification model training

| In [42]: 🗎 1 | from skle<br>print(met | arn <mark>import</mark><br>rics.classi | metrics<br>fication_r | eport(test | _y, y_score)) |  |
|--------------|------------------------|----------------------------------------|-----------------------|------------|---------------|--|
|              |                        | precision                              | recall                | f1-score   | support       |  |
|              | 1                      | 0.84                                   | 0.85                  | 0.84       | 753           |  |
|              | 2                      | 0.77                                   | 0.84                  | 0.80       | 847           |  |
|              | 3                      | 0.71                                   | 0.65                  | 0.68       | 928           |  |
|              | 4                      | 0.74                                   | 0.83                  | 0.78       | 866           |  |
|              | 5                      | 0.89                                   | 0.91                  | 0.90       | 885           |  |
|              | 6                      | 0.77                                   | 0.81                  | 0.79       | 609           |  |
|              | 7                      | 0.69                                   | 0.55                  | 0.61       | 89            |  |
|              | 8                      | 0.75                                   | 0.66                  | 0.70       | 598           |  |
|              | 9                      | 0.66                                   | 0.72                  | 0.69       | 294           |  |
|              | 10                     | 0.68                                   | 0.64                  | 0.66       | 8//           |  |
|              | 12                     | 0.88                                   | 0.88                  | 0.88       | 993           |  |
|              | 13                     | 0.83                                   | 0.79                  | 0.81       | 734           |  |
|              | 14                     | 0.43                                   | 0.38                  | 0.40       | 916           |  |
|              | 15                     | 0.70                                   | 0.67                  | 0.68       | 215           |  |
|              | 16                     | 0.73                                   | 0.87                  | 0.79       | 316           |  |
|              | 17                     | 0.64                                   | 0.51                  | 0.56       | 95            |  |
|              | 18                     | 0.54                                   | 0.47                  | 0.51       | 929           |  |
|              | 19                     | 0.82                                   | 0.85                  | 0.84       | 896           |  |
|              | 20                     | 0.78                                   | 0.85                  | 0.81       | 351           |  |
|              | 21                     | 0.74                                   | 0.80                  | 0.77       | 919           |  |
|              | 22                     | 0.95                                   | 0.70                  | 0.84       | 956           |  |
|              | 23                     | 0.78                                   | 0.91                  | 0.85       | 881           |  |
|              | 25                     | 0.81                                   | 0.91                  | 0.85       | 914           |  |
|              | 26                     | 0.87                                   | 0.81                  | 0.84       | 527           |  |
|              | 27                     | 0.93                                   | 0.97                  | 0.95       | 895           |  |
|              | 28                     | 0.93                                   | 0.88                  | 0.90       | 742           |  |
|              | 29                     | 0.84                                   | 0.79                  | 0.81       | 393           |  |
|              | 30                     | 0.93                                   | 0.92                  | 0.92       | 609           |  |
|              | 31                     | 0.45                                   | 0.57                  | 0.51       | 883           |  |
|              | 32                     | 0.90                                   | 0.81                  | 0.85       | 329           |  |
|              | 34                     | 0.87                                   | 0.80                  | 0.83       | 922           |  |
|              | 35                     | 0.31                                   | 0.39                  | 0.35       | 893           |  |
|              | 36                     | 0.93                                   | 0.79                  | 0.85       | 806           |  |
|              | 37                     | 0.91                                   | 0.89                  | 0.90       | 636           |  |
|              | 38                     | 0.86                                   | 0.87                  | 0.87       | 893           |  |
|              | 39                     | 0.83                                   | 0.78                  | 0.80       | 942           |  |
|              | 40                     | 0.77                                   | 0.80                  | 0.78       | 880           |  |
|              | 41                     | 0.78                                   | 0.77                  | 0.78       | /59           |  |
|              | 42                     | 0.75                                   | 0.71                  | 0.72       | 937           |  |
|              | 43                     | 0.91                                   | 0.05                  | 0.85       | 896           |  |
|              | 45                     | 0.41                                   | 0.38                  | 0.40       | 875           |  |
|              | 46                     | 0.93                                   | 0.98                  | 0.95       | 883           |  |
|              | 47                     | 0.88                                   | 0.89                  | 0.89       | 516           |  |
|              | 48                     | 0.53                                   | 0.43                  | 0.48       | 885           |  |
|              | 49                     | 0.74                                   | 0.80                  | 0.77       | 939           |  |
|              | 50                     | 0.87                                   | 0.89                  | 0.88       | 794           |  |
|              | 51                     | 0.80                                   | 0.75                  | 0.77       | 639           |  |
|              | 52                     | 0.91                                   | 0.95                  | 0.93       | 864           |  |
|              | 53                     | 0.85                                   | 0.78                  | 0.82       | 384           |  |
|              | 54                     | 0.88                                   | 0.84                  | 0.80       | 505           |  |
|              | 56                     | 0.86                                   | 0.88                  | 0.87       | 830           |  |
|              | 57                     | 0.82                                   | 0.76                  | 0.79       | 895           |  |
|              | 58                     | 0.84                                   | 0.78                  | 0.81       | 947           |  |
|              | 59                     | 0.87                                   | 0.92                  | 0.90       | 922           |  |
|              | 60                     | 0.49                                   | 0.43                  | 0.46       | 901           |  |
|              |                        |                                        |                       | 0.77       | 11005         |  |
|              | accuracy               | 0 70                                   | 0 77                  | 0.77       | 44096         |  |
| 1.12         | ighted avg             | 0.78                                   | 0.77                  | 0.77       | 44096         |  |
| we           | -Brice avg             | 0.77                                   | 5.77                  | 0.77       | 44090         |  |

Figure 83: Classification recall results per topic

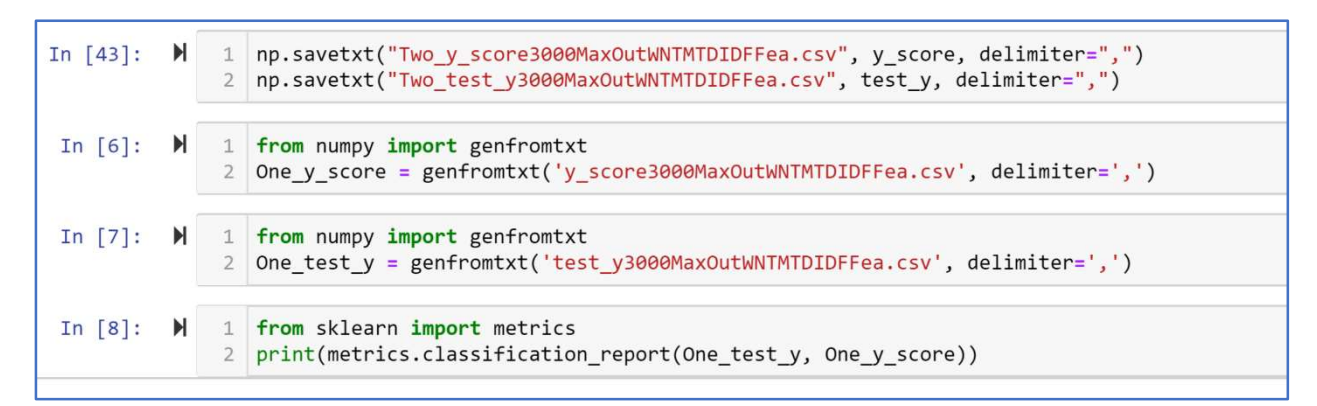

Figure 84: Saving recall result to file

It was decided to set the coherence window to 15 upon examination of average document length per topic. For all models, a few topics had average document length counts slightly above 15. To accommodate these topics in the coherence windows, the size of the context window was set to 15.

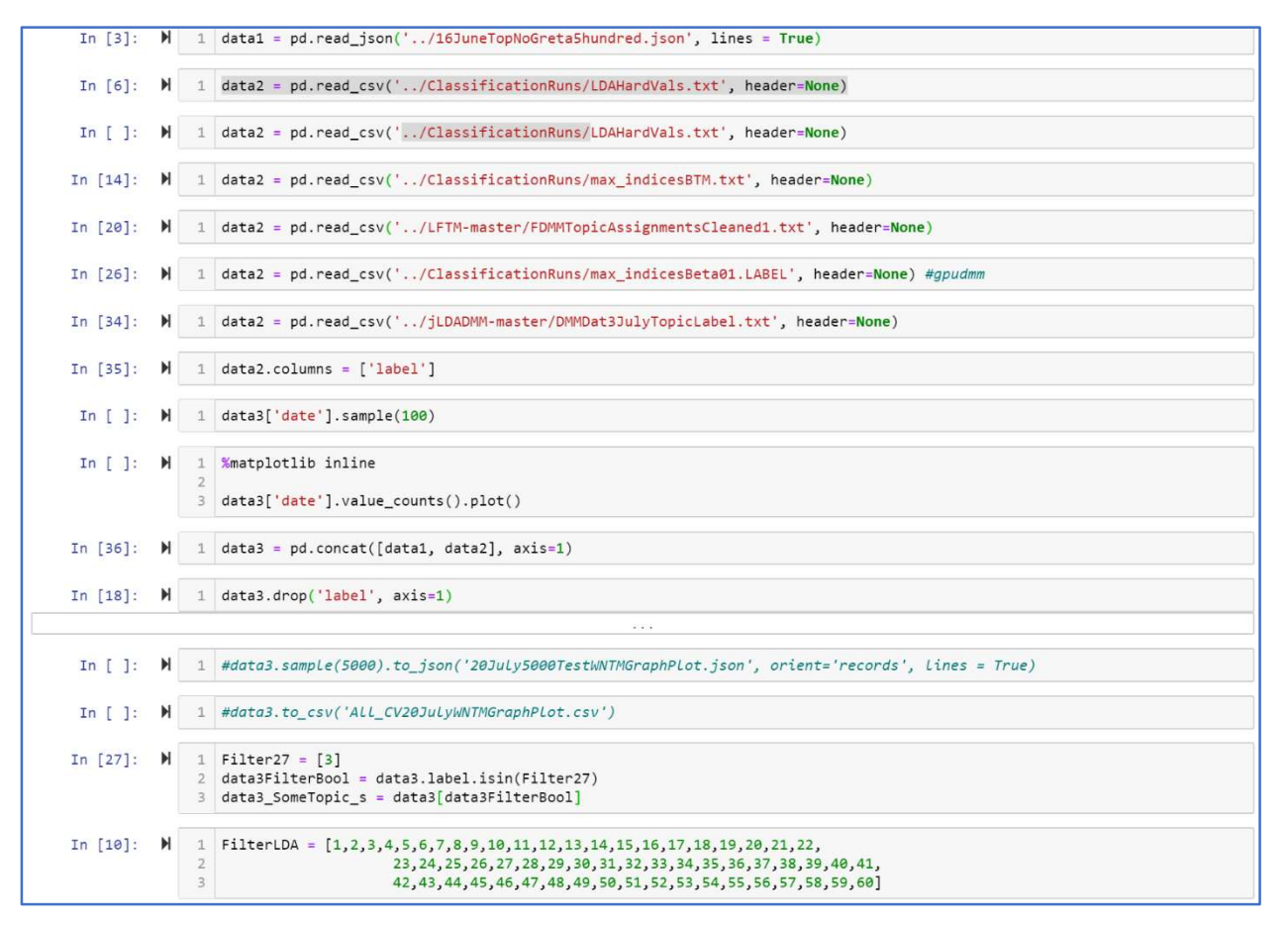

Figure 85: Loading of consecutive label allocation per topic model method

| In [37]: 🕅                                                                                       | <pre>1 FilterLDA 2 #N = 100 3 for xxx in FilterLDA: 4 Filter27 = [xxx] 5 data3FilterBool = data3.label.isin(Filter27) 6 data3_someTopic_s = data3[data3FilterBool] 7 data3_someTopic_s['docLen'] = data3_someTopic_s['TokenCheck2'].apply(lambda x: len(x)) 8 doc_lengths = list(data3_someTopic_s['docLen']) 9 print(xxx,"\nlength of list:",len(doc_lengths), 11</pre>                              |
|--------------------------------------------------------------------------------------------------|----------------------------------------------------------------------------------------------------|
| /<br>ב<br>ב                                                                                      | <pre>/home/ubuntu/anaconda3/lib/python3.7/site-packages/ipykernel_launcher.py:7: SettingWithCopyWarning:<br/>A value is trying to be set on a copy of a slice from a DataFrame.<br/>Try using .loc[row_indexer,col_indexer] = value instead<br/>See the caveats in the documentation: https://pandas.pydata.org/pandas-docs/stable/user_guide/indexing.html#returning-a-view<br/>-versus-a-copy</pre> |
| נ<br>ב<br>ת<br>ת                                                                                 | <pre>import sys l length of list: 1531 average document length 7.859568909209667 minimum document length 3 maximum document length 28</pre>                                                                                                    |
| 2<br>]<br>,<br>,<br>,<br>,<br>,<br>,<br>,<br>,<br>,<br>,<br>,<br>,<br>,<br>,<br>,<br>,<br>,<br>, | 2<br>length of list: 9259<br>average document length 13.973539259099255<br>minimum document length 3<br>maximum document length 38                                                                                                    |
| 2<br>2<br>8<br>1<br>1<br>1<br>1<br>1<br>1<br>1<br>1<br>1<br>1<br>1<br>1<br>1<br>1<br>1<br>1<br>1 | 3<br>length of list: 658<br>average document length 7.729483282674772<br>minimum document length 3<br>maximum document length 28                                                                                                    |
| 4<br>]<br>a<br>m<br>n                                                                            | 4<br>length of list: 21755<br>average document length 10.617421282463802<br>minimum document length 3<br>maximum document length 33                                                                                                    |
| 5<br>]<br>a<br>n<br>n<br>n                                                                       | 5<br>length of list: 5239<br>average document length 9.729719412101547<br>minimum document length 3<br>maximum document length 32                                                                                                    |

Figure 86: Average document length per topic for each method

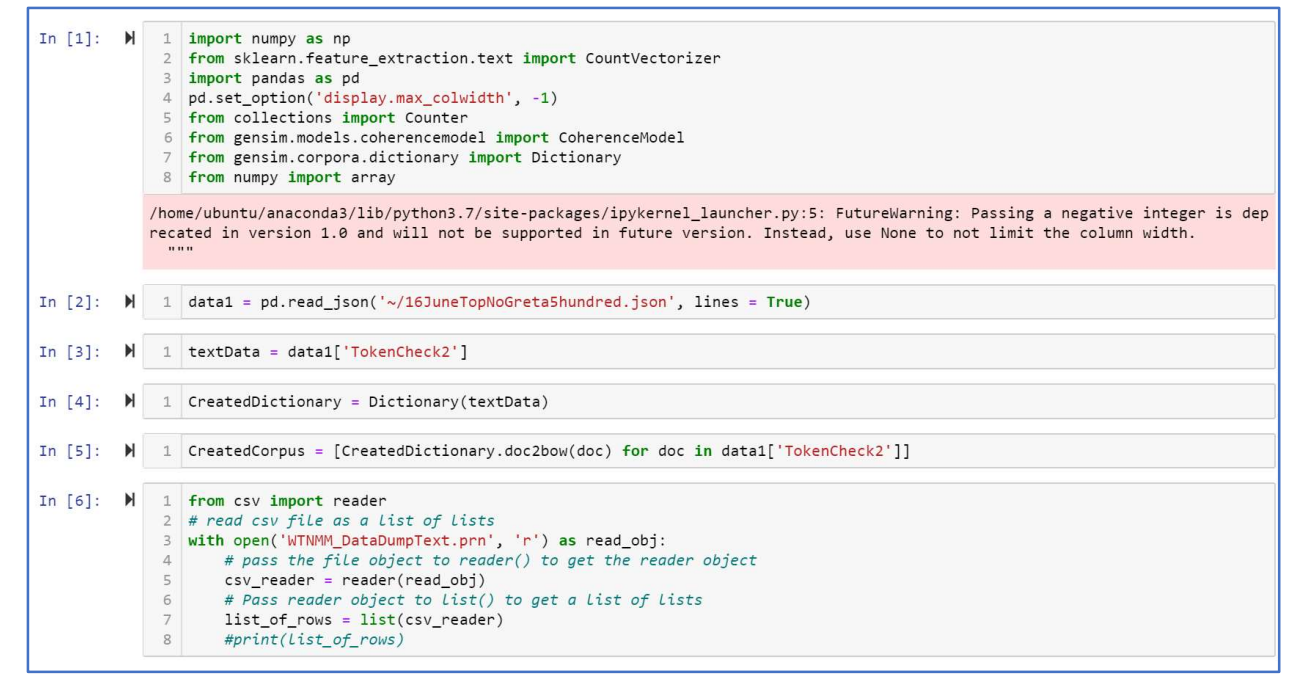

Figure 87: Data preparation for coherence testing

| M   | 1                                                                      | <pre>#from gensim.test.utils import common_corpus, common_dictionary from gensim.models.coherencemodel import CoherenceModel</pre>                                                                                                    |
|-----|------------------------------------------------------------------------|----------------------------------------------------------------------------------------------------|
|     | 3                                                                      | topics = ListJerr                                                                                                    |
|     | 5                                                                      | <pre>cm = CoherenceModel(topics=ListJerr, texts=textData, dictionary=CreatedDictionary, window_size=15, coherence='c_v') coherence = cm.get_coherence() # get coherence value</pre>                                                                                                    |
| M   | 1                                                                      | print(ListJerr)                                                                                                    |
| M   | 1                                                                      | coherence                                                                                                    |
| 9]: | 0.49                                                                   | 974832915795103                                                                                                    |
| M   | 1                                                                      | <pre>cm.get_coherence_per_topic()</pre>                                                                                                    |
|     |                                                                        |                                                                                                    |
| M   | 1                                                                      | import csv                                                                                                    |
|     | 2<br>3<br>4                                                            | <pre>with open('WNIM_CoherenceScores.csv', 'w') as CoherenceFile:<br/>wr = csv.writer(CoherenceFile, delimiter="\n",quoting=csv.QUOTE_NONE) #QUOTE_NONE<br/>wr.writerow(cm.get_coherence_per_topic())</pre>                                                                                                    |
|     | н<br> <br> <br> <br> <br> <br> <br> <br> <br> <br> <br> <br> <br> <br> | <ul> <li>1</li> <li>2</li> <li>3</li> <li>4</li> <li>5</li> <li>6</li> <li>1</li> <li>1</li> <li>9]: 0.49</li> <li>1</li> <li>1</li></ul> |

Figure 88: Meta-weighted average coherence for WNTM topics

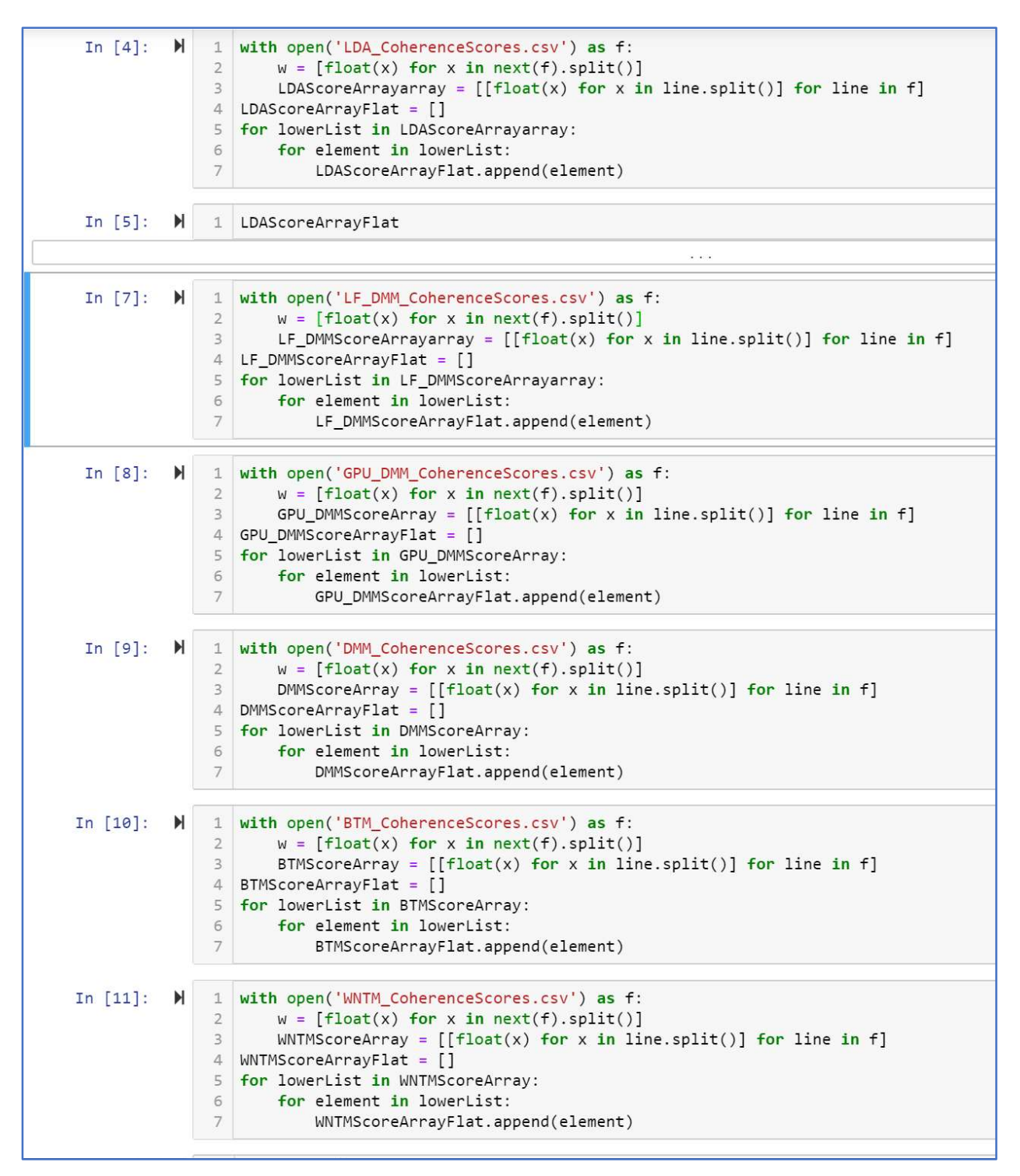

Figure 89: Recall based on Topic Proportions (extracted plot of documents < 7000) Loading of saved coherence score distributions per topic model method into Lists for posthoc analysis

|            |                  | 4                                                            |                                                               |                                                               |                                               |                                                               |                                                              |                                                                       |
|------------|------------------|--------------------------------------------------------------|---------------------------------------------------------------|---------------------------------------------------------------|-----------------------------------------------|---------------------------------------------------------------|--------------------------------------------------------------|-----------------------------------------------------------------------|
| Out[12]:   | Kru              | iskalResult(s                                                | statistic=83.                                                 | .919278362176                                                 | 51, pvalu                                     | e=5.52696550                                                  | 4325747e-16)                                                 |                                                                       |
| In [18]: ₩ | 1<br>2<br>3      | Coherence<br>sp.posthoc<br>sp.posthoc                        | PH6 = [BTMSco<br>_conover(Coh<br>_conover(Coh                 | oreArrayFlat<br>erencePH6, p<br>erencePH6, p                  | , WNTMScc<br>_adjust =<br>_adjust =           | reArrayFlat,<br>' <mark>fdr_tsbh</mark> ')<br>'fdr_tsbh')     | DMMScoreArray<br>.to_csv('Does                               | Flat,GPU_DMMScoreArrayFlat,LF_DMMScoreArrayFlat,LC<br>ThisWrite.csv') |
| Out[18]:   |                  | 1                                                            | 2                                                             | 3                                                             | 4                                             | 5                                                             | 6                                                            |                                                                       |
|            | 1                | -1.000000e+00                                                | 6.278876e-02                                                  | 4.846532e-02                                                  | 0.002346                                      | 1.051897e-10                                                  | 5.136865e-02                                                 |                                                                       |
|            |                  |                                                              |                                                               |                                                               |                                               |                                                               |                                                              |                                                                       |
|            | 2                | 6.278876e-02                                                 | -1.000000e+00                                                 | 1.531696e-03                                                  | 0.000024                                      | 1.695165e-14                                                  | 2.942244e-01                                                 |                                                                       |
|            | 2<br>3           | 6.278876e-02<br>4.846532e-02                                 | -1.000000e+00<br>1.531696e-03                                 | 1.531696e-03<br>-1.000000e+00                                 | 0.000024                                      | 1.695165e-14<br>6.106969e-07                                  | 2.942244e-01<br>1.062163e-03                                 |                                                                       |
|            | 2<br>3<br>4      | 6.278876e-02<br>4.846532e-02<br>2.346491e-03                 | -1.000000e+00<br>1.531696e-03<br>2.354119e-05                 | 1.531696e-03<br>-1.000000e+00<br>7.869510e-02                 | 0.000024<br>0.078695<br>-1.000000             | 1.695165e-14<br>6.106969e-07<br>8.287473e-05                  | 2.942244e-01<br>1.062163e-03<br>1.496790e-05                 |                                                                       |
|            | 2<br>3<br>4<br>5 | 6.278876e-02<br>4.846532e-02<br>2.346491e-03<br>1.051897e-10 | -1.000000e+00<br>1.531696e-03<br>2.354119e-05<br>1.695165e-14 | 1.531696e-03<br>-1.000000e+00<br>7.869510e-02<br>6.106969e-07 | 0.000024<br>0.078695<br>-1.000000<br>0.000083 | 1.695165e-14<br>6.106969e-07<br>8.287473e-05<br>-1.000000e+00 | 2.942244e-01<br>1.062163e-03<br>1.496790e-05<br>1.206095e-14 |                                                                       |

Figure 90: Post-hoc testing on coherence scores

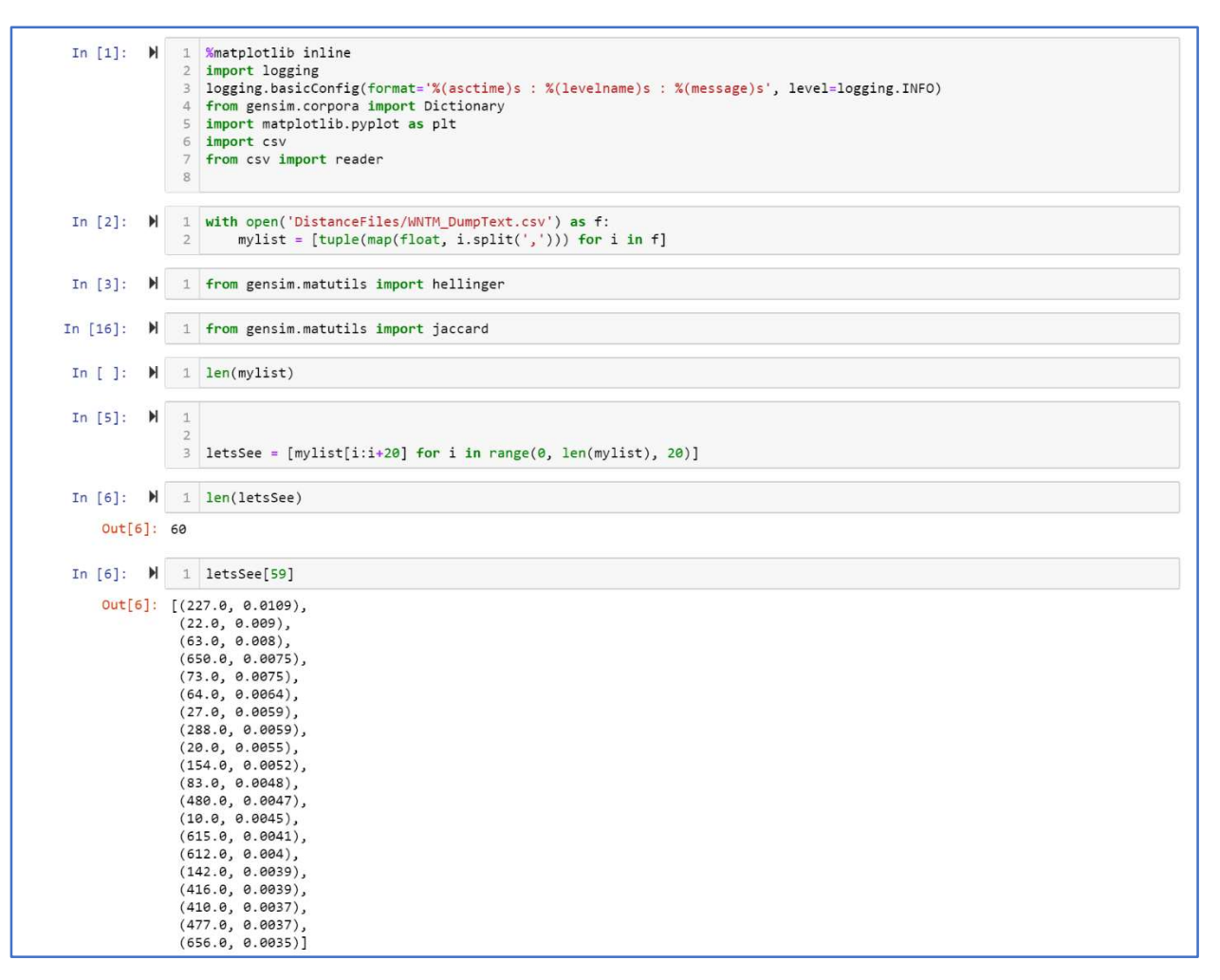

Figure 91: Generation of distances amongst topics with their word weightings

| In [8]: ▶  | <pre>1 dist = lambda p1, p2: hellinger(p1, p2) 2 dm = np.asarray([[dist(p1, p2) for p2 in letsSee] for p1 in letsSee])</pre> |
|------------|----------------------------------------------------------------------------------------------------|
| In [12]: 🕨 | 1 dm                                                                                                    |
| Out[12]:   | array([[0., 0.61185315, 0.66836125,, 0.64202903, 0.74194741, 0.66267262],                                                    |
|            | [0.61185315, 0. , 0.37513808,, 0.33885445, 0.48139125,<br>0.37894591].                                                       |
|            | [0.66836125, 0.37513808, 0. ,, 0.40242918, 0.55394621,<br>0.43771583],                                                       |
|            | ,<br>[0.64202903, 0.33885445, 0.40242918,, 0. , 0.53271593,<br>0.41447557].                                                  |
|            | [0.74194741, 0.48139125, 0.55394621,, 0.53271593, 0. ,<br>0.54042576],                                                       |
|            | [0.66267262, 0.37894591, 0.43771583,, 0.41447557, 0.54042576,<br>0. ]])                                                      |
| In [9]: 🕨  | 1 #flatten array to create a List<br>2 flatDm = dm.flatten()                                                                 |

Figure 92: Array flattening in preparation for Multi-dimensional Scaling

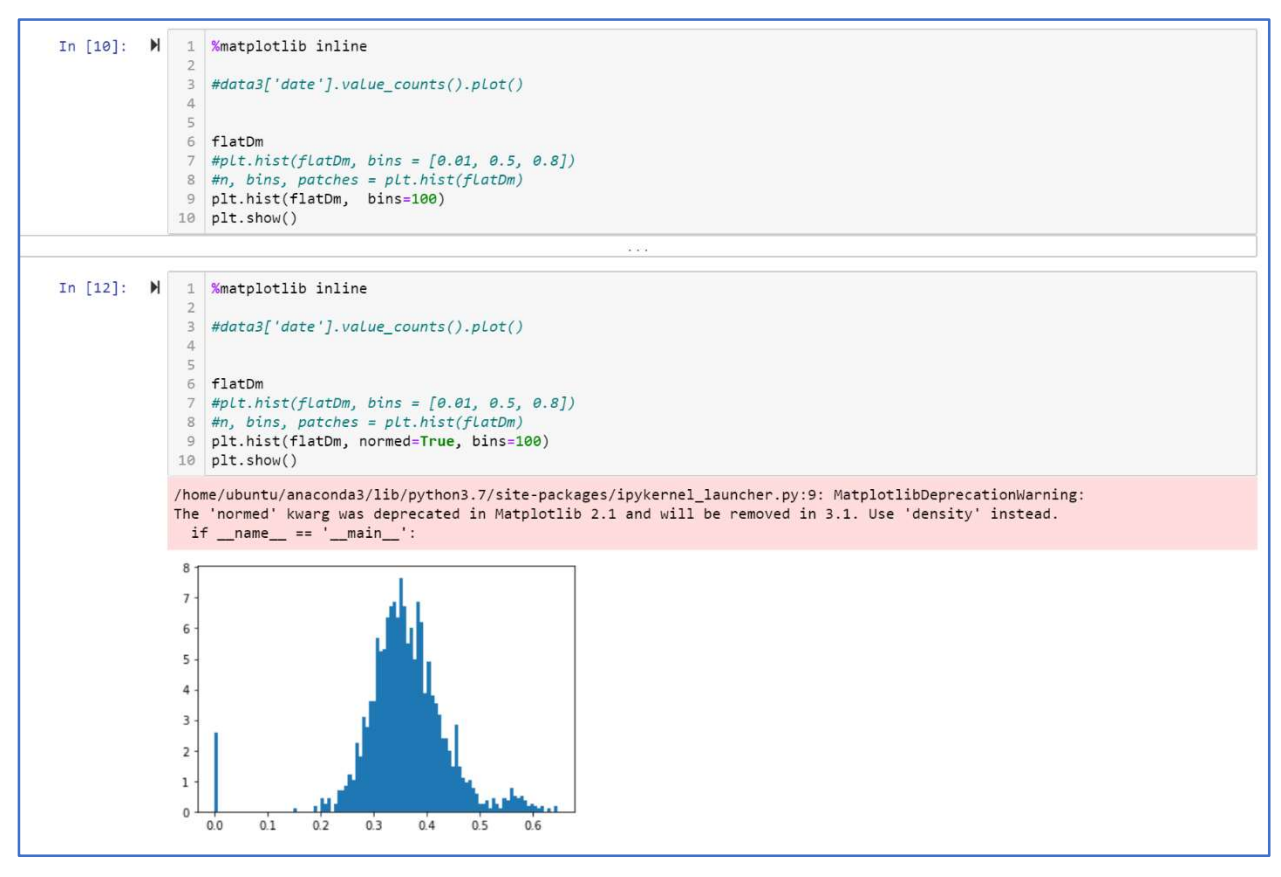

Figure 93: Distribution of distance similarities

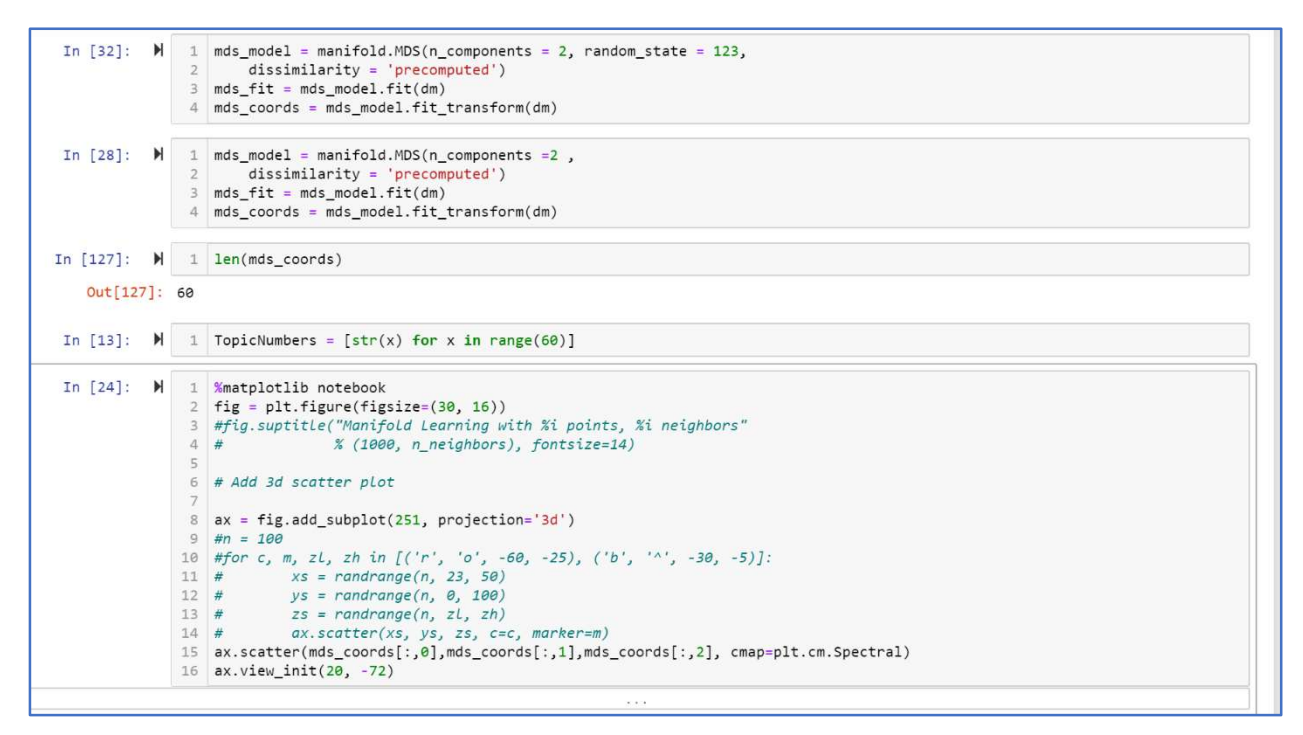

Figure 94: Multidimensional Scaling specification

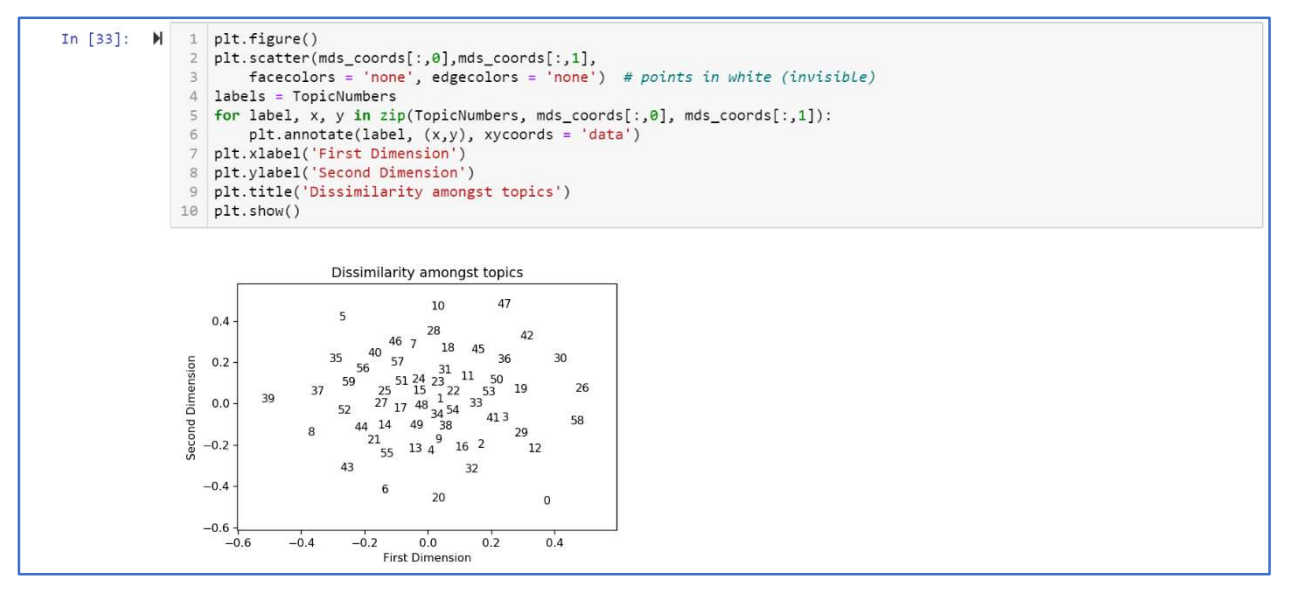

Figure 95: Multidimensional scaling plot projected onto two dimensions

| In [ ]: | M | <pre>1 data3['label2'] = data3['label']</pre>         |
|---------|---|-------------------------------------------------------|
| In [ ]: | M | <pre>1 topic_id_df = data3[['label', 'label2']]</pre> |
| In [ ]: | M | <pre>1 topic_to_id = dict(topic_id_df.values)</pre>   |
| In [ ]: | M | <pre>1 wordList = data3['TokenString'].tolist()</pre> |

Figure 96: Creation of Word Features to be used in Chi test

| In [ ]: | M | 1<br>2           | <pre>from sklearn.feature_extraction.text import TfidfVectorizer tfidf = TfidfVectorizer(encoding='latin-1')</pre>                                                                                                  |
|---------|---|------------------|----------------------------------------------------------------------------------------------------|
| In [ ]: | M | 1                | tfidfTestChi = tfidf.fit_transform(wordList)                                                                                                    |
| In [ ]: | M | 1                | labels = data3.label                                                                                                    |
| In [ ]: | M | 1                | labels = data3.label                                                                                                    |
| In [ ]: | H | 1<br>2<br>3<br>4 | <pre>FilterStrongWNTM = [1,5,11,12,23,24,25,26,27,28,33,34,36,37,38,39,40,43,44,46,47,50,52,54,56,57,58,59] WNTMFilterBool = data3.label.isin(FilterStrongWNTM) data3FilterStrongWNTM = data3[WNTMFilterBool]</pre> |
| In [ ]: | M | 1<br>2           | <pre>from sklearn.feature_selection import chi2 import numpy as np</pre>                                                                                                    |

Figure 97: Word vector preparation for examination of significant words per topic according to Chi<sup>2</sup> test of independence

| In [17]: | H                 | 1                                       | FilterStrongWNTM                                                                                                  |  |  |  |
|----------|-------------------|-----------------------------------------|----------------------------------------------------------------------------------------------------|--|--|--|
|          |                   | 2                                       | N = 20                                                                                                    |  |  |  |
|          |                   | З                                       | for xxx in FilterStrongWNTM:                                                                                      |  |  |  |
|          |                   | 4                                       | chiVals = chi2(tfidfTestChi, (labels == xxx))                                                                     |  |  |  |
|          |                   | 5                                       | indices = np.argsort(chiVals[0])# gives some number, a ranking to scores                                          |  |  |  |
|          |                   | 6                                       | Pvals = chiVals[1]                                                                                                |  |  |  |
|          |                   | 7                                       | sortedPvals = Pvals[indices]                                                                                      |  |  |  |
|          |                   | 8                                       | feature_names = np.array(tfidf.get_feature_names())[indices] # find the names from word vec, order by indices rar |  |  |  |
|          |                   | 9                                       | words = [w for w in feature_names]                                                                                |  |  |  |
|          |                   | 10                                      | a = words[-N:]                                                                                                    |  |  |  |
|          |                   | 11                                      | b = sortedPvals[-N:]                                                                                              |  |  |  |
|          |                   | 12                                      | res = [str(i) + " " + str(j) for i, j in zip(a, b)]                                                               |  |  |  |
|          |                   | 13                                      | print("####################################                                                                       |  |  |  |
|          |                   | 14                                      | <pre>print("Terms Most Correlated:\n {}".format('\n. '.join(res)))</pre>                                          |  |  |  |
|          |                   |                                         | 4                                                                                                    |  |  |  |
|          |                   | *************************************** |                                                                                                    |  |  |  |
|          |                   | Tern                                    | is Most Correlated:                                                                                               |  |  |  |
|          |                   | dea                                     | rs 0.0                                                                                                    |  |  |  |
|          |                   | candescent 0.0                          |                                                                                                    |  |  |  |
|          | . males 0.0       |                                         |                                                                                                    |  |  |  |
|          | . freaking 0.0    |                                         |                                                                                                    |  |  |  |
|          | . irrefutable 0.0 |                                         |                                                                                                    |  |  |  |
|          |                   | . emergence 0.0                         |                                                                                                    |  |  |  |
|          |                   |                                         |                                                                                                    |  |  |  |
|          |                   |                                         |                                                                                                    |  |  |  |
|          |                   |                                         |                                                                                                    |  |  |  |
|          | demon 0 0         |                                         |                                                                                                    |  |  |  |
|          |                   | - ue                                    | hurtling 0.0<br>bisolescence 0.0                                                                                  |  |  |  |
|          |                   | . ne                                    |                                                                                                    |  |  |  |
|          |                   |                                         |                                                                                                    |  |  |  |
|          |                   | . hi                                    | nts 0.0                                                                                                    |  |  |  |
|          |                   |                                         | rtain 0.0                                                                                                    |  |  |  |
|          |                   | . mi                                    | ddle 0.0                                                                                                    |  |  |  |
|          |                   | . ag                                    | ed 0.0                                                                                                    |  |  |  |
|          |                   | . me                                    | n 0.0                                                                                                    |  |  |  |
|          |                   | . tr                                    | riggering 0.0                                                                                                    |  |  |  |
|          |                   | ####                                    | ***************************************                                                                           |  |  |  |
|          |                   | Term                                    | is Most Correlated:                                                                                               |  |  |  |
|          |                   | tri                                     | p 0.0                                                                                                    |  |  |  |
|          |                   | . j∈                                    | ts 0.0                                                                                                    |  |  |  |
|          |                   | . hı                                    | immer 0.0                                                                                                    |  |  |  |
|          |                   | . pl                                    | plane 0.0                                                                                                    |  |  |  |
|          |                   | . f]                                    | ying 0.0                                                                                                    |  |  |  |
|          |                   | . pr                                    | ivate 0.0                                                                                                    |  |  |  |
|          |                   | . sa                                    | ilboat 0.0                                                                                                    |  |  |  |
|          | . sailing 0.0     |                                         |                                                                                                    |  |  |  |

Figure 98: Chi-squared test and relevant significant words per topic

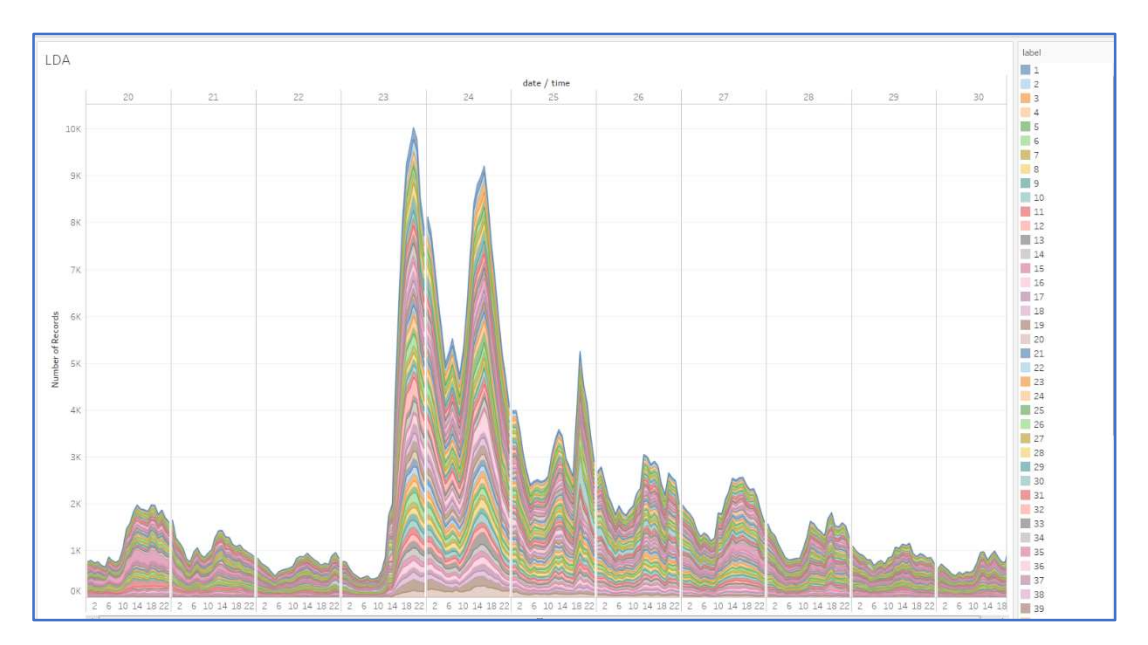

Figure 99: Time series plot of the topics modelled by LDA

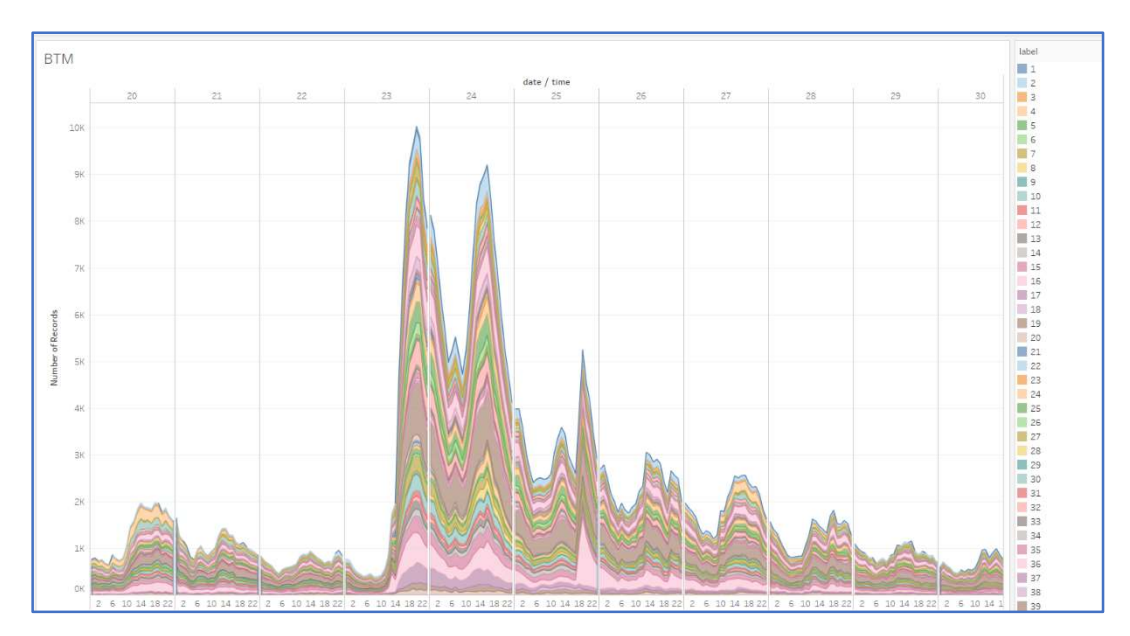

Figure 100: Time series plot of the topics modelled by BTM

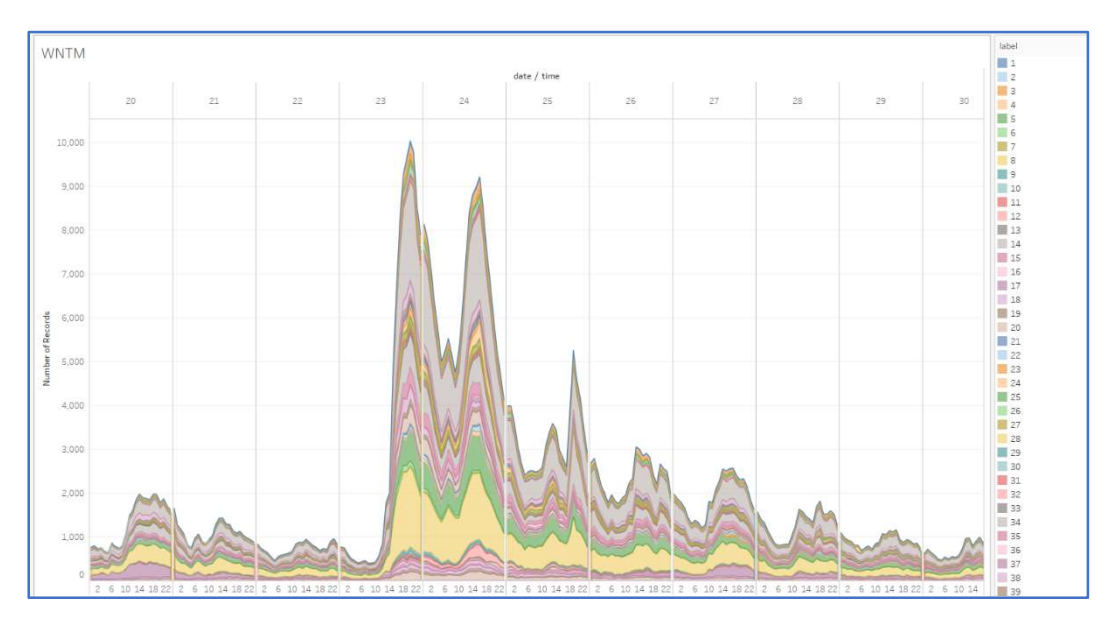

Figure 101: Time series plot of the topics modelled by WNTM

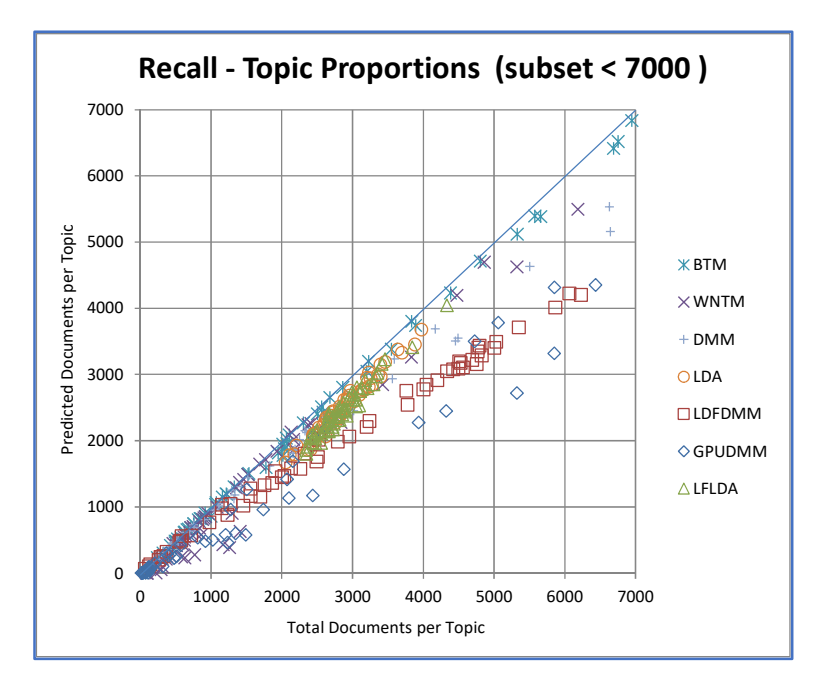

Figure 102: Recall based on Topic Proportions (extracted plot of documents < 7000)

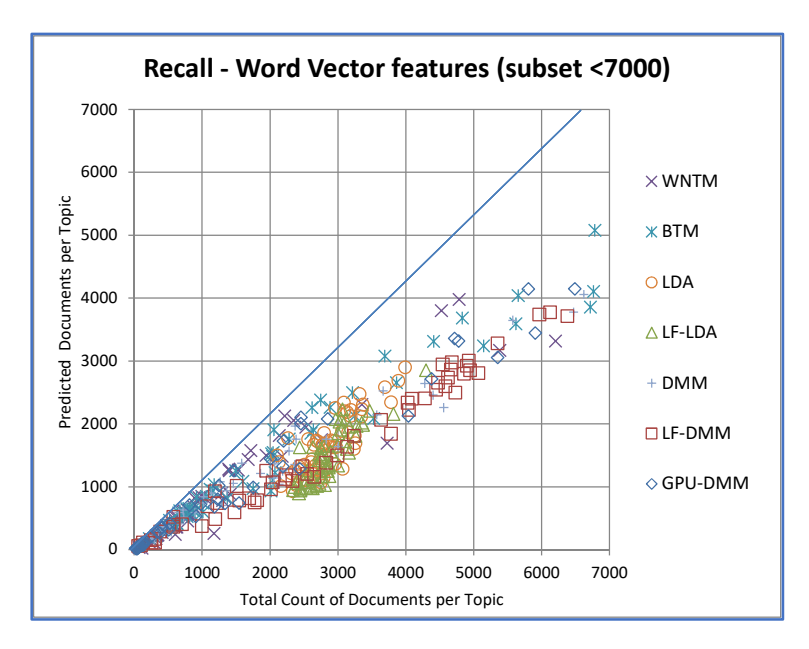

Figure 103: Recall based on Word Vectors (extracted plot of documents < 7000)